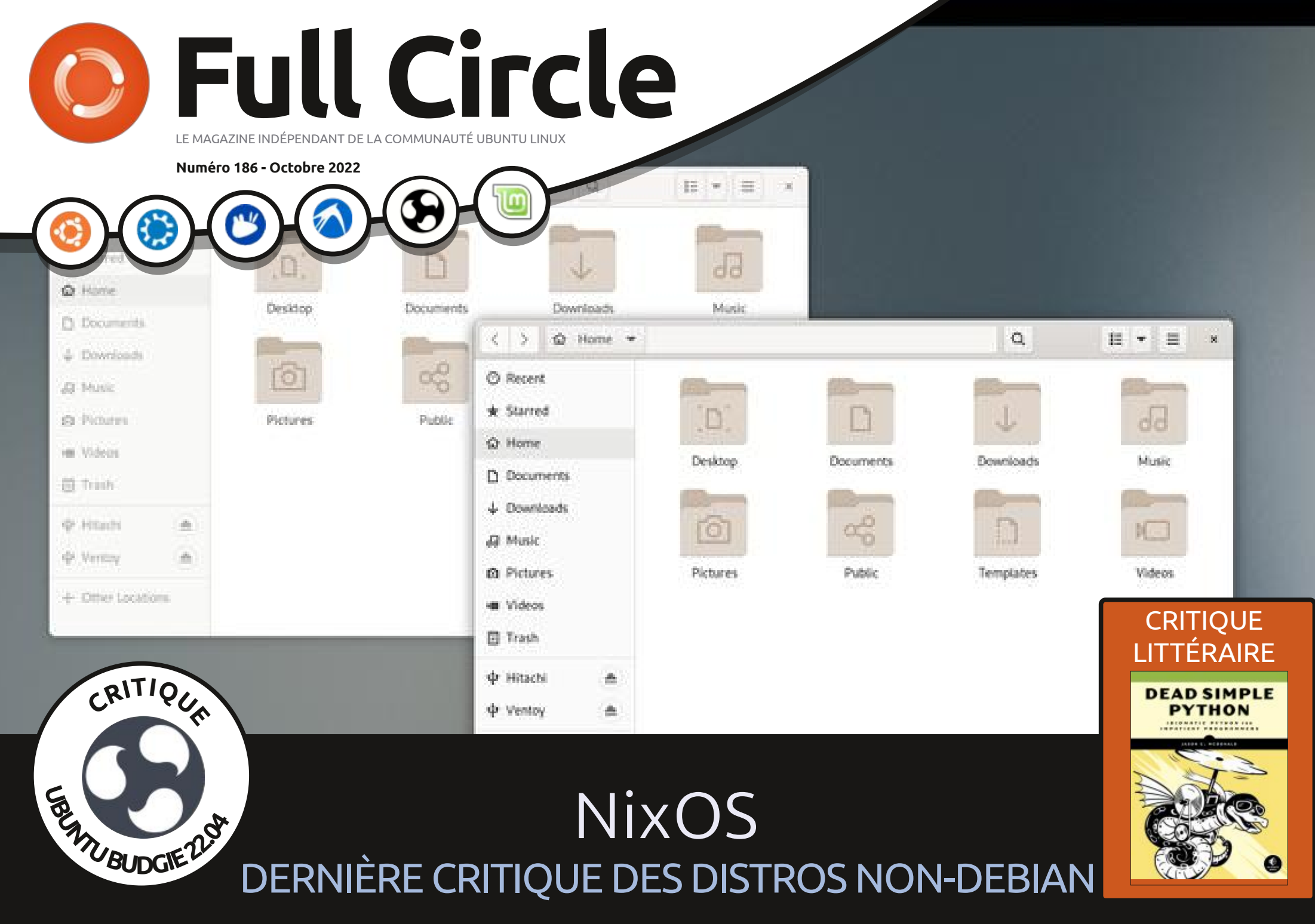

Full Circle Magazine n'est affilié en aucune manière à Canonical Ltd.

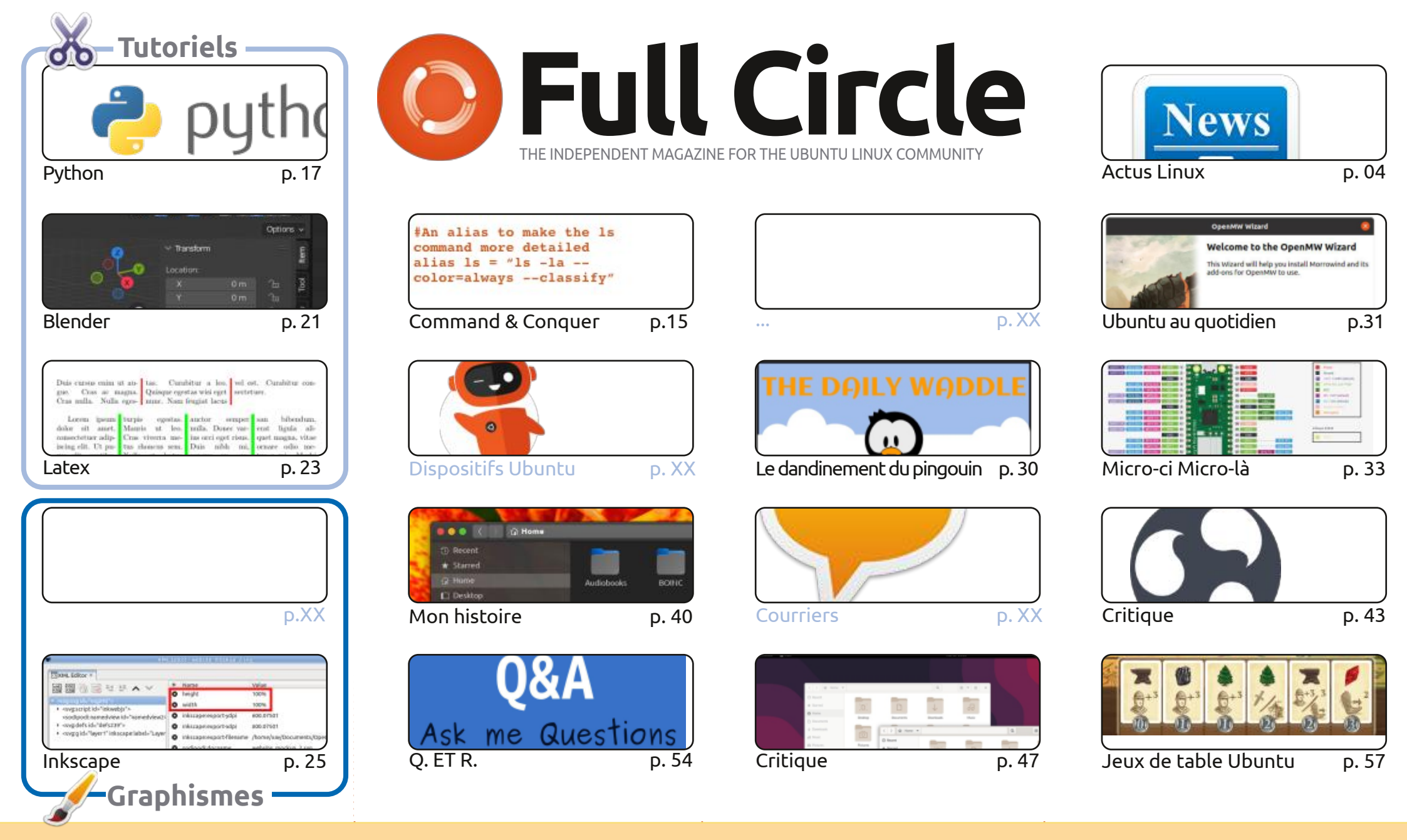

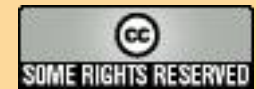

Les articles contenus dans ce magazine sont publiés sous la licence Creative Commons Attribution-Share Alike 3.0 Unported license. Cela signifie que vous pouvez adapter, copier, distribuer et transmettre les articles mais uniquement sous les conditions suivantes : vous devez citer le nom de l'auteur d'une certaine manière (au moins un nom, une adresse e-mail ou une URL) et le nom du magazine (« Full Circle Magazine ») ainsi que l'URL www.fullcirclemagazine.org (sans pour autant suggérer qu'ils approuvent votre utilisation de l'œuvre). Si vous modifiez, transformez ou adaptez cette création, vous devez distribuer

la création qui en résulte sous la même licence ou une similaire.

Full Circle Magazine est entièrement indépendant de Canonical, le sponsor des projets Ubuntu. Vous ne devez en aucun cas présumer que les avis et les opinions exprimés ici ont reçu l'approbation de Canonical.

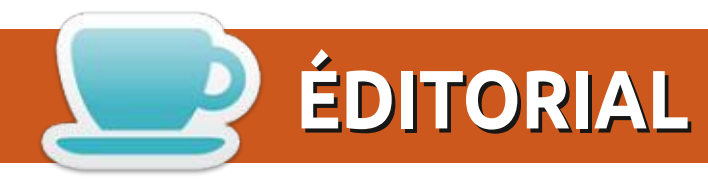

#### **BIENVENUE DANS CE NOUVEAU NUMÉRO DU MAGAZINE FULL CIRCLE**

🦰 e mois-ci, nous tournons à plein régime avec les tutoriels Python, Blender, LaTeX, Micro-ci micro-là et Inkscape.

Je suis sûr que, à ce stade, certains d'entre vous auront fait la mise à niveau vers la 22.10, mais, si vous hésitez encore, le mois prochain les critiques de la 22.10 par Adam démarreront. Toutefois, dans ce numéro, nous examinons Ubuntu Budgie 22.04 et NixOS. En prime, il y a une critique littéraire de Greg.

De plus, c'est le début d'une nouvelle rubrique (éventuellement bimensuelle) faite par Josh Hertel qui va vous présenter les joies des jeux de table numériques. Il y a longtemps, dans le FCM n° 110, je vous ai présenté brièvement Vassal, qui est génial dans les jeux de guerre numériques.

N'oubliez pas : si vous cherchez de l'aide, des conseils ou simplement un peu de bavardage, souvenezvous que nous avons un groupe sur Telegram : https://t.me/joinchat/24ec1oMFO1ZjZDc0. J'espère vous y voir. Venez me dire bonjour.

Quoi qu'il en soit, amitiés et restez prudent ! Ronnie ronnie@fullcirclemagazine.org

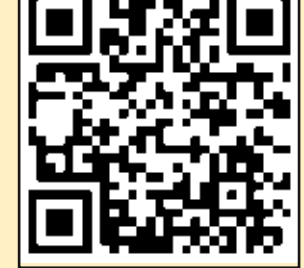

#### Ce magazine a été créé avec :

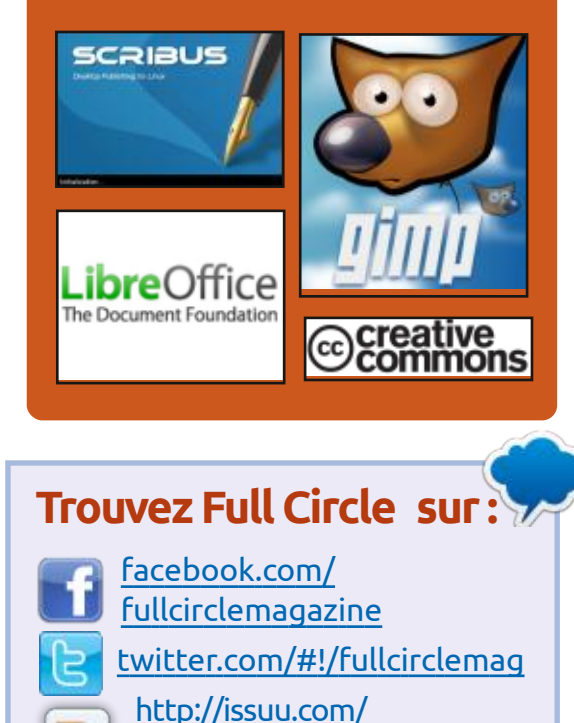

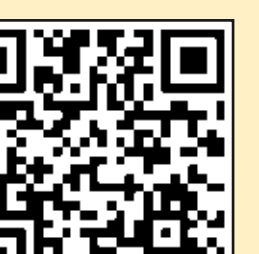

http://fullcirclemagazine.org/ feed/podcast

Nouvelles hebdomadaires:

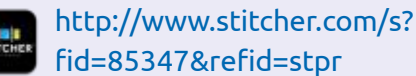

fullcirclemagazine

@fullcirclemagazine

https://mastodon.social/

0

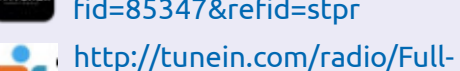

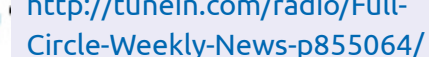

**MÉCÈNES FCM:** https://www.patreon.com/fullcirclemagazine

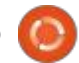

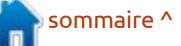

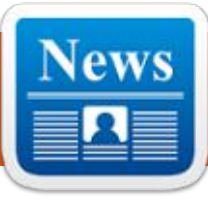

#### **NOYAU LINUX VERSION 6.0** 03/10/2022

ACTUS

ErikTheUnready

près deux mois de développement, A Linus Torvalds a publié le novau Linux 6.0. Le changement majeur du numéro de la version est effectué pour des raisons esthétiques et constitue une étape formelle qui soulage l'inconfort dû à l'accumulation d'un grand nombre de problèmes dans la série (Linus a plaisanté en disant que la raison du changement du numéro de la branche est plutôt du fait qu'il compte le nombre des versions avec ses doigts des mains et des pieds). Parmi les changements les plus notables : le support de l'enregistrement asynchrone en mémoire tampon dans XFS, le pilote de bloc ublk, l'optimisation du planificateur de tâches, le mécanisme de vérification de l'exactitude du noyau, le support du chiffrement par blocs ARIA.

La nouvelle version a accepté 16 585 corrections de 2 129 développeurs, la taille de la correction a été de 103 Mo (les changements ont affecté 13 939) fichiers, ajouté 1 420 093 lignes de code, supprimé 318 741 lignes). Environ 40 % de tous les changements présentés

dans la 6.0 sont liés aux pilotes de périphériques, environ 19 % des change- : le flexible, la visualisation 3D et la siments sont liés à la mise à jour du code spécifique aux architectures matérielles, 12 % sont liés à la pile réseau, 4 % aux systèmes de fichiers et 2 % aux sous-systèmes internes du noyau.

https://lkml.org/lkml/ 2022/10/2/255

#### SORTIE DE STELLARIUM 1.0 03/10/2022

près 20 ans de développement, le A projet Stellarium 1.0 est sorti, fournissant un « planétarium » gratuit pour la navigation tridimensionnelle dans le ciel étoilé. Le catalogue de base des objets célestes compte plus de 600 000 étoiles et 80 000 objets de l'espace profond (les catalogues supplémentaires couvrent plus de 177 millions d'étoiles et plus d'un million d'objets de l'espace profond), et comprend également des informations sur les constellations et les nébuleuses. Le code du projet est écrit en C++, en utilisant le framework Qt, et distribué sous la licence GPLv2. Les builds sont fournis pour Linux, Windows et macOS.

L'interface permet une mise à l'échelmulation de divers objets. Elle prend en charge la projection sur le dôme du « planétarium », la création de projections en miroir et l'intégration avec un télescope. Des plugins peuvent être utilisés pour étendre les fonctionnalités et le contrôle du télescope. Il est possible d'ajouter ses propres objets spatiaux, de simuler des satellites artificiels et d'implémenter leur apparence.

La nouvelle version a mis en œuvre la transition vers le cadre Qt6 et fournit un niveau acceptable de précision de la reproduction des états passés. Il y a des détails accrus lors de la simulation des éclipses. Ils ont étendu les capacités de la calculatrice astronomigue, amélioré le travail sur les écrans à haute densité de pixels (HiDPI), ajouté des informations sur la perception des objets du ciel étoilé dans la culture des peuples de l'archipel de Samoa.

#### https://stellarium.org/release/ 2022/10/01/stellarium-1.0.html

### PUBLICATION DE ICEWM 3.0.0 **AVEC PRISE EN CHARGE DES ONGLETS** 03/10/2022

a version 3.0.0 du gestionnaire de Le fenêtres léger IceWM est disponible. IceWM offre un contrôle total grâce aux combinaisons de clavier, la possibilité d'utiliser des bureaux virtuels, la barre des tâches et les menus d'application. Le gestionnaire de fenêtres est configuré via un fichier de configuration assez simple et les thèmes sont également pris en charge. Des applets sont intégrés pour surveiller le CPU, la mémoire, le trafic. Séparément, plusieurs interfaces graphiques tierces pour la personnalisation, les implémentations de bureau et les éditeurs de menu sont disponibles. Le code est écrit en C++ et est distribué sous licence GPLv2.

Un changement majeur dans le numéro de version est une continuation naturelle de la version numérotée dans le projet, 2.99 à 3.0. Cependant, une innovation majeure est également présentée dans la branche 3.0 - la possibilité de passer d'une fenêtre à l'autre

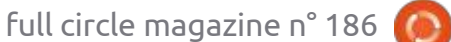

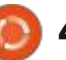

d'IceWM peut désormais inclure plusieurs fenêtres clientes, le passage d'une fenêtre à l'autre s'effectue à l'aide écrite en Rust, utilise des types sûrs, d'onglets. Pour fusionner des fenêtres via un onglet, il suffit de faire glisser l'en-tête d'une fenêtre vers l'en-tête d'une autre fenêtre, en utilisant le bouton central de la souris. Pour naviguer dans les onglets à l'aide du clavier, vous pouvez utiliser les combinaisons Alt+F6 et Alt+Shift+Esc. Les onglets sont également affichés dans le sous-menu de la fenêtre.

https://github.com/ice-wm/icewm/ releases/tag/3.0.0

### **L'ENVIRONNEMENT** PERSONNALISÉ COSMIC UTILISERA ICED AU LIEU DE GTK 04/10/2022

Michael Aaron Murphy, chef des développeurs de la distribution Pop! OS et participant au développement du système d'exploitation Redox, a parlé du travail sur la nouvelle édition de l'environnement utilisateur COS-MIC. Développé en Rust, COSMIC est transformé en un projet autosuffisant qui n'utilise pas GNOME Shell. L'environnement est prévu pour être utilisé dans Pop! OS, sur les ordinateurs por-

en utilisant des onglets. La fenêtre tables et les PC de System76.

La bibliothèque Iced est entièrement une architecture modulaire et une programmation réactive. Il existe plusieurs moteurs de dessin qui prennent en charge Vulkan, Metal, DX12, OpenGL 2.1+ et OpenGL ES 2.0+, ainsi gu'un shell de fenêtre et un moteur pour l'intégration Web. Les applications basées sur Iced peuvent être collectées pour Windows, macOS, Linux ; elles se lancent dans un navigateur Web. Les développeurs ont proposé un ensemble de widgets prêts à l'emploi, la possibilité de créer des gestionnaires asynchrones et d'utiliser une disposition adaptative des éléments de l'interface en fonction de la taille de la fenêtre et de l'écran. Le code est distribué sous la licence du MIT.

https://twitter.com/mmstick https://iced.rs/

### SORTIE D'OPENSSH 9.1 05/10/2022

près six mois de développement, Ala version 9.1 d'OpenSSH, implémentation client ouverte et serveur pour les protocoles SSH 2.0 et SFTP, a été publiée. La version est caractérisée

comme contenant principalement des corrections de boques, y compris l'élimination de plusieurs vulnérabilités potentielles causées par des problèmes lors du travail avec la mémoire.

https://lists.mindrot.org/pipermail/ openssh-unix-dev/2022-October/ 040438.html

**PROTOTYPE ALP, REMPLAÇANT DE SUSE ENTERPRISE LINUX** 05/10/2022

**C** USE a publié le premier prototype J de l'ALP (Adaptable Linux Platform), positionné comme une continuation du développement de SUSE Enterprise Linux. La principale différence entre l'ancien et le nouveau système est la division des bases mêmes de la distribution en deux parties : un « OS hôte » rogné pour travailler au-dessus du métal et une couche pour le support des applications, axée sur le lancement dans des conteneurs et des machines virtuelles. Les builds sont disponibles pour x86 64 pour le moment.

La base de l'« OS hôte » est SEL Micro, basé sur le projet MicroOS. Pour la gestion centralisée, les systèmes de configuration Salt (préinstallé) et Ansible sont proposés. Les outils Podman et

K3s (Kubernetes) sont disponibles pour lancer des conteneurs isolés. Parmi les composants du système mis dans les conteneurs, on trouve yast2, podman, k3s, cockpit, GDM (GNOME Display Manager) et KVM.

https://www.suse.com/c/the-firstprototype-of-adaptable-linuxplatform-is-live/

#### SORTIE DE WIRESHARK 4.0 06/10/2022

a publication d'une nouvelle branche L stable, la 4.0, de l'analyseur de réseau Wireshark a été publiée. Rappelons qu'à l'origine le projet s'appelait Ethereal, mais gu'en 2006, en raison d'un conflit avec le propriétaire de la marque Ethereal, les développeurs ont été contraints de renommer le projet en Wireshark. Le code du projet est distribué sous la licence GPLv2.

https://www.wireshark.org/news/ 20221004.html

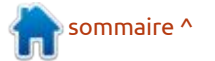

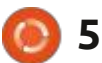

### **Sortie de Redcore Linux 2201** 06/10/2022

n an après la dernière version, la distribution Redcore Linux 2201 a été publiée. Elle tente de combiner les fonctionnalités de Gentoo avec un confort simple pour les utilisateurs ordinaires. La distribution fournit un installeur simple qui vous permet de déployer rapidement un système fonctionnel sans avoir à construire des composants à partir du code source. Les utilisateurs disposent d'un dépôt contenant des paquets binaires prêts à l'emploi, accompagnés d'un cycle de mise à jour en continu (rolling-model). Pour gérer les paquets concernés, ils utilisent leur propre gestionnaire de paquets sisyphus. Pour l'installation, une image ISO avec un bureau KDE, de 4,2 Go (x86 64), est proposée.

https://redcorelinux.org/news/ redcore-linux-hardened-2201rastaban-stable

# **RetroArch 1.11** 06/10/2022

🗖 etroArch 1.11 a été publié. Il s'agit **T** d'une superstructure pour l'émulation de diverses consoles de jeux, qui vous permet d'exécuter des jeux classigues avec une interface graphique unifiée simple. Les émulateurs comprennent des consoles telles que Atari 2600/7800/Jaguar/Lynx, Game Boy, Mega Drive, NES, Nintendo 64/DS, PCEngine, PSP, Sega 32X/CD, SuperNES, etc. Sont inclues les manettes de jeu des consoles de jeu existantes, dont la Playstation 3, Dualshock 3, 8bitdo, XBox 1 et XBox360, ainsi que des manettes de jeu d'usage général telles que la Logitech F710. L'émulateur prend en charge des fonctionnalités avancées

telles que les jeux multijoueurs, la sauvegarde d'état, l'amélioration de la qualité de l'image des anciens jeux à l'aide de « shaders », le rembobinage du jeu, la connexion à chaud des consoles de jeu et le streaming vidéo.

https://www.libretro.com/ index.php/retroarch-1-11-0-release

### CANONICAL LANCE UN SERVICE GRATUIT DE MISES À JOUR ÉTENDUES POUR UBUNTU 07/10/2022

Canonical a mis en place un abonnement gratuit au service commercial Ubuntu Pro (anciennement Ubuntu Advantage), qui donne accès à des mises à jour étendues pour Ubuntu LTS. Le service offre la possibilité de recevoir des mises à jour pour les vulnérabilités pendant 10 ans (la durée

totale du support pour la branche LTS est de 5 ans) et ouvre l'accès à des correctifs en direct qui permettent d'appliquer des mises à jour au noyau Linux, sans redémarrage, à la volée.

Un abonnement gratuit à Ubuntu Pro est proposé aux particuliers et aux petites entreprises ayant jusqu'à 5 hôtes physiques dans leur infrastructure (le programme couvre également toutes les machines virtuelles placées sur ces hôtes). Pour obtenir des jetons d'accès au service, Ubuntu Pro gratuit nécessite un compte dans Ubuntu One, que tout le monde peut obtenir. Pour s'abonner aux mises à jour étendues, utilisez la commande « pro attach » ou l'application graphique « Software & Updates » (onglet Livepatch).

En outre, ils ont annoncé le développement de mises à jour pour de nouvelles catégories d'applications pour les stations de travail et les centres de données. Par exemple, la publication de mises à jour étendues couvrira désormais des paquets tels que Ansible, Apache Tomcat, Apache Zookeeper, Docker, Drupal, Najos, Node.js, phpMy-Admin, Puppet, PowerDNS, Python 2, Redis, Rust et WordPress.

https://ubuntu.com//blog/ubuntupro-beta-release

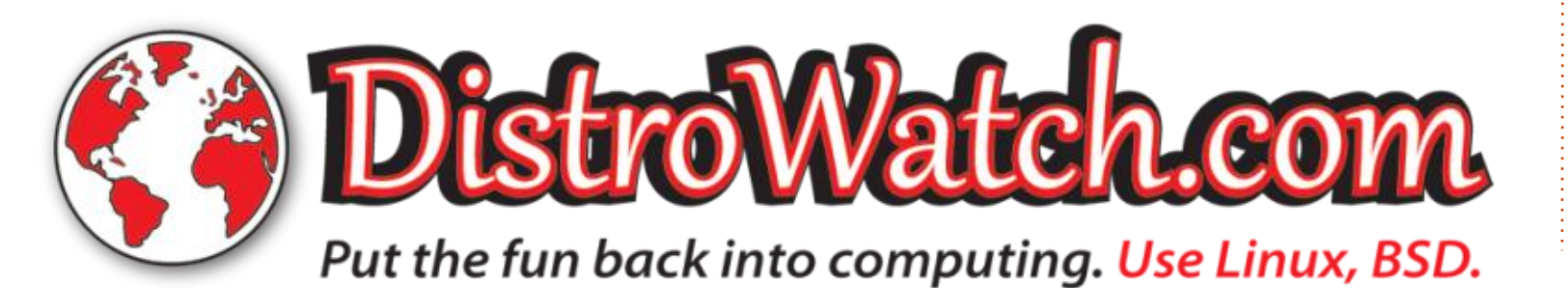

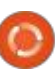

6

### **KAOS 2022.10** 08/10/2022

a version 2022.10 de KaOS, une distribution avec un modèle de mise à jour en continu visant à fournir un bureau basé sur des versions récentes de KDE et des applications utilisant Qt, est sortie. Parmi toutes les caractéristiques propres à la conception, on peut noter le placement d'un panneau vertical sur le côté droit de l'écran, comme MX Linux. La distribution évolue avec un œil sur Arch: Linux, mais supporte son propre dé-: pôt indépendant avec plus de 1 500 paquets et offre un certain nombre de ses propres utilitaires graphiques. XFS est utilisé comme système de fichiers par défaut. Les compilations sont publiées pour x86 64 (2,9 Go).

https://kaosx.us/news/2022/ kaos10/

#### PARROT 5.1 DIFFUSÉ 08/10/2022

🗖 arrot 5.1, basé sur Debian 11 et comprenant une sélection d'outils pour vérifier la sécurité du système, l'analyse forensigue et la rétro-ingénierie est disponible au téléchargement. Plusieurs images ISO avec un

environnement MATE conçues pour développeurs commenceront la branche une utilisation quotidienne, pour des KDE 6. Un changement clé dans la noudes cartes Raspberry Pi 4 et pour la création d'installations spécialisées, par i mis à jour de bibliothèques et de exemple pour une utilisation dans des environnements en nuage, sont proposées.

La distribution Parrot est positionnée comme un environnement de laboratoire portable pour les experts en sécurité et les criminologues. Elle se concentre sur les moyens de vérifier les systèmes en nuage et les dispositifs de l'Internet. La distro comprend également des outils et des programmes cryptographiques pour garantir un accès sécurisé à tout réseau, notamment TOR, I2P, anonsurf, gpg, tccf, zulucrypt, veracrypt, truecrypt et luks.

https://parrotsec.org/blog/2022-09-24-parrot-5.1-release-notes/

### **BIENTÔT LA BRANCHE KDE 6** 09/10/2022

ors de la conférence KDE Akademy 2022 tenue à Barcelone, le plan de développement de la branche KDE 6 a été mentionné. La sortie du bureau Plasma 5.27 sera la dernière de la série KDE 5 et, après cela, les

tests de sécurité, pour l'installation sur 🗄 velle branche sera la transition vers Qt 6 et la livraison d'un ensemble de base composants d'exécution, KDE Framework 6, qui forme la pile logicielle KDE.

> À la fin du mois de décembre, ils prévoient de geler la branche KDE Framework 5 pour les nouvelles fonctionnalités et de commencer à construire KDE Frameworks 6. En plus de l'adaptation pour travailler par-dessus Qt 6 dans KDE Frameworks 6, le traitement de l'API est également prévu ; dans la nouvelle branche il sera possible de réviser certains concepts.

En ce qui concerne le bureau KDE Plasma 6.0, la préparation de cette version est principalement axée sur la correction des erreurs. La sortie est prévue dans environ un an - KDE Plasma 5.27 est attendu en février, après quoi la version d'été (la 5.28) sera manguée et la sortie de KDE Plasma 6.0 aura lieu à l'automne 2023 au lieu de la sortie de la 5.29.

https://blog.broulik.de/2022/10/ physical-akademy-2022-inbarcelona/

## **THE WAYLAND-PROTOCOLS** 1.27 10/10/2022

e paquet wayland-protocols 1.27 contenant un ensemble de protocoles et d'extensions qui complètent les capacités du protocole Wayland et fournissent les capacités nécessaires pour construire des serveurs composites et des environnements utilisateurs a été publié.

Tous les protocoles passent systématiquement par trois phases : développement, tests et stabilisation. Après la phase de développement, le protocole est placé dans la branche « staging » et est officiellement inclus dans l'ensemble modelland-protocols ; après l'achèvement de ce test, il est déplacé vers stable. Les protocoles de la catégorie « staging » peuvent déjà être utilisés dans des serveurs et des clients composites, où la fonctionnalité qui leur est associée est requise. Contrairement à la catégorie « unstable », « staging » interdit les changements qui rompent la compatibilité, mais en cas de problèmes et de lacunes lors des tests, il n'est pas exclu de remplacer une nouvelle version du protocole ou une autre extension de Wayland.

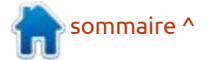

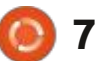

https://lists.freedesktop.org/ archives/wayland-devel/2022-October/042466.html

#### SORTIE DE DRBD 9.2.0 10/10/2022

**S**ortie d'un dispositif de blocs répliqués distribués, DRBD 9.2.0, qui permet d'implémenter quelque chose de similaire à une matrice RAID-1, composée de disques de différentes machines connectés au réseau (mise en miroir sur le réseau). Le système est conçu comme un module pour le noyau Linux et est distribué sous la licence GPLv2. La branche drbd 9.2.0 peut être utilisée pour remplacer de manière transparente drbd 9.x.x et est entièrement compatible au niveau du protocole, des fichiers de configuration et des utilitaires.

DRBD permet de combiner les disques des nœuds d'un cluster en un seul stockage de basculement. Pour les applications et les systèmes, ce stockage ressemble à un périphérique de bloc pour tous les systèmes. Lors de l'utilisation de DRBD, toutes les opérations avec un disque local sont envoyées aux autres nœuds et synchronisées avec les disques des autres machines. En cas de défaillance d'un nœud, le stockage continuera automatiquement à fonctionner au détriment des autres nœuds. Lorsque la disponibilité du nœud défaillant est rétablie, son état sera automatiquement ramené au type actuel.

Le cluster formant le stockage peut comprendre plusieurs dizaines de nœuds situés à la fois dans un réseau local et répartis géographiquement dans différents centres de données. La synchronisation dans de tels stockages ramifiés est effectuée à l'aide de technologies de réseau maillé (les données sont diffusées le long de la chaîne de nœud en nœud). Le mappage des nœuds peut être effectué aussi bien en mode synchrone qu'en mode asynchrone. Par exemple, les nœuds placés localement peuvent utiliser la réplication synchrone, et pour les sites distants, la réplication asynchrone avec une compression supplémentaire et un cryptage du trafic peut être utilisée.

<u>https://lists.linbit.com/pipermail/</u> drbd-announce/2022-October/ 000594.html

# **SORTIE DE VIRTUALBOX 7.0** 11/10/2022

A près presque trois ans depuis la dernière version majeure, Oracle a publié le système de virtualisation VirtualBox 7.0. Des paquets d'installation prêts à l'emploi sont disponibles pour Linux (Ubuntu, Fedora, open-SUSE, Debian, SLES, RHEL construits pour l'architecture AMD64), Solaris, mac-OS et Windows.

https://www.mail-archive.com/ vbox-announce@virtualbox.org/ msg00218.html

# **SORTIE DE KDE PLASMA 5.26** 11/10/2022

Le shell utilisateur, KDE Plasma 5.26, construit à l'aide de la plateforme KDE Framework 5 et de la bibliothèque Qt 5 utilisant OpenGL/OpenGL ES pour accélérer les graphiques, a été annoncé. Pour évaluer la nouvelle version, vous pouvez y accéder via le Live-build du projet openSUSE et les builds du projet KDE Neon User Edition. Les paquets pour les différentes distributions peuvent être trouvés sur cette page. La version 5.26 est susceptible d'être l'avant-dernière avant la ligne KDE Plasma 6.0, construite sur Qt 6. https://kde.org/announcements/ plasma/5/5.26.0/

### LES BUILDS QUOTIDIENS DE BLENDER INCLUENT LE SUPPORT DE WAYLAND 11/10/2022

L es développeurs de Blender ont signalé l'inclusion du support du protocole Wayland dans les builds de test mis à jour quotidiennement. Dans les versions stables, il est prévu que le support natif de Wayland soit offert dans Blender 3.4. La décision de supporter Wayland est due au désir de se débarrasser des restrictions lors de l'utilisation de XWayland et d'améliorer la qualité du travail dans les distributions Linux qui utilisent Wayland par défaut.

Pour travailler avec l'environnement sur Wayland, vous devez installer la bibliothèque libdecor pour la décoration des fenêtres du côté client. Parmi les fonctionnalités qui ne sont pas encore disponibles dans les builds sur Wayland, il manque le support des tablettes, des souris 3D (NDOF), des écrans à haute densité de pixels, des cadres de fenêtres et de l'alignement du curseur.

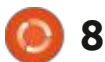

https://code.blender.org/2022/10/ wayland-support-on-linux/

### SORTIE DE KATA CONTAINERS 3.0 11/10/2022

près deux ans de développement, Ale projet Kata Containers 3.0 est sorti, développant une pile pour organiser les conteneurs en utilisant une isolation basée sur des mécanismes de 13/10/2022 virtualisation à part entière. Le projet a été créé par Intel et Hyper en combinant les technologies Clear Containers et runV. Le code du projet est écrit en Go et Rust et est distribué sous la licence Apache 2.0. Le développement du projet est supervisé par un groupe de travail créé sous les auspices de l'organisation indépendante OpenStack Foundation, gui comprend des entreprises telles que Canonical, China Mobile, Dell/EMC, EasyStack, Google, Huawei, NetApp, Red Hat, SUSE et ZTE.

La base de Kata est le runtime, qui vous permet de créer des machines virtuelles compactes réalisées à l'aide commerciales. Toutefois, l'auteur du d'un hyperviseur à part entière, au lieu jeu a déclaré gu'il envisageait la posd'utiliser des conteneurs traditionnels isibilité de traduire le code sous la GPL qui utilisent le noyau Linux commun<sup>1</sup> ou une licence similaire. et isolés par les espaces de noms et

les cgroups. L'utilisation de machines virtuelles vous permet d'atteindre un niveau de sécurité plus élevé, en vous protégeant contre les attaques causées par les vulnérabilités du noyau Linux.

https://github.com/kata-containers/ kata-containers/releases/tag/3.0.0

# CODE DU JEU A ROBOT NAMED FIGHT

e code source de « A Robot Na-L med Fight », développé comme un pseudo-rogue, a été publié. Le joueur contrôle un robot pour enquêter dans les niveaux non-répétitifs générés de manière procédurale du mazeline, collecter des artefacts et des bonus, effectuer des tâches pour accéder à du nouveau contenu, détruire les attaquants et, dans le final, combattre le monstre principal.

Le code est écrit en C à l'aide du moteur Unity et publié sous sa propre licence propriétaire interdisant la distribution d'œuvres dérivées à des fins

#### https://store.steampowered.com/ news/app/603530/view/ 3293844171243621529

SYSTÈME D'APPRENTISSAGE **AUTOMATIQUE POUR** LA GÉNÉRATION DE MOUVEMENTS HUMAINS RÉALISTES 13/10/2022

n groupe de chercheurs de l'Université de Tel Aviv a ouvert le code source associé au système d'apprentissage automatique MDM (Motion Diffusion Model), qui permet de générer des mouvements humains réalistes. Le code est écrit en Python à l'aide du framework PyTorch et est distribué sous la licence du MIT. Pour l'expérimentation, vous pouvez utiliser des modèles prêts à l'emploi et former des modèles de manière indépendante à l'aide des scripts proposés, par exemple en utilisant une collection d'images tridimensionnelles d'une personne Human-ML3D. Des GPU avec le support de CUDA sont nécessaires pour entraîner le système.

Le système proposé tente d'utiliser des modèles de diffusion pour générer des mouvements qui sont intrinsèquement mieux adaptés à la simula-

tion de mouvements humains, mais cela n'est pas sans inconvénients, tels que des exigences élevées en termes de ressources informatiques et de complexité de gestion. Pour minimiser les déficiences de diffusion dans MDM. un réseau neuronal avec l'architecture « transformateur » et la prédiction d'échantillon (échantillon) est utilisé au lieu de prédire le bruit à chaque étape, ce qui permet de prévenir plus facilement les anomalies, telles que la perte de contact de la jambe avec la surface.

https://guytevet.github.io/mdmpage/

### SORTIE DU SGBD POSTGRESOL 15 13/10/2022

près une année de développe-A<sup>·</sup>ment, une nouvelle branche stable, la 15, du SGBD PostgreSQL a été publiée. Les mises à jour de cette nouvelle branche seront publiées pendant cing ans, jusqu'en novembre 2027.

https://www.postgresgl.org/about/ news/postgresgl-15-released-2526/

sommaire ^

full circle magazine n° 186

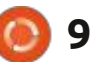

### LE PROJET GENODE A PUBLIÉ **OS SCULPT 22.10** 14/10/2022

C culpt 22.10, de Genode OS Frame-**O** work, un système d'exploitation polyvalent qui peut être utilisé par des utilisateurs ordinaires pour effectuer des tâches quotidiennes, est sorti. Le code original du projet est distribué sous la licence AGPLv3. L'image Live-USB, de 28 Mo, est disponible au téléchargement. Le système fonctionne sur des systèmes équipés de processeurs x86 et d'un sous-système graphique Intel avec les extensions VT-d et VT-x incluses.

https://genode.org/news/sculpt-osrelease-22.10

## **GOOGLE A OUVERT LE CODE** DE KATAOS (ET DE SPARROW) 15/10/2022

🗖 oogle a annoncé l'ouverture du 💙 code relatif au projet KataOS, qui vise à créer un système d'exploitation sécurisé pour les équipements embarqués. Les composants du système KataOS sont écrits en Rust et exécutés par-dessus le micro-noyau seL4, pour lequel les systèmes RISC-V fournissent

une preuve mathématique de fiabilité, indiquant la conformité totale aux spécifications du code spécifiées dans un langage formel. Le code du projet est ouvert sous la licence Apache 2.0.

La version GitHub actuelle comprend la plupart des éléments de base de KataOS, y compris les cadres que nous utilisons pour Rust (tels que le crate sel4-sys, qui fournit les API syscall | sous la licence GPLv2. Des versions | de seL4), un serveur racine alternatif écrit en Rust (nécessaire pour la gestion dynamique de la mémoire à l'échelle du système), et les modifications du noyau vers seL4 qui peuvent récupérer la mémoire utilisée par le serveur racine. Nous avons également collaboré avec Antmicro pour permettre le débogage de GDB et la simulation de notre matériel cible avec Renode.

#### https://

opensource.googleblog.com/ 2022/10/announcing-kataos-andsparrow.html

#### SORTIE D'ARDOUR 7.0 16/10/2022

près plus d'un an de développe-H ment, l'éditeur de sons gratuit Ardour 7.0, conçu pour l'enregistrement multicanal, le traitement et le mixage

audio, a été publié. Ardour offre une ligne de temps multipiste, un niveau illimité de reprise des modifications dans tout le fichier (même après la fermeture du programme), le support d'une variété d'interfaces matérielles. Le programme se positionne comme un analogue gratuit d'outils professionnels tels que ProTools, Nuendo, Pvramix et Sequoia. Le code est distribué prêtes à l'emploi pour Linux sont disponibles au format Flatpak.

#### https://ardour.org/whatsnew.html

### MISE À JOUR DES BUILDS D'INSTALLATION DE VOID LINUX 17/10/2022

e nouveaux builds amorçables de la distribution Void Linux ont été publiés. Il s'agit d'un projet indépendant qui n'utilise pas les développements d'autres distributions et qui est développé en utilisant un cycle continu de mise à jour des versions du programme. Les builds précédents ont été publiés il y a un an. Outre l'apparition des images de démarrage actuelles basées sur un instantané plus récent du système, la mise à jour des changements fonctionnels dans les builds n'a de sens que pour de nouvelles installations (dans les systèmes déjà installés les mises à jour des paquets sont livrées dès que prêtes).

Les builds sont disponibles dans des variantes basées sur les bibliothèques système Glibc et Musl. Pour x86 64, i686, armv6l, armv7l et aarch64, il existe des images Live avec Xfce et des constructions de base en console. Les versions pour ARM prennent en charge : BeagleBone/BeagleBone Black, Cubieboard 2, Odroid U2/U3, RaspberryPi (ARMV6) et les cartes Raspberry Pi. Contrairement aux versions précédentes, les nouvelles constructions pour le Raspberry Pi sont maintenant combinées en images universelles pour les cartes Raspberry Pi basées sur armv6l (1 A, 1 B, 1 A+, 1 B+, Zero, Zero, Zero), WH arm7l (2 B) et aarch64 (3 B, 3 A+, 3 B+, 3 B+, Zero 2W, 4 B,400).

La distribution est utilisée pour l'initialisation et la gestion des services par le gestionnaire de système runit. Pour gérer les paguets, ils construisent xbps et un système d'assemblage de paquets xbps-src. Xbps permet d'installer, de supprimer et de mettre à jour des applications, d'identifier l'incompatibilité des bibliothèques partagées et de gérer les dépendances. Comme bibliothèque standard, au lieu de Glibc, vous pouvez utiliser Musl. Le système est distribué sous la licence BSD.

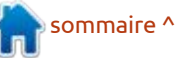

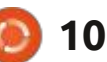

https://voidlinux.org/news/ 2022/10/new-images.html

### RHINO LINUX, UNE DISTRIBUTION À MISE À JOUR EN CONTINU BASÉE SUR UBUNTU 17/10/2022

es développeurs de la distribution Là mise à jour en continu Rolling Rhino Remix ont annoncé la transformation du proiet en une distribution distincte - Rhino Linux. La raison de la création d'un nouveau produit est la révision des objectifs et du modèle du projet, qui a déjà dépassé l'état de développement amateur et a commencé à aller au-delà du simple respin d'Ubuntu. La nouvelle distribution continuera toujours à être basée sur Ubuntu, mais comprendra des utilitaires supplémentaires et une équipe de plusieurs développeurs (deux membres supplémentaires ont rejoint le travail).

Une version légèrement remaniée de Xfce sera proposée comme bureau. La gamme principale comprendra un gestionnaire de paquets Pacstall, positionné comme un analogue du dépôt AUR (Arch User Repository) pour Ubuntu, permettant aux développeurs tiers de distribuer leurs paquets sans les inclure dans le dépôt principal de la

distribution. Grâce au dépôt mis en œuvre avec Pacstall, les composants du bureau Xfce, le noyau Linux, l'économiseur d'écran amorçable et le navigateur Firefox seront distribués.

https://rhinolinux.org/more.html

# **SORTIE DE TAILS 5.5** 17/10/2022

La version 5.5 de la distribution spécialisée Tails (The Amnesic Incognito Live System), basée sur Debian et conçue pour l'accès anonyme à un réseau, est sortie. L'accès anonyme à Tails est assuré par le système Tor. Toutes les connexions, sauf le trafic sur le réseau Tor, sont bloquées par le filtre de paquets par défaut. Le chiffrement est utilisé pour stocker les données des utilisateurs entre les lancements.

La nouvelle version utilise le noyau Linux 5.10.140, un support amélioré pour les nouvelles cartes graphiques et les périphériques sans fil. Tor Browser a été mis à jour jusqu'à la version 11.5.4, qui comprend des correctifs de vulnérabilités transférés de Firefox ESR 102.3. Pour l'utilitaire wget, l'utilisation de différentes chaînes Tor à chaque démarrage est prévue. Le

client de messagerie Thunderbird a été mis à jour jusqu'à la version 102102.

https://tails.boum.org/news/ version\_5.5/index.en.html

## SORTIE DE OPEN 3D ENGINE 22.10 18/10/2022

L'Open 3D Foundation (O3DF) a dévoilé Open 3D Engine 22.10 (O3DE), adapté au développement de jeux AAA modernes et de simulateurs de haute précision capables de travailler en temps réel et de fournir des cinématiques de qualité. Le code est écrit en C++ et publié sous la licence Apache 2.0. Il est compatible avec les plateformes Linux, Windows, macOS, iOS et Android.

Le code original du moteur O3DE a été ouvert en juillet 2021 par Amazon et est basé sur le code du moteur propriétaire Amazon Lumberyard précédemment développé, construit sur la technologie du moteur CryEngine sous licence de Crytek en 2015. Depuis, le développement du moteur est supervisé par l'organisation à but non lucratif Open 3D Foundation, créée sous les auspices de la Fondation Linux. Outre Amazon, des entreprises telles qu'Epic Games, Adobe, Huawei, Microsoft, Intel et Niantic ont rejoint le travail commun sur le projet.

Le moteur comprend un environnement intégré de développement de jeux, un système de rendu photoréaliste Atom Renderer multithread avec prise en charge de Vulkan, Metal et DirectX 12, un éditeur de modèles 3D extensible, un système d'animation de personnages (Emotion FX), un système de développement de semi-fabrigues, un moteur de simulation de processus physiques en temps réel et des bibliothèques mathématiques utilisant des instructions SIMD. Un environnement de programmation visuelle (Script Canvas) et les langages Lua et Python peuvent être utilisés pour définir la logique du jeu.

https://www.o3de.org/blog/posts/ o3de-22-10-release/

#### ERGOFRAMEWORK 2.2 PUBLIÉ 18/10/2022

a nouvelle version 2.2 d'ErgoFramework est sortie, implémentant la pile réseau Erlang complète et sa bibliothèque OTP en Go. Le framework fournit au développeur des outils flexibles issus du monde d'Erlang pour la

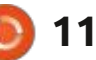

création de solutions distribuées en langage Go à l'aide de modèles de conception généraux prêts à l'emploi.

De plus, le framework fournit une fonctionnalité de proxy avec la possibilité d'un cryptage de bout en bout, non disponible dans Erlang/OTP et Elixir. Comme il n'y a pas d'analogue direct du processus Erlang dans le langage Go, le processus goroutine est utilisé dans le framework comme base pour gen.Server avec un wrapper « recover » pour la possibilité de gérer des situations exceptionnelles. Le code du projet est distribué sous la licence du MIT.

La pile réseau dans ErgoFramework implémente entièrement la spécification DIST du protocole Erlang. Cela signifie que les applications écrites sur la base d'ErgoFramework fonctionnent nativement avec toutes les applications écrites en Erlang ou Elixir (un exemple d'interaction avec un nœud Erlang). Il convient également de noter que le modèle de conception gen.Stage est implémenté conformément à la spécification Elixir GenStage et est entièrement compatible avec celle-ci (exemple d'implémentation).

https://github.com/ergo-services/ ergo

# **SORTIE DE STRATIS 3.3** 19/10/2022

e projet Stratis 3.3, développé par Red Hat et la communauté Fedora, a été publié pour unifier et simplifier les outils de configuration et de gestion des pools à partir d'un ou de plusieurs lecteurs locaux. Stratis fournit des choses comme l'allocation dynamique de l'espace dans le stockage, les homeshots, l'intégrité et la création de couches pour la mise en cache. Le support de Stratis est intégré dans les distributions Fedora et RHEL depuis les versions de Fedora 28 et RHEL 8.2. Le code du projet est distribué sous la licence MPL 2.0.

Le système répète largement dans ses capacités, des outils avancés pour la gestion des partitions ZFS et Btrfs, mais est mis en œuvre comme une couche (démon stratisd), fonctionnant par-dessus le sous-système device-mapper du noyau Linux (dm-thin, dm-cache, dm-current, dm-inpool, dm-ray-ray et dm-integrity modules sont utilisés). Contrairement à ZFS et Btrfs, les composants Stratis ne fonctionnent que dans l'espace utilisateur et ne nécessitent pas les modules spécifiques du noyau.

https://github.com/stratis-storage/ stratisd/releases/tag/v3.3.0

# **PUBLICATION D'ANTIX 22** 19/10/2022

a version 22 de la distribution Live légère AntiX, construite sur Debian et axée sur le matériel obsolète, a été publiée. Bien que la version soit basée sur Debian 11, elle est fournie sans le gestionnaire systemd et avec eudev au lieu de udev. Runit ou sysvinit peuvent être utilisés pour l'initialisation. L'environnement utilisateur est construit par défaut avec l'aide du gestionnaire de fenêtres IceWM, mais fluxbox, jwm et herbstluftwm sont également inclus dans la livraison. Taille des images ISO : 1,5 Go (complet, incluant LibreOffice), 820 Mo (basique), 470 Mo (sans affichage graphique) et 191 Mo (réseau). Les builds sont préparés pour les architectures x86 64 et i386.

https://antixlinux.com/antix-22released/

# **Coreboot 4.18** 19/10/2022

a version 4.18 du projet CoreBoot a été publiée. Une alternative libre aux firmwares et BIOS propriétaires est en cours de développement. Le code du projet est distribué sous la licence GPLv2. Plus de 200 développeurs ont

participé à la création de la nouvelle version et ont préparé plus de 1 800 changements.

https://blogs.coreboot.org/blog/ 2022/10/18/announcing-coreboot-4-18/

# **Sortie d'Asterisk 20** 20/10/2022

A près un an de développement, une nouvelle branche stable, la 20, de la plateforme de communication ouverte Asterisk, utilisée pour déployer des PBX logiciels, des systèmes de communication vocale, des cluses VoIP, des systèmes IVR (menu vocal), des messageries vocales, des conférences téléphoniques et des centres d'appels, a été publiée. Le code source du projet est disponible sous la licence GPLv2.

Asterisk 20 est classé dans la catégorie « extended support » (LTS - à support à long terme), c'est-à-dire qu'il sera disponible pendant cinq ans au lieu des deux ans habituels. Le support de la dernière branche 18 LTS d'Asterisk durera jusqu'en octobre 2025, et celui des autres branches d'Asterisk jusqu'en octobre 2023. Lors de la préparation des versions LTS, l'accent est mis sur la stabilité et l'optimisation

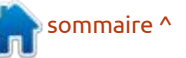

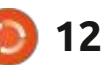

sions classiques ont pour priorité d'ac- a abouti à la fermeture du dépôt croître les fonctionnalités.

https://github.com/asterisk/ asterisk/

### SORTIE D'UBUNTU 22.10 20/10/2022

e jour du dix-huitième anniversaire L du projet, la distribution Ubuntu 22.10 « Kinetic Kudu » est disponible. Elle fait partie des versions intermédiaires, pour lesquelles les mises à jour ne sont disponibles que pendant 9 mois (le support sera assuré jusqu'en juillet 2023). Les images d'installation sont conçues pour Ubuntu, Ubuntu Server, Lubuntu, Kubuntu, Ubuntu Mate, Ubuntu Budgie, Ubuntu Studio, Xubuntu, UbuntuKylin (édition pour la Chine) et Ubuntu Unity.

https://ubuntu.com/download/ desktop

#### **OPENBSD 7.2** PUBLIÉ 21/10/2022

penBSD 7.2 est sorti. Le projet OpenBSD a été fondé par Theo de Raadt en 1995 après un conflit

des performances, alors que les ver- avec les développeurs de NetBSD, qui NetBSD de Theo. Après cela, Theo de Raadt et un groupe de personnes partageant les mêmes idées ont créé un nouveau système d'exploitation ouvert basé sur l'arbre des sources de NetBSD, dont les principaux objectifs étaient la portabilité (supporté par 13 plateformes matérielles), la standardisation, un fonctionnement correct, une sécurité proactive et des outils cryptographiques intégrés. La taille de l'image ISO d'installation complète du système de base OpenBSD 7.2 est de 556 Mo.

> Outre le système d'exploitation, le projet OpenBSD est connu pour ses composants, qui ont été distribués dans d'autres systèmes et ont prouvé qu'ils étaient l'une des solutions les plus sûres et de haute qualité. Parmi eux : LibreSSL (fork d'OpenSSL), Open-SSH, le filtre de paquets PF, les démons de routage pharmacologique OpenBGPD et OpenOSPFD, le serveur NTP OpenNTPD, le serveur de messagerie OpenSMTPD, le multiplexeur du terminal texte (similaire à GNU screen) tmux, l'utilitaire de synchronisation de fichiers OpenRSYNC, etc.

https://www.mail-archive.com/ announce@openbsd.org/ msq00449.html

# LE BULLETIN **HEBDOMADAIRE** DU FULL CIRCLE

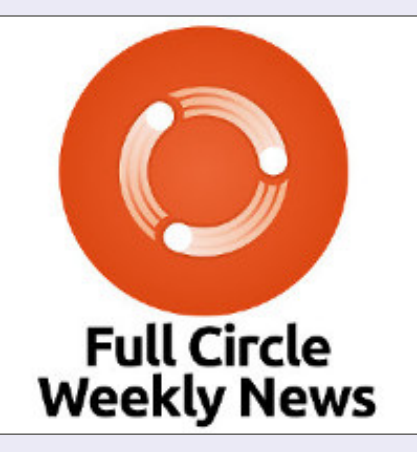

Une petite baladodiffusion (< 10 mn) avec juste des informations. Pas de blabla. Pas de perte de temps. Seules les der-nières informations traitant de FOSS (logiciels libres Open Source) /Linux/ Ubuntu.

RSS: http:// fullcirclemagazine. org/feed/podcast

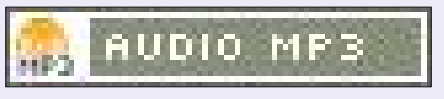

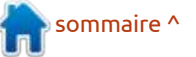

# THE VIRTUALBOX NETWORKING PRIMER

Connecting and Configuring Virtual Machines

# L'abécédaire de la mise en réseau VirtualBox

Connexion et configuration des machines virtuelles

L'abécédaire des réseaux VirtualBox est un guide pratique pour les utilisateurs de VirtualBox qui veulent faire leurs prochains pas dans les réseaux virtuels.

Si Oracle VM VirtualBox est un excellent outil gratuit, la véritable puissance de la virtualisation apparaît lorsque vous commencez à connecter des machines virtuelles entre elles et avec le reste du monde.

Le développement de logiciels, la vente, l'éducation et la formation ne sont que quelques-uns des domaines dans lesquels l'accès en réseau aux machines virtuelles offre des possibilités infinies.

Mais le monde des réseaux informatiques est rempli d'un jargon technique complexe.

Avec ses principes, sa pratique, ses exemples et son glossaire, The Virtual-Box Networking Primer (l'abécédaire des réseaux VirtualBox) permet de dissiper la frustration et la confusion liées à la connexion de projets du monde réel.

Auteur : **Robin Catling** Éditeur : Proactivity Press ISBN13 : 9781916119482

Lien Amazon US :

https://www.amazon.com/dp/1916119484?ref\_=pe\_3052080\_397514860

Lien Amazon FR :

https://www.amazon.fr/VirtualBox-Networking-Primer-Connecting-Configuring-ebook/dp/B08J4D9112/ref=sr\_1\_1?

\_\_mk\_fr\_FR=%C3%85M%C3%85%C5%BD%C3%95%C3%91&dchild=1& keywords=Robin+Catling&qid=160112367

Lien Kobo :

https://www.kobo.com/us/en/ebook/the-virtualbox-networkingprimer

Précisons que le livre est en anglais exclusivement.

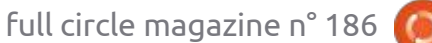

**Robin Catling** 

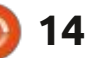

# **COMMAND & CONQUER**

Écrit par Erik

vier. Dans les distributions Linux mo- avez une barre de titre), je veux que dernes comme Ubuntu, l'accent est vous appuyiez sur F1 et que vous voyiez mis sur l'environnement du bureau. Cela ce qui se passe. Maintenant que vous étant dit, il est agréable d'avoir les le savez, je veux que vous appuyiez sur menus pilotés par la souris au bout F2 et que vous voyiez ce qui se passe, des doigts, mais peu importe à quel tout en gardant le gestionnaire de point vous êtes à l'aise avec votre sou- fichiers en point de mire. La raison pour ris, il y aura toujours quelque chose : laquelle je dis cela est que, sur certains qui ne sera pas couvert. Nous allons ordinateurs de bureau, lorsque vous commencer lentement et garder un fermez une fenêtre qui s'est ouverte, rythme facile, afin que tout le monde, comme l'aide qui s'est ouverte lorsque v compris grand-mère, puisse suivre et vous avez appuyé sur F1, elle ne revient n'aie pas peur de l'ordinateur. Windows pas automatiquement à la fenêtre prénous a appris que l'on peut casser le cédente qui avait le focus, mais cersystème. Bien que cela soit possible sous Linux, il est beaucoup plus résistant. Le « Command & Conquer » de ce moisci ne va pas supposer quoi que ce soit sur le bureau que vous utilisez. Je vais essayer d'écrire en termes généraux, en utilisant des mots comme « gestionnaire de fichiers ». Cela ne signifie en aucun cas « fichiers », c'est-à-dire Nautilus uniquement ; cela vaut également pour Thunar, Rox, etc.

Pour commencer, faisons cela : ouvrez votre gestionnaire de fichiers. Le gestionnaire de fichiers étant au cen- comprends que « *faire semblant jusqu'à* Ce que je veux dire, c'est que certains tre de l'attention (c'est-à-dire qu'il se trouve au-dessus des autres fenêtres

tendez la main et touchez le cla- comme étant en premier plan, si vous taines se focalisent sur le bouton de démarrage, par exemple. Je veux que vous répétiez l'exercice avec chaque touche F jusqu'à ce que vous atteigniez F12, et que vous preniez note mentalement de ce qui vient de se passer. Par exemple, certains gestionnaires de fichiers peuvent être divisés en deux quand vous appuyez sur F3, d'autres non. N'hésitez pas à le faire plusieurs fois pour voir ce qui change. *ce qu'on y arrive »* est devenu une

Dour les débutants, je voudrais dire : et que la barre de titre est coloriée être amusant aussi, d'éblouir vos pairs me, tandis que Waterfox, Pale Moon avec votre fantaisiste travail du doigt. La plupart du temps, le clavier sera plus refox. De manière très générale, ils ne rapide que la souris, mais, parfois, la souris sera plus rapide pour une tâche donnée. Je ne veux pas vous pousser dans une direction, mais je veux que vous connaissiez votre système et que vous vous amusiez. Comme je l'ai déjà mentionné, certains gestionnaires de fichiers divisent votre vue en deux, vous pouvez donc vous en sortir sans installer un gestionnaire de fichiers supplémentaire à deux volets comme « midnight commander » ou quelque chose de similaire. Bien que Midnight Commander soit une aubaine lorsque vous travaillez dans le terminal.

> Vous êtes donc heureux de connaître un peu mieux votre gestionnaire de fichiers maintenant... ou vous avez appris quelque chose de nouveau (bravo à vous !). Maintenant, au même rythme que précédemment, je veux que vous ouvriez votre navigateur préféré et que vous répétiez l'exercice ci-des-J'ai eu une discussion avec quelqu'un 🗄 sus. Si vous avez plusieurs navigateurs, sur Telegram qui ne voulait que du je veux que vous en preniez un d'une tape-à-l'œil. C'est très bien aussi, et je : autre famille et que vous le refassiez. navigateurs, comme Chromium, Brave, grande partie de la vie, mais cela peut Vivaldi, sont vaguement basés sur Chro-

et le navigateur TOR sont basés sur Fise conformeront pas tous aux touches standard de Chrome, par exemple F3 sur l'un d'entre eux ouvrira une recherche alors que dans d'autres, cela n'aura aucun effet. Nous n'avons pas abordé les autres touches (modificateurs), mais vous pouvez déjà constater que les simples touches F (que certaines personnes utilisent si rarement qu'elles ont des claviers sans touches F!) peuvent être extrêmement utiles.

Maintenant que nous sommes dans votre navigateur, vous pouvez remarquer que la plupart d'entre eux supportent la touche F12 comme « inspecteur ». C'est là que VOUS pouvez apporter des modifications au site Web que vous utilisez. C'est un sujet plus avancé que nous pourrons aborder une autre fois, mais je veux que vous voyiez la puissance de cette fonction. Je veux que vous vous sentiez comme le génie dans le film Aladin de Disney. « Un pouvoir illimité au bout de vos doigts ! » :)

Naviguons tous vers remix64 https://remix64.com/, et vous devriez immédiatement voir une « pellicule » gris foncé se dessiner sur la fenêtre

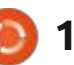

# **COMMAND & CONQUER**

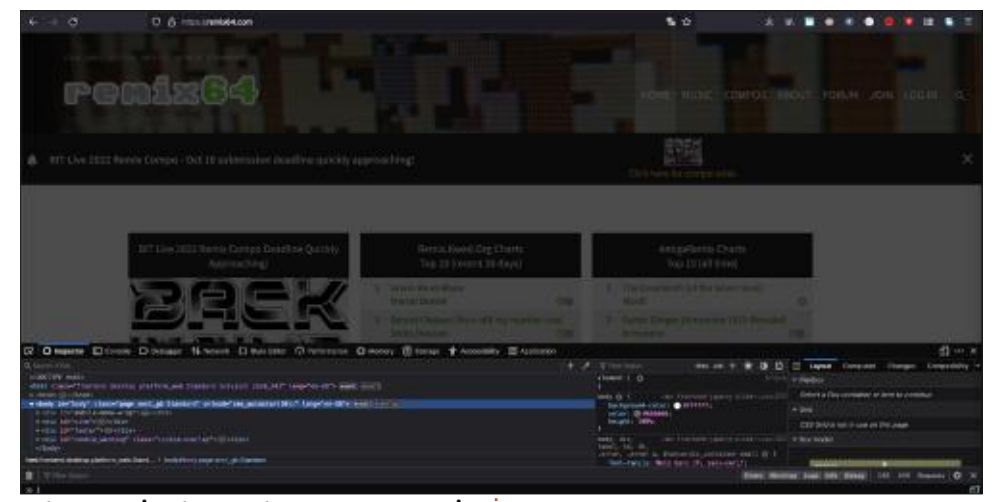

de votre navigateur et un message indiquant que vous DEVEZ accepter les cookies. C'est très embêtant, non ? Avant d'aller plus loin, certains utilisateurs avancés vous feront remarquer qu'il existe des modules complémentaires pour le navigateur qui peuvent faire cela pour vous, et c'est le cas, mais l'objectif ici est d'apprendre. Appuyez sur la touche F12 (ci-dessus). Dans les images suivantes, je vais utiliser Firefox, mais la méthode est la même pour la plupart des autres navigateurs.

| ugger  | 14 Network () Style Editor                           | Performar |
|--------|------------------------------------------------------|-----------|
| n_web  | Edit As HTML<br>Create New Node<br>Duplicate Node    | )-G8**>   |
| v>     | Delete Node<br>Attributes                            | >         |
| ookie- | Break on<br>Use in Console                           | >         |
| body#t | Show DOM Properties<br>Show Accessibility Properties | arning.c  |
|        | 124 B B B                                            | 100       |

Zoomons sur l'« inspecteur » (en bas).

Pouvez-vous repérer la ligne qui

dit « cookie overlay » ? Je veux que vous cliquiez dessus une fois, pour la mettre en évidence, puis que vous: fassiez un clic droit dessus. Vous devriez voir le menu suivant (ci-contre à gauche, au milieu).

Maintenant, cliquez sur « Supprimer le nœud ».

Ne vous inquiétez pas, vous ne casserez rien si vous vous trompez et supprimez la mauvaise ligne ; vous pouvez simplement recharger la page avec la touche F que vous avez trouvée lorsque vous avez essayé plus tôt.

Une fois la ligne supprimée, il suffit d'appuyer à nouveau sur la touche F12 et la page sera débarrassée de la en savez... pellicule sale qui y était superposée. Vous vous sentez déià puissant ? Je suis heureux si cela vous a ouvert les l'adresse suivante : yeux. Votre ordinateur vous appartient et doit être plus qu'une station Spotify.

Ce qu'il faut retenir, c'est que VOUS pouvez faire des choses. Vous n'avez pas à compter sur les autres pour faire les choses à votre place. Je veux dire que le module complémentaire de cookies que j'utilisais empêchait rekt.network de fonctionner (qui a besoin de Spotify ?), alors je l'ai désactivé. Cela provoquait à son tour des popups de cookies sur les sites sur lesquels je naviguais, alors j'ai sorti ma clé à molette et j'ai « réglé » le problème d'un simple coup.

Je pourrais faire un titre clickbait, du genre « les sociétés de cookies le détestent, voyez comment il répare les superpositions avec une simple astuce » et les colle sur le Web, mais plus vous

Des corrections ? Contactez-nous à

misc@fullcirclemagazine.org

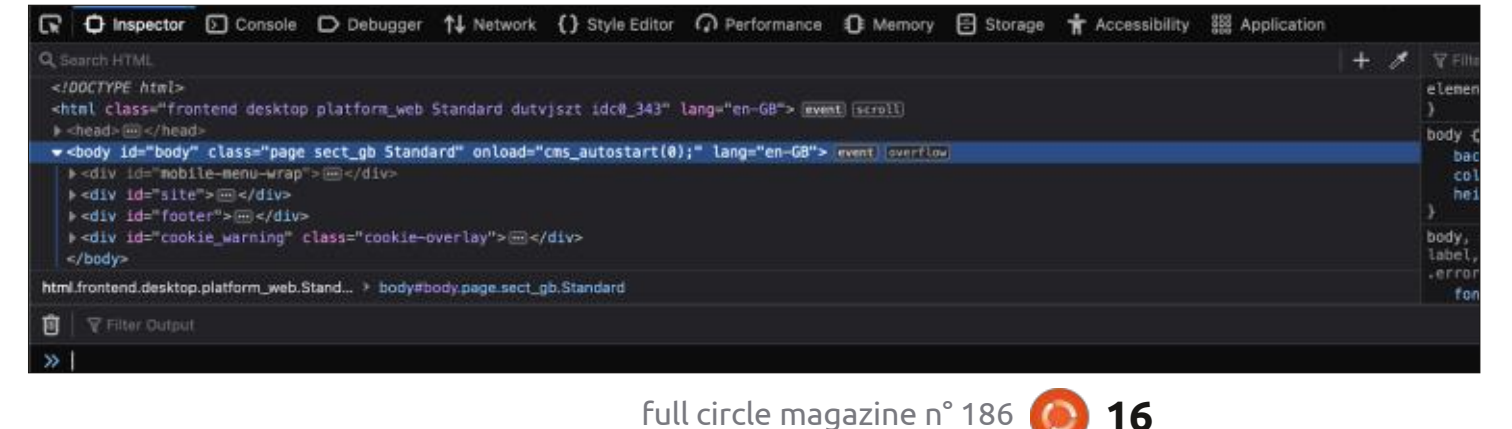

| 6 |  |
|---|--|
|   |  |
| U |  |

Erik travaille dans l'informatique depuis plus de 30 ans. Il a vu la technologie aller et venir. De la réparation de disgues durs de la taille d'une machine à laver avec multimètres et oscilloscopes, en passant par la pose de câbles, jusqu'au dimensionnement de tours 3G, il l'a fait.

# Python dans le monde réel - P. 133

l y a quelques mois, l'un des services i simple recherche sur le Web m'a perd'agrégation de flux d'informations i mis d'accéder à leur page principale Python a publié un bref article sur un (https://flutter.dev/), dont le grand titre nouveau projet appelé Flet. Pour une est « Build apps for any screen » (Consraison quelconque, cela a attiré mon : truisez des applis pour n'importe quel attention et j'ai décidé de mordre à écran) - ce qui m'a intriqué - et j'ai l'hamecon et d'yjeter un coup d'œil. Leur continué à faire défiler les pages. J'ai site Web principal (https://flet.dev/) a finalement trouvé ce que je cherchais, le titre suivant : « Le moyen le plus rapide : un paragraphe qui disait : « Flutter est de créer des applications Flutter en Py-: un framework Open Source de Google thon. Flet permet aux développeurs de permettant de créer de belles applicacréer facilement des applications Web, tions multi-plateformes, compilées natimobiles et de bureau en temps réel en vement, à partir d'une seule base de Python. Aucune expérience du frontend code. » n'est requise.»

**TUTORIEL** 

Écrit par Greg Walters

programmation multi-plateforme comme Desktop vers Android ou IOS. Vous vous souvenez peut-être qu'il y a plusieurs années, j'ai fait un article sur Kivy (FCM n° 63, 64 et 65 de juillet, août et septembre 2012) qui permet aux programmeurs Python de créer des applications pour IOS, Android, Mac, Linux, Windows et pour les kiosques. Cela semblait donc être une chose logique à regarder.

Je n'étais pas vraiment familier avec Flutter, alors j'y ai jeté un coup d'œil avant d'aller beaucoup plus loin. Une

Flutter est donc un framework fron-J'ai toujours été intéressé par la Etal pour le langage Dart et Dart a été développé par Google. Je n'ai pas besoin d'apprendre un autre langage de programmation à ce stade de ma vie, mais je commençais guand même à être excité par la possibilité que Flet puisse être une bonne extension pour ma programmation Python.

> Je suis retourné sur le site de Flet et j'ai commencé à l'explorer.

#### **INSTALLATION**

Flet est une bibliothèque Python, nous allons donc utiliser pip pour l'ins-

import flet from flet import Page

def main(page: Page): #add or update controls on the Page pass

flet.app(target=main)

taller.

#### pip3 install flet --upgrade

Une fois que Flet est installé, nous pouvons le tester.

### **UTILISATION DE FLET**

Selon le site Web, la structure de base d'une application Flet est ce qui est montré ci-dessus.

Lorsque vous décomposez cette structure de programme de base, la fonction main() est le point d'entrée de l'application Flet et la page est le « canevas » qui contient les contrôles

#### import flet from flet import Page, Text

def main(page: Page): page.add(Text(value="Hello, Full Circle Magazine!"))

flet.app(target=main)

17

(ou widgets pour les programmeurs Tkinter). Dans l'exemple ci-dessus, l'application s'ouvre dans une fenêtre native du système d'exploitation, ce qui est le cas par défaut, mais si vous souhaitez ouvrir l'application dans une fenêtre de navigateur, vous pouvez modifier la dernière ligne comme suit :

flet.app(target=main, view=flet.WEB BROWSER)

#### **PREMIÈRE APPLICATION FLET**

Créons une application Flet TRÈS simple pour voir comment tout cela s'articule. Utilisez votre IDE ou votre éditeur de texte habituel pour créer

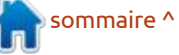

# **TUTORIEL-PYTHON**

un nouveau fichier. Appelez-le Flet-Test1.py (voir ci-dessous). Hello, Full Circle Magazine!

Pour lancer l'application, tapez simplement:

#### \$ python FletTest1.py

Vous devriez voir quelque chose comme l'image ci-dessus.

Remarquez que j'ai redimensionné l'application pour qu'elle capture l'image de la fenêtre, car l'image par défaut est très grande sur mon écran.

En fait, la ligne vraiment importante dans cette petite démo est :

#### page.add(Text(value="Hello, Full Circle Magazine !"))

C'est la seule ligne dans le point d'entrée de la fonction nommée main. Vous pouvez voir que cette ligne ajoute un contrôle Text et que nous définissons la valeur du paramètre à « Hello, Full Circle Magazine ! ». Le contrôle Text

semble être l'un des contrôles les plus et exécutez l'application à nouveau. simples. Il dispose d'un certain nombre d'attributs permettant de personnaliser cette instance du contrôle, com- l'application avant de faire la capture me la taille, la couleur, la couleur d'ar- d'écran. rière-plan, la police, et bien plus encore. Vous remarquerez également que titre. Vous pouvez en ajouter un dans la fonction principale en ajoutant simplement la ligne :

page.title= "Flet Test #1" Meetlin Firster 00 127.0.0.105421/a/ × 4 0000 - - C Q O D 127.0.0.1.35421/1/ 20 Charles Bankmark PWCE download | See ... & Most Visited B Tital TV - Pree Local Hello, Pull Circle Magazine

Maintenant, essayons de modifier l'application pour qu'elle fonctionne dans notre navigateur Web par défaut. Changez simplement la dernière ligne du programme en :

```
flet.app(target=main,
view=flet.WEB BROWSER)
```

Encore une fois, j'ai redimensionné

Maintenant, je vais vous montrer cette application simple n'a pas de une application plus complexe, une application To Do, tirée de leur tutoriel. Vous pouvez trouver le code complet à l'adresse https://github.com/flet-dev/ examples/tree/main/python/tutorials/ todo, mais je vous suggère de suivre le tutoriel complet, qui se trouve à l'adresse https://flet.dev/docs/tutorials/ python-todo. Il est décomposé en étapes logiques et montre comment le programme est créé. Je vais vous mettre en appétit en vous montrant seulement quelques extraits du code complet.

> Nous allons commencer par la section d'importation du code.

```
import flet
from flet import (
```

```
def main(page: Page):
    page.title = "ToDo App"
    page.horizontal alignment = "center"
    page.scroll = "adaptive"
    page.update()
```

```
# create application instance
app = TodoApp()
```

# add application's root control to the page page.add(app)

FloatingActionButton, IconButton, OutlinedButton, Page, Row, Tab, Tabs, Text, TextField, UserControl, colors,

Checkbox, Column,

icons,

Vous pouvez voir que l'application contient un certain nombre de contrôles qui sont combinés pour créer divers contrôles personnalisés, ce qui est l'un des grands attraits de Flutter. En utilisant Flet, vous n'avez pas besoin d'apprendre Dart pour utiliser la puissance de Flutter et son ensemble de contrôles.

Ensuite, je vais vous montrer la fonction principale. N'oubliez pas que c'est le point d'entrée de l'application (voir page précédente, en bas à droite).

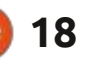

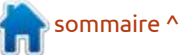

### **TUTORIEL-PYTHON**

Vous pouvez donc voir que la fonction principale crée une instance d'une classe appelée TodoApp, qui est la bête de somme de l'application. Bien sûr, la classe comporte bien plus que ce que je présente ici (ci-contre, en haut à droite).

Si vous regardez la ligne de définition de la classe, vous verrez qu'elle utilise UserControl, qui est un composant d'interface utilisateur réutilisable. Malheureusement, il n'y a pas beaucoup d'explications à ce sujet, mais c'est un concept important dont vous aurez une idée générale en construisant le projet (voir en bas à droite).

En regardant le reste de cette partie du cours, vous pouvez voir les débuts de la superposition des différents contrôles pour créer un conteneur de colonne qui affiche ses enfants dans un tableau vertical (page précédente, au milieu à droite).

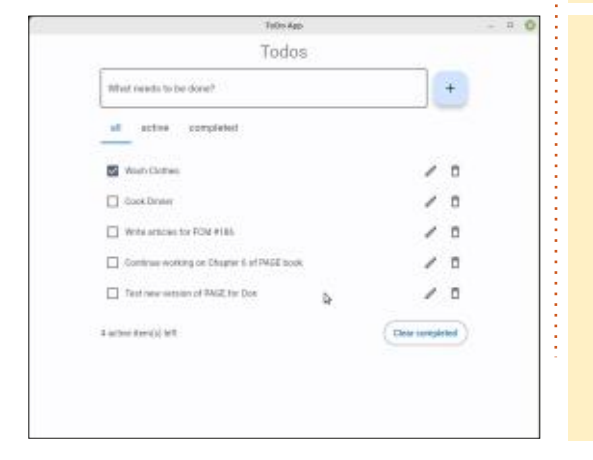

```
class TodoApp(UserControl):
    def build(self):
        self.new_task = TextField(hint_text="What needs to be done?", expand=True)
        self.tasks = Column()
        self.filter = Tabs(
            selected_index=0,
            on_change=self.tabs_changed,
            tabs=[Tab(text="all"), Tab(text="active"), Tab(text="completed")],
```

```
Column (
        spacing=25,
        controls=[
             self.filter,
             self.tasks,
             Row (
                 alignment="spaceBetween",
                 vertical alignment="center",
                 controls=[
                     self.items left,
                     OutlinedButton(
                         text="Clear completed", on click=self.clear clicked
                     ),
                ],
            ),
        ],
   ),
],
```

19

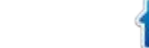

sommaire ^

### **TUTORIEL-PYTHON**

Vous pouvez également constater que la classe TodoApp utilise un User-Control qui, dans ce cas, fait partie de la classe Task (tableau ci-contre).

Il y a beaucoup d'autres choses sur la classe Task, mais je ne vais pas non plus gâcher le tutoriel en vous montrant tout le code de cette classe.

Une fois le code créé, voici à quoi ressemble l'application (p. 19, en bas, à gauche).

En conclusion, si vous voulez commencer à créer des applications portables entre des applications Web, Mac, Windows et Linux, une application Web portable ou (selon leur site Web) via l'application Flet pour IOS et Android, vous devriez vraiment envisager d'essayer Flet. Il serait bon de faire quelques recherches sur Flutter, car c'est la colonne vertébrale de l'ensemble. Bien que la documentation soit quelque peu éparse sur la manière exacte de créer des applications très complexes, vous pouvez vous mettre à niveau assez rapidement, suffisamment pour commencer à donner une chance à Flet de créer des applications pour pratiquement toutes les plateformes. Si l'on regarde la page de la feuille de route, on constate que

certaines tâches sont un peu en retard, mais le calendrier global est très volontaire, et cela est donc plus ou moins compréhensible. Apprendre Flet dès maintenant ne serait pas une mauvaise idée, pour se préparer à l'avenir.

Jusqu'à la prochaine fois, comme toujours, restez en sécurité, en bonne santé, positif et créatif !

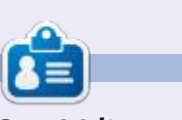

**Greg Walters** est un programmeur à la retraite qui vit dans le centre du Texas, aux États-Unis. Il est programmeur depuis 1972 et à ses heures perdues, il est auteur, photographe amateur, luthier, musicien honnête et très bon cuisinier. Il est toujours propriétaire de RainyDay-Solutions, une société de conseil, et passe la plupart de son temps à rédiger des articles pour le FCM et des tutoriels. Son site est <u>www.thedesignatedgeek.xyz</u>.

```
task_delete):
    super().__init__()
    self.completed = False
    self.task_name =
task_name
    self.task_status_change
    self.task_delete =
task_delete
```

```
def build(self):
        self.display_task =
Checkbox(
        value=False,
label=self.task_name,
on_change=self.status_changed
        )
```

```
self.edit_name =
TextField(expand=1)
```

```
self.display_view = Row(
```

alignment="spaceBetween",

```
vertical_alignment="center",
controls=[
```

```
IconButton (
```

icon=icons.CREATE\_OUTLINED,

tooltip="Edit To-Do",

```
on_click=self.edit_clicked,
```

```
IconButton (
```

icons.DELETE\_OUTLINE,

tooltip="Delete To-Do",

```
on_click=self.delete_clicked,
```

1, ), 1,

```
self.edit_view = Row(
    visible=False,
```

```
alignment="spaceBetween",
```

vertical\_alignment="center", controls=[ self.edit\_name, IconButton(

icon=icons.DONE\_OUTLINE\_OUTLINED

icon\_color=colors.GREEN,

tooltip="Update To-Do",

```
return
Column(controls=[self.display_vi
ew, self.edit_view])
```

```
def edit_clicked(self, e):
    self.edit_name.value =
self.display_task.label
```

```
def save_clicked(self, e):
    self.display_task.label
= self.edit_name.value
```

```
self.display_view.visible = True
        self.edit_view.visible =
False
        self.update()
```

```
def status_changed(self, e):
    self.completed =
self.display_task.value
```

```
self.task_status_change(self)
```

```
def delete_clicked(self, e):
    self.task_delete(self)
```

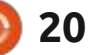

# **Blender P. 9**

ancez Blender et commençons. (Mon que vous réalisiez quelque chose vous-PC étant hors service, j'utiliserai la version 3.0 sur mon ordinateur portable Solus OS. Tant que votre version n'est pas antérieure à la 2.8, vous devriez pouvoir suivre à 100 %.)

Écrit par Erik

**TUTORIEL** 

J'essaierai de répondre à toutes vos questions dans ce numéro, car je pense qu'il est important de ne pas se contenter de faire des bêtises, mais de comprendre ce que vous faites et pourquoi vous le faites. Je dois souligner que notre projet de pingouin ou de personnage en forme d'œuf est un projet de base. Je travaille avec des métadonnées toute la journée et je ne touche à Blender que lorsque j'en ai l'occasion. Cela me donne de la joie quand je le fais et je veux transmettre cette joie. Pour ceux qui m'ont contacté et m'ont dit que j'allais trop vite, je suis désolé que vous ressentiez cela, mais je veux tout simplement que vous ayez quelque chose qui vous appartient à vous. Nous pouvons approfondir la sculpture à un autre stade, pour ceux qui l'ont demandé, je vais y consacrer quelques numéros, bien que je ne sois en aucun cas un maître. Pour les guelgues personnes qui ont demandé plus d'explications, nous y arriverons. Comme je l'ai dit, je veux juste

même, car l'expérience pratique est reine.

Bien, grâce à Tom, je vais vous parler de la touche « n ». Lorsque vous cliquez dans la fenêtre d'affichage et que vous appuyez sur « n », un menu s'affiche sur la gauche. Ce menu correspond à l'endroit où se trouve votre objet, dans le « monde » par rapport au centre.

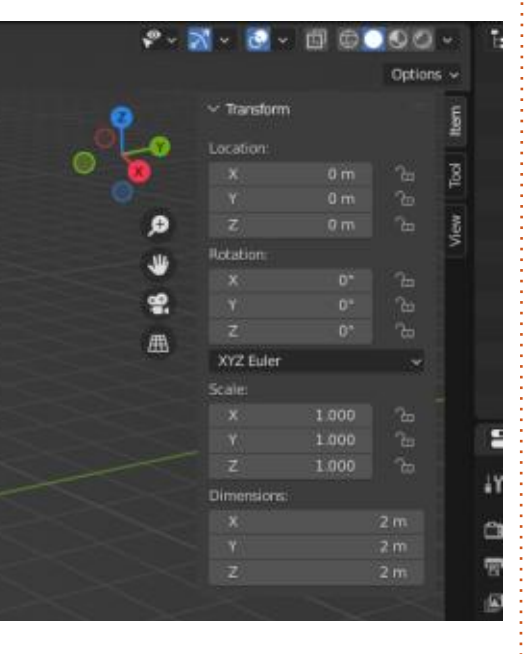

Vous verrez un X, un Y et un Z dans l'emplacement. Si vous déplacez votre souris sur l'une de ces barres, vous poula souris et la faire glisser de gauche à

droite. Au fur et à mesure que les va- jamais travaillé avec d'autres logiciels leurs changent, la position de votre objet change, et si vous n'avez pas encore d'objet, le cube par défaut sera déplacé. Vous pouvez également noter les cadenas à côté des curseurs (qui ne ressemblent pas à des curseurs) qui verrouillent l'objet en place sur cet axe. Ensuite, il y a les onglets le long du côté droit et c'est là que les choses peuvent sembler un peu différentes, en fonction des add-ons installés ou dans un Blender vanille. Pour mes explications, je vais garder tout en vanille.

Pour Jaydeen & Co, nous pouvons parler du menu des paramètres à la fin, car je ne veux pas embrouiller les gens maintenant. Vous pouvez utiliser Blender avec les paramètres par défaut. Je comprends qu'il y a des façons de configurer Blender pour accélérer votre flux de travail, mais je veux vraiment que les débutants fassent quelque chose, aussi tordu et cassé que trouvé leurs margues, ils pourront se sentir à l'aise. Je vais aborder la question du bouton « compatible avec l'industrie » dont vous parlez. En tant que vez appuyer sur le bouton principal de Enouveau venu sur Ubuntu et peut-être à Blender, vous n'avez probablement

de dessin/sculpture et, même si vous l'avez fait, est-ce vraiment nécessaire pour papy Sebs qui a pris sa retraite depuis longtemps? En gardant les valeurs standard, cela signifie que tous ceux qui s'y essaient obtiendront le même résultat. Voir la touche ci-dessus.

Pour répondre à la question de Miroslav sur la façon de changer la valeur des sommets (smoothness) une fois que la sphère est déplacée - il n'y a aucun moyen de changer la « smoothness » de notre balle une fois créée et déplacée. Vous devez supprimer l'objet avec la touche « X », puis le recréer et jouer avec les curseurs à nouveau, pour autant que je sache. J'ai essayé de trouver guelgue chose dans la documentation, mais je n'y suis pas arrivé ; supposons donc que mon affirmation est un fait. C'est la raison pour laquelle j'ai dit d'y jouer avec lors de la création, c'est littéralement la première étape que vous faites, donc supprimer et recela puisse être. Une fois qu'ils auront créer n'est pas une trop grande perte de temps.

> En ce qui concerne les questions sur les plug-ins, je ne peux pas vraiment faire de commentaires car je ne suis pas un utilisateur professionnel qui gagne de l'argent avec Blender, donc

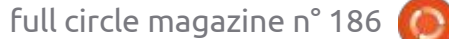

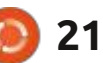

### **TUTORIEL - BLENDER**

gent pour eux. Des sites comme Gum- d'expansion à gauche du nom et vous portement, vous devez faire pivoter c'est déroutant pour vous, jouez avec. road affichent leurs prix en \$ US et je : le verrez. Habituellement, ceux que : votre objet de manière à ce que vous : Déformez un cube et faites-le tourner dois payer 20 fois plus, donc je ne le l'on trouve par défaut dans Blender ne puissiez rien voir derrière lui, puis avec les différentes options. fais pas. J'aime utiliser Blender tel guel i ne sont pas destructeurs, mais méet je réalise qu'ils peuvent rendre la fiez-vous de ceux que vous trouvez qualité de vie beaucoup plus facile, mais sur des sites Web douteux ; les averje suis un simple utilisateur à domicile : tissements que vous rencontrerez le : suis loin de chez moi, je ne peux donc : qui a d'autres priorités pour mon argent plus souvent seront pour des logiciels durement gagné. Ce n'est qu'en regar-i qui sont encore en développement. dant les plug-ins mentionnés et les Mais réfléchissez-y à deux fois. messages sur Telegram que j'ai découvert que vous pouvez mettre 0 \$ pour certains d'entre eux. Même si je vais me pencher sur la question à l'avenir, nous n'en aurons pas besoin pour continuer à créer des choses, car cette série est destinée aux gens ordinaires à la maison qui veulent jouer un peu.

Pour ceux d'entre vous qui s'interrogent maintenant sur les plug-ins, vous pouvez jeter un coup d'oeil aux plug-ins fournis avec Blender (oui, un certain nombre sont fournis) en cliquant simplement sur le menu Éditer -> Préférences -> Add-ons. Pour en installer, il suffit de cocher les cases de ceux que vous souhaitez installer et de cliquer sur le bouton d'installation en haut à droite. Ce que vous devez savoir, c'est que les icônes sur la droite indiquent les plug-ins de la fondation Blender ou les plug-ins de la communauté. L'autre icône que vous devez garder à l'œil est le triangle d'avertissement. Pour voir ce qu'est l'avertis-

sélectionnés, la combinaison MAJ +

appuyer sur MAJ + double-clic.

pas confirmer, mais je pensais vraiment avoir expliqué la situation. La différence entre l'outil X, Y, Z en haut : suivante : à droite dont nous avons parlé et J'aimerais vous faire part d'une as- El'outil « Rotation » est que l'outil X, Y, tuce de Roland : lorsque vous désé- Z en haut à droite fait tourner la lectionnez un objet, comme un œil qui : « caméra » ou votre fenêtre, si cette est intégré à un autre objet, comme : explication rend les choses plus faciles un corps, lorsque plusieurs objets sont pour vous. L'outil Rotation, lorsqu'un objet est sélectionné et que vous double clic commencera par l'objet le : appuyez sur « R » ou que vous cliquez ; plus éloigné. En d'autres termes, il dé- sur le bouton de rotation à gauche, sélectionnera le corps derrière l'œil, j fait tourner l'objet dans votre fenêtre.

je ne dépenserais pas beaucoup d'ar- sement, vous devez cliquer sur le point au lieu de l'œil. Pour éviter ce com- Merci pour cela, Terry. S'il vous plaît, si

Si d'autres parmi vous pensent que Au moment où j'écris ces lignes, je j'ai oublié quelque chose ou que ie n'ai pas clairement expliqué quelque chose, n'hésitez pas à me contacter sur Telegram ou à nous écrire à l'adresse

misc@fullcirclemagazine.org.

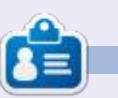

Erik travaille dans l'informatique depuis plus de 30 ans. Il a vu la technologie aller et venir. De la réparation de disgues durs de la taille d'une machine à laver avec multimètres et oscilloscopes, en passant par la pose de câbles, jusqu'au dimensionnement de tours 3G, il l'a fait.

sommaire ^

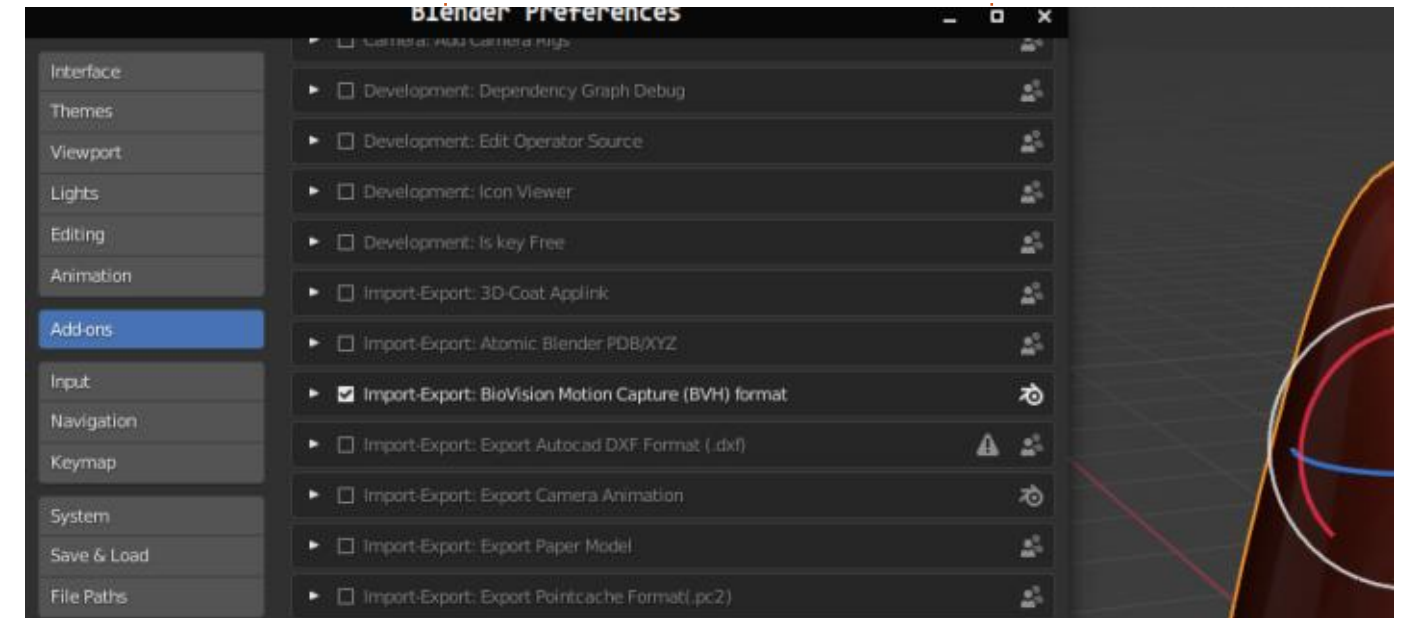

full circle magazine n° 186

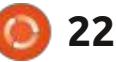

# **LaTeX P. 14**

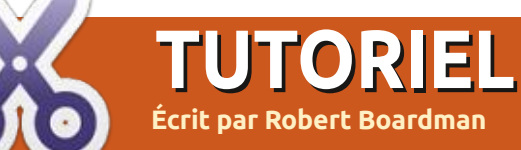

'utilisation de texte en colonnes est pour les environnements suivants : ba-- assez courante. Il est peu probable 🗧 lance, balanced, cuted, doublecol, mulque vous utilisiez des colonnes lors- ticol, threecol, twocolumns, vwcol. que vous rédigez une dissertation pour : Seuls multicol et vwcol avaient des l'école, ou dans un CV, ou pour écrire : fichiers README (qui sont identiques, une histoire. Les journaux, les maga- et génériques, et ne fournissent auzines (comme le FCM), les revues, les cune instruction d'installation ou d'utirapports d'activité, tous sont présen- ilisation). Cuted, multicol et vwcol avaient tés en colonnes, le texte s'écoulant vers des fichiers de documentation inforle bas de la page, puis vers la colonne i matifs. suivante, puis vers le bas, et ainsi de suite. Comme d'habitude dans LaTeX. il existe différentes facons d'accom- LaTeX standard ne passe du mode \oneplir une tâche, la tâche actuelle étant column au mode \twocolumn gu'en de mettre le texte en colonnes. Pour haut d'une page ; les commandes ellesde petites quantités de texte, il est mêmes effacent la page précédente. possible d'utiliser un tableau. (Le for-) Ce paquet supprime cette restriction matage des tableaux a été examiné et vous permet de mélanger les modes dans le magazine Full Circle n° 182.) Pour les sections de texte plus longues, ou pour éviter d'utiliser des tableaux, il existe plusieurs outils pour formater les options et comment les activer. les colonnes. Si vous cherchez « mul-: ticol » sur CTAN, vous trouverez plus d'une douzaine de choix possibles.

breuses fonctionnalités de TeX/LaTeX, graphes de texte soient disposés en il y a peu ou pas d'informations pour plusieurs colonnes de différentes larindiquer à un nouvel utilisateur com-: geurs. Les colonnes ne peuvent pas ment inclure une nouvelle fonctionna- s'étendre sur plusieurs pages. L'envilité dans son installation et comment ronnement n'est pas conçu pour autre l'utiliser. J'ai vérifié les informations chose que du texte.

Voici une explication de cuted : Le une et deux colonnes sur une même page. La documentation PDF fait moins de deux pages et explique ce que font

La documentation de vwcol compte 24 pages. Elle expose clairement l'objectif de l'environnement dès le début. Comme c'est le cas pour de nom- Vwcol est conçu pour que les para-

```
\documentclass{article}
\usepackage{vwcol}
\usepackage{lipsum}
vwcolsetup{widths={0.25, 0.25, 0.5}, rule=1pt}
\begin{document}
\begin{vwcol}
      \lipsum[1]
     \lipsum[2]
     \lipsum[3]
     \lipsum[4]
\end{vwcol}
\lipsum[5]
\end{document}
```

page.

Je vais essaver uniquement multicol et vwcol dans cet article. Comme

| vivorita metias        | tellas. Doneo               | metris en cuins. Vestileshins pel-                 |
|------------------------|-----------------------------|----------------------------------------------------|
| effermental week.      | alignet, tortor             | knitospacfida en mans. Quispa-                     |
| Nulla et lectus        | and accumum                 | silamosper placent goun. Con-                      |
| motthulam urns         | bilanalma, coat.            | milds. Morbi vel pasto vitas harns                 |
| tringilla altri-       | ligitle aliquet             | tincialunit ultrices. Lonous igenus                |
| ovs. PhaseBurets       | magna, vitar                | dalar sit must, consectriner adip-                 |
| tollips sit spirit     | ornate cells par-           | using dat. In has habituse plates                  |
| toritor graviala       | tus a mi. Marhi             | distant. Integer tempte convi-                     |
| placent. Integer       | an until et mini            | llie angue. Ktians Incilieta. Nuise                |
| napioni col. Sac-      | hadout mi-                  | olementum formentum wiri. Ac-                      |
| alls in pretinie       | In Suspending               | nean placent. Ut imperdict, entry                  |
| opia, vitebra ac.      | At Museuk. Cran             | sed gravida sollicitudia, felia edin-              |
| paint. Pracents        | ner sate. Pidon-            | placerat spame, as publicar effit pro-             |
| eget ann rol ion       | trooper a millio            | two oper onion. Name vitae vortice                 |
| ultricis lubes-        | Cast strike na-             | Prom trangene table set asset adult                |
| dum, Actoria           | tops: peasil-               | Vicional gain teator vitor rists                   |
| faucilius: Morbi       | best of magnics             | porta vohicula                                     |
| dolor stills, male-    | dis portarioni              | CONTRACTOR AND AND AND AND AND AND AND AND AND AND |
| Parce instatio. V      | votibuluus hertise sibl     | at lectus. Sed lidetalum, milla a lev              |
| silvas asieper, los se | Art udtylelies bydlas, ac y | representin arrow when we had. Vestilvalues        |
| diam. Alapsan pel      | Gentenque, angles qua       | s sughtie postero, turpis lacus congu-             |
| spanne, in hendricett  | these error oppit follow-   | Manuscrame exact social in mapines multi-          |

La documentation de multicol fait d'habitude, j'utiliserai le paquet lip-39 pages, ce qui est beaucoup à lire si sum pour générer du faux texte. Je vous essayez seulement de configurer vais les tester pour savoir si des tala mise en page d'un document qui est bleaux et des images peuvent être en retard. L'environnement multicol: inclus dans les colonnes. Je vais compermet des mises en page à une ou ; mencer par vwcol puisqu'il a été déveplusieurs colonnes sur une même loppé en premier (voir le code ci-dessus).

> J'espère que le code est assez explicite. L'option « widths » définit le nombre et la taille des colonnes. Dans cet exemple, j'ai utilisé des décimales, mais les pourcentages sont également acceptables, tout comme les unités physiques telles que le pouce et le cm. Si LaTeX calcule que le total des largeurs de colonne plus l'espacement entre les colonnes dépasse les largeurs de marge, le fichier ne sera pas compilé. La « règle=1pt » in-

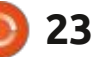

## **TUTORIEL - LATEX**

dique à LaTeX de placer une ligne de 1 point de large entre les colonnes.

Vwcol est limité à la mise en place de colonnes sur une page. Lorsque j'ai ajouté lipsum[5] dans l'environnement vwcol, toutes les colonnes se sont déplacées vers la page suivante du document et le texte s'est rempli jusqu'au bas physique de la page, il y avait du texte dans la zone de la marge inférieure. Il s'agit clairement d'une erreur.

Si vous écrivez ou mettez en page une lettre d'information ou un magazine, vous voulez que les articles soient fluides d'une page à l'autre. Vwcol n'est pas adapté à ce travail.

| delos redia, molecuado en, púbrinar al, molle-                                  | viversa formentum fella.<br>Dener normeneny pel-                               | whi Araman planetat.<br>Ot impordict, enits self       |
|---------------------------------------------------------------------------------|--------------------------------------------------------------------------------|--------------------------------------------------------|
| ar, milia. Chrohitur nac-<br>tor sempler milis. Doney-                          | intropy atta Phani-                                                            | gravida solicitadas, felie<br>tello placerat mans, ac  |
| variau onci ogel ricas.                                                         | elit. Prois formentum                                                          | pulsinar old points oget                               |
| Date solds that, compare ex.,<br>are measured this and sugge-                   | durant pr sphere. Nod. discuss transport, and other                            | caini. Name rither tartes.<br>Promy trimpto adult, ait |
| tie quie disin. Duie egot                                                       | vitor, placent a, pao-                                                         | seart and. Venames quie                                |
| orti at anari orti digui-<br>sin ratrian. Nain dai<br>ficula fritorilla a vuie- | iestic nec, ico. Mucer-<br>tase lacinita. Nuos tarano liendo, obsticad at, ac- | tortor vitas mais porta<br>velacida                    |

dana. Adaptase peldastengan, sugar gen nagettis postere, trapia lareta congot opans, ia kadasti mus ene copia dala. Haceman apet rot da se apata mantin portitire. Ventrindum portitire, Sulla facilist, Stel a trapia es laren consencelo faciliani. Marin fingilia, vini ia digmanta investena, junto lectue cagittia dal. et

Je vais maintenant expérimenter l'environnement multicol en utilisant un code similaire à celui que j'ai utilisé avec vwcol (en haut à gauche).

Remarquez que le nom du paquet est multicol mais que, pour commencer et terminer l'environnement, un « s » est ajouté à la fin du nom du paquet. Je suis sûr que vous pouvez voir que les trois colonnes de l'exemple multicol sont de largeurs égales et que la règle de séparation des colonnes est absente. La règle de séparation des colonnes peut être insérée en utilisant \setlength{\columnseprule}{2pt}. Si le document utilise la couleur du paquet, la couleur de la règle de séparation des colonnes peut également être modifiée :

| \def\col           | umnseprulecolor{\colo                                    |
|--------------------|----------------------------------------------------------|
| $r{red}$ .         |                                                          |
| ac milla. Curatati | r and bellesene unter Planet, pravida sollerbacht, felts |

tor semper sulla. Dense in adirectar senner odio placetat unam, ar alz. varius orch eget rista Proin fermentum palvinar siit purus ege Duis nihh mì, congue eu. massa ac quam. Sed mim. Nune vitae tortee scenmon chridital, southdiam turpis, molestic Proin tempus nihk sit vitae, platerat a, and amet und. Virunna quin lestic nec, leo. Maeres burbar vitae risus porta tis quis diam. Dais eget orei all anot orei dirmasim rutrum. Nam dui nas lacinia. Nam ipsum whicals ligala, fringilla a, cuin ligala, eleifend at, ac-

Fusce maturia: Vestibulinii hartus ufisk at lectus. Sed Isbenhum, milla a fascidata esenjor, los vidit ultririre tafbas, ac venesaria arex wis vel sial. Vestibuliza dom: Alegoana policitaregore, sagure quis significa pource, turgis lecus conque quam, in hendretit risus ercse opti fella. Maccenase opti crat in sopien mattia postrinze. Vestibuliza portitior: Nulla facilia. Sod a tarija en hecto esenseedo faciliais. Molei farigida, se in in diguniante intreduno, juste lectus sugitis dat, et

full circle magazine n° 186

```
\documentclass{article}
\usepackage{multicol}
\usepackage{lipsum}
\usepackage{color}
\begin{document}
     \begin{multicols}{3}
           \setlength{\columnseprule}{2pt}
           \def\columnseprulecolor{\color{red}}
           \lipsum[1]
           \lipsum[2]
           \lipsum[3]
           \lipsum[4]
           \lipsum[5]
     \end{multicols}
     \lipsum[6]
\end{document}
```

Si j'ajoute quelques paragraphes supplémentaires, je peux faire en sorte que les colonnes se prolongent jusqu'à la deuxième page. J'ai également ajouté un paragraphe sur une seule colonne, en dehors de l'environnement multicols (voir le code ci-dessus).

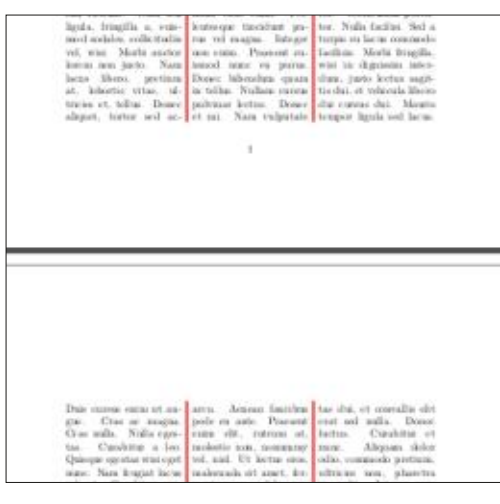

Je peux introduire un autre environnement multicols avec le même nom-

24

| Dule interne miles<br>gue. Cros ar in<br>Cras millo. Vulla | et av Line. Churs<br>ongenin<br>regree Tante, Kana | hitse a los. vel-o<br>nes ande sget<br>freigint herse | 6. Catability con-    |
|------------------------------------------------------------|----------------------------------------------------|-------------------------------------------------------|-----------------------|
| Loren iperan                                               | might openious                                     | mation relation                                       | tare informations.    |
| dolut sit much                                             | Mannis at ioo.                                     | sealar. These car-                                    | coat lightly all-     |
| one-detair ada-                                            | Com viveltà me-                                    | its erc) opti thes.                                   | quert magini. vitue   |
| averag odd. Us pre-                                        | the ideas are seen.                                | Data with the                                         | remainer and as more  |
| ra rit, ratio-                                             | Nella of iortai                                    | 100.000 10. 00.                                       | tum a ana. Ithufa     |
| hos. it, playest.                                          | vertileature, woos                                 | reason shibul.                                        | as one of and         |
| ic, selptising the                                         | garfie estave                                      | register con-                                         | Iweakeen mai-         |
| to the Car                                                 | Passibo os an                                      | diana - Theoreman                                     | In. Toproless         |
| statur datum                                               | her old agend. Tentus                              | seri ed acet con                                      | tal anareta Cirjar    |
| family area                                                | georphic phorent;                                  | digitiesito retritor.                                 | test atter. Pul-      |
| ris. Nam area                                              | Surger sapara est.                                 | Non do tiple.                                         | townsper a suffic     |
| Parts, memory                                              | tanta a percan                                     | Despite a. etc.                                       | Child searcher data-  |
| sign, comeching                                            | CARDA, - PERFECTA (MC.                             | here's periodical                                     | tooper. Debrafilities |

bre, ou un nombre différent, de colonnes. La possibilité de passer de plusieurs colonnes à une seule permet aux images, tableaux et autres éléments de passer de la marge de gauche à la marge de droite sans interférer avec les colonnes de texte.

L'environnement multicol offre une grande souplesse. Il devrait satisfaire les souhaits de la plupart des rédacteurs et éditeurs qui ont besoin de mises en page en plusieurs colonnes. Je recommande vivement de lire le fichier PDF d'accompagnement et de tester les différentes options avant d'essayer d'utiliser l'environnement multicol en production.

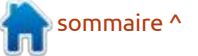

# Inkscape - Partie 126

teractive à l'aide d'une simple maguette : la fois sur un ordinateur portable et : d'appuyer sur la touche F11, lorsque la de site Web. J'ai montré comment un ordinateur de bureau, même si les résolution disponible pour le contenu vous pouvez l'utiliser pour créer une écrans ont des tailles légèrement difdémo qui fonctionne bien sur une taille férentes. d'écran spécifique. Mais même si les fichiers SVG sont évolutifs de par leur nature même, cette extension ne permet pas de produire des démos qui fonctionneront sur une variété d'appareils. C'est une limitation que nous allons essaver de résoudre ce mois-ci. en utilisant le même fichier que celui que j'ai créé la dernière fois ; ainsi, assurezvous d'avoir lu la chronique du mois dernier avant de poursuivre avec celle-ci.

TUTORIEL

Ecrit par Mark Crutch

Tout d'abord, je dois gérer vos attentes. Bien que nous essavions de faire en sorte que notre présentation fonctionne mieux sur différentes tailles d'écran, il y a une limite à ce qui peut être fait avec cette simple extension ou la petite quantité de code que nous allons écrire. Tout ce que nous visons, c'est de rendre la sortie évolutive, nous n'allons pas créer une maquette entièrement réactive où des parties de la conception se déplacent ou changent d'apparence pour s'adapter aux écrans de mobiles, de tablettes et de PC à

e mois dernier, j'ai examiné l'ex- partir d'un seul fichier. Il s'agit plutôt contenu en plein écran. Mais voyons à Lension Web > Maguette Web in- de créer un fichier qui fonctionnera à guoi ressemble le même fichier avant

> blème que nous rencontrons. Le mois dernier, nous avons créé une maquette spécifiquement dimensionnée à 1920 px ; gateur, par la barre de titre de la fe-× 1080 px - les dimensions d'un écran i nêtre et par les panneaux supérieur et haute définition. Pour afficher cette inférieur de mon environnement de taille, nous avons chargé le fichier dans : bureau Mate. un navigateur Web et appuyé sur la touche F11 pour supprimer l'interface utilisateur du navigateur et afficher le i tient, parce que le navigateur n'affiche

SVG est plus petite.

Verticalement, nous ne pouvons plus Commençons par exposer le pro- voir le bas de la page. L'espace disponible pour dessiner l'image a été réduit par l'interface utilisateur du navi-

Horizontalement, tout le contenu

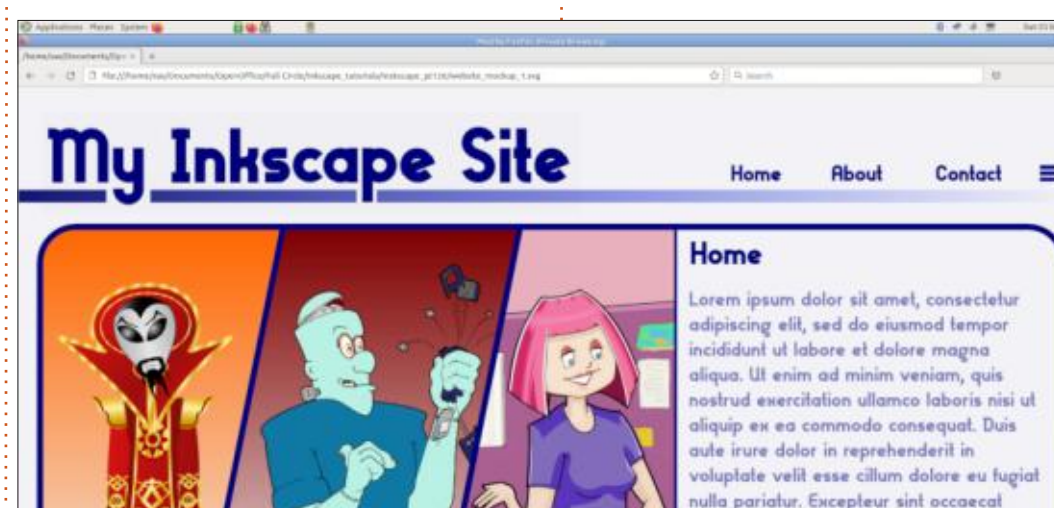

nulla pariatur. Excepteur sint occaecat cupidatat non proident, sunt in culpa qui officia deserunt mollit anim id est laborum.

pas de barres de défilement et que le thème de la fenêtre a des bords fins. de sorte que presque toute la largeur de l'écran est disponible pour dessiner le contenu. Cependant, si je devais redimensionner la fenêtre ou ouvrir les outils de développement d'un côté, le côté droit de l'image serait coupé.

Pour faciliter le test avec différentes tailles d'écran, nous allons utiliser les outils de développement du navigateur pour simuler le comportement de la page sur une gamme de tailles d'écran. Ces instructions concernent Firefox, mais tous les navigateurs modernes disposent d'outils similaires et même les raccourcis clavier tendent à être communs à tous.

• Ouvrez les Outils du développeur via le menu ou en appuyant sur F12.

• Passez en mode Vue adaptative à l'aide du bouton situé en haut des outils de développement (il ressemble à deux rectangles, représentant un téléphone et une tablette), ou en appuyant sur Ctrl-Maj-M.

 Le contenu de l'écran devrait basculer vers une sorte de vue mobile.

Vous pouvez utiliser les contrôles en haut de l'écran pour sélectionner

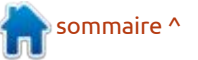

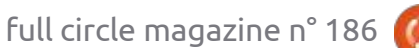

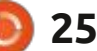

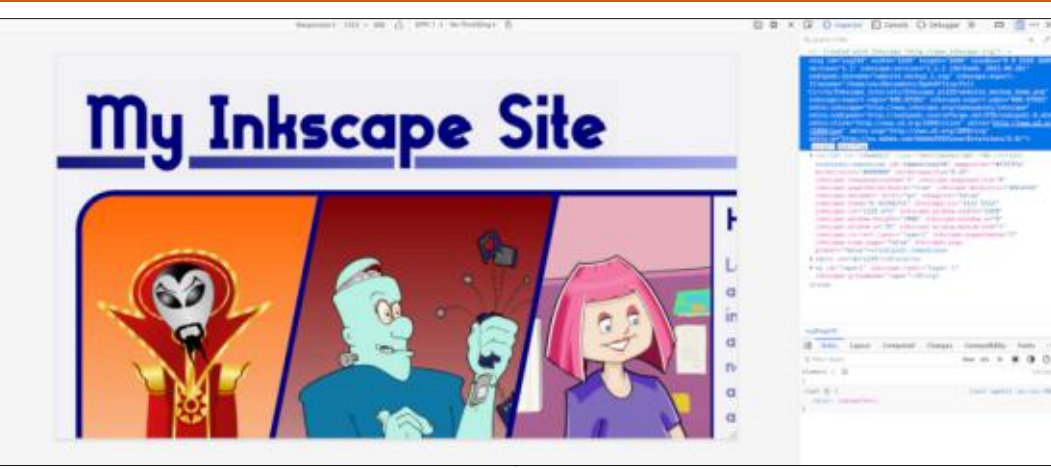

les appareils spécifiques à émuler et cas, nous l'avons fixée à notre taille pour passer du mode paysage au mo-E cible de 1920 px × 1080 px. Toutefois, de portrait. Cependant, pour nos besoins, il suffit de faire glisser la poignée située dans le coin inférieur droit de l'écran pour essayer rapidement la page dans différentes tailles et différents rapports d'aspect. Sur Chrome et Chromium, la poignée peut ne pas être visible : dans ce cas, vous devez d'abord sélectionner « Responsive » dans le menu contextuel situé en haut de la zone de la page.

Il est clair que le contenu du fichier ne s'adapte pas à la fenêtre et qu'il est coupé à droite ou en bas (ou les deux) en fonction de la taille de la zone de ment d'Inkscape. contenu.

assez simple. Inkscape nous demande de spécifier une taille de page lorsque nous créons un document et, dans ce

lors du chargement de l'image dans un navigateur Web, Inkscape essaie de respecter ces dimensions, ce qui signifie que si la taille du document disponible n'est pas suffisante, l'excédent sera coupé. Ce qu'il faut, c'est remplacer la largeur et la hauteur dans le fichier par quelque chose de plus dynamique - quelque chose comme « 100 % » ou « auto ». Ou même de supprimer complètement ces valeurs fixes et de laisser le navigateur faire ce qu'il faut. Malheureusement, aucune de ces approches ne fonctionne dans la boîte de dialogue des propriétés du docu-

Bien que « % » apparaisse comme La raison de ce phénomène est une unité dans de nombreux sélecteurs d'unités d'Inkscape, la fenêtre pop-up de taille dans la boîte de dialogue Propriétés du document n'en

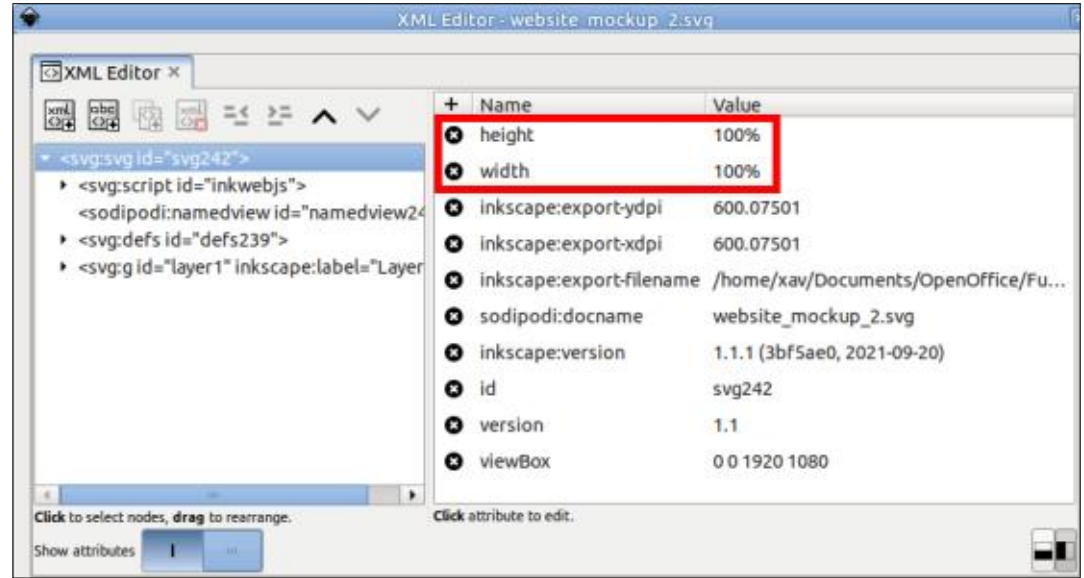

fait pas partie. Ne vous laissez pas ber- et « height » de l'élément <svg>. Vous d'effacer les champs Largeur ou Hauplie. La saisie de « 100 % », avec les l'autre volet. unités ajoutées au nombre, est convertie en une valeur de 100. en utilisant les unités sélectionnées dans la fenêtre contextuelle.

Bien que nous ne puissions pas définir les valeurs que nous souhaitons via la boîte de dialogue Propriétés du document, d'autres options s'offrent à nous. Si vous êtes familier avec l'édition en XML ou en HTML, vous pouvez charger le fichier SVG dans un éditeur de texte et supprimer ou modifier directement les attributs « width »

ner par l'unité « pc » - il s'agit de « pi-<sup>1</sup> pouvez également réaliser la même cas » (1/8<sup>e</sup> de pouce). Si vous essayez chose via Édition > Éditeur XML, en sélectionnant l'entrée supérieure dans teur, ou si vous tapez « auto » dans ces | le volet de gauche (l'élément <svq>), champs, la valeur 0,00001 y est rem- puis en modifiant les attributs dans

> Ces deux approches fonctionnent, mais elles ont aussi un inconvénient. Si vous avez des raisons d'aller dans la boîte de dialogue Propriétés du document et d'y modifier d'autres champs, vous pouvez constater que ces attributs reviennent à leurs valeurs d'origine, vous laissant jouer constamment au jeu du chat et de la souris, en ayant à vous rappeler de les vérifier ou de les modifier juste avant de faire une sauvegarde, chaque fois que vous modifiez le fichier.

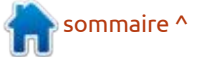

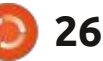

À la place, je vous propose une solution plus élégante. Nous savons qu'Inkscape veut des unités « réelles » pour définir la taille de sa page. Mais nous savons aussi que nous voulons changer ces unités en quelque chose de plus abstrait lorsque la page est visualisée dans un navigateur Web. Ma solution consiste donc à effectuer ce changement de façon dynamique lorsque l'image est chargée dans le navigateur, en incluant un petit bout de JavaScript dans le fichier Inkscape. Ne vous inquiétez pas, ce n'est pas aussi compliqué que ça en a l'air...

- Ouvrez le fichier > Propriétés du document.
- Passez à l'onglet « Programmation ».

 Dans cet onglet, basculez vers l'onglet « Programmes intégrés ».

 Il y aura probablement déjà une entrée pour « inkwebjs » que vous pouvez ignorer.

 Cliquez sur le bouton « + » pour créer un nouveau script intégré. Il apparaîtra dans la liste avec un ID aléatoire.

• Sélectionnez la nouvelle entrée dans la liste.

• Placez le curseur dans le champ « Contenu », puis entrez les lignes de code ci-dessous.

| a cocument ropernes    | - Louise     | -             | need as a second |         |   |
|------------------------|--------------|---------------|------------------|---------|---|
| Page Cuides Grids St   | ap Colour    | Scripting     | Metadata         | Licence |   |
| External scripts Embed | ided scripts |               |                  |         |   |
| Embedded script files: |              |               |                  |         |   |
| Script ID              |              |               |                  |         | 2 |
| R(())(12257            |              |               |                  |         |   |
| inkwebjs               |              |               |                  |         |   |
|                        |              |               |                  |         | 5 |
| + -                    |              |               |                  |         |   |
|                        |              |               |                  |         |   |
| Content:               |              |               |                  |         |   |
| document.documentEler  | nent setAtt  | ribute("heig  | N.", "100%"      | 1.      |   |
| document.documentsies  | nent setAtt  | indiade, with | CD.1. 10006.)    | E:      |   |
|                        |              |               |                  |         |   |
|                        |              |               |                  |         |   |
|                        |              |               |                  |         |   |

Le code lui-même se compose de deux lignes presque identiques. Nous devons d'abord accéder à l'élément <svg> : comme il s'agit du conteneur principal de l'ensemble du fichier, on peut y accéder par « document.documentElement » en JS (assurez-vous de respecter la casse). Nous devons ensuite appeler la méthode setAttribute(), en lui indiquant le nom de l'attribut que nous souhaitons définir ou mettre à jour (« width » ou « height »), ainsi que la nouvelle valeur qu'il doit avoir (« 100 % »). Le code complet ressemble donc à ceci :

# document.documentElement.setA ttribute("height", "100%");

document.documentElement.setA
ttribute("width", "100%");

Comme ce code n'est pas à l'intérieur d'une fonction, il s'exécutera automatiquement lorsque la page sera chargée dans le navigateur. Le travail est fait et nous n'avons pas besoin de nous rappeler d'ajuster les valeurs à chaque fois que nous enregistrons une modification du fichier.

Cela résout un problème : notre contenu s'adapte désormais à la largeur et à la hauteur du navigateur, tout en conservant son rapport d'aspect d'origine. Mais cela met également en évidence un autre problème lié au fonctionnement de cette extension. Vous avez peut-être déjà constaté le problème en jouant avec la poignée de redimensionnement dans la vue réactive : si la taille de la fenêtre est suffisamment grande, nous pouvons également voir certains coins des autres pages de notre maquette (soulignés en rouge dans cette image).

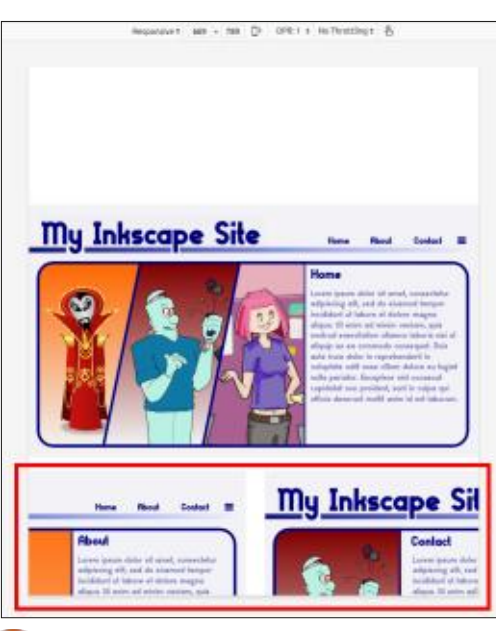

27

La raison en est que nos nouvelles valeurs de largeur et de hauteur indiquent au navigateur comment dimensionner le contenu principal (celui qui se trouve à l'intérieur de la boîte de visualisation), mais le navigateur rendra volontiers tout ce qui se trouve en dehors de cette zone, s'il y a de la place à l'écran pour le faire. Nous voyons simplement les parties de notre document qui se trouvent en dehors de la zone de visualisation actuelle. Il existe une solution simple et évidente à ce problème : il suffit de déplacer les pages plus loin les unes par rapport aux autres dans le document d'origine. Si elles se trouvent en dehors des limites de la fenêtre d'affichage, elles risquent moins d'apparaître à l'écran alors qu'elles ne le devraient pas.

Il s'agit, bien entendu, d'une solution de fortune. Bien que cela fonctionne dans la plupart des cas pratiques, il y aura toujours un rapport d'aspect extrême qui sera suffisant pour que les autres pages se glissent sur le bord. Dans la plupart des cas, c'est probablement suffisant, mais il serait préférable de disposer d'une solution qui réponde à tous les cas.

Nous avons besoin d'un peu plus de JavaScript pour masquer toutes les pages de notre maquette, à l'exception de celle que nous sommes en train

sommaire ^

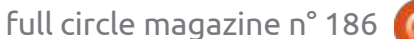

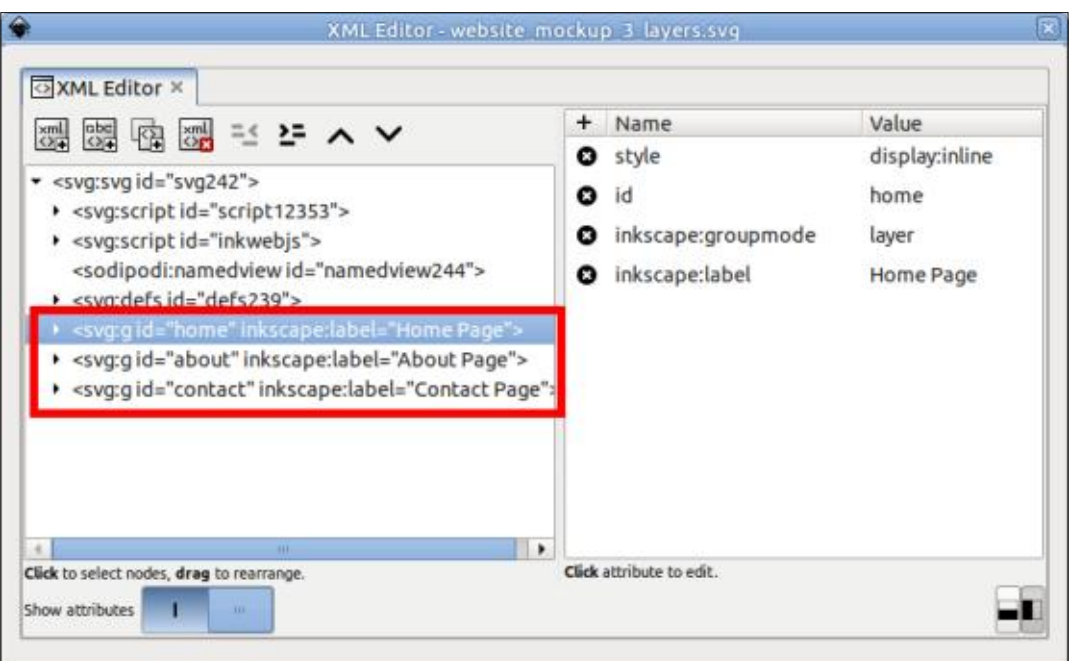

de visualiser. Pour cela, il nous faut un de haut niveau, un pour chaque page. moyen simple de définir ce qui est Elles seront toutes des enfants directs considéré comme une « page » - et il de l'élément <svg>. Pour rendre notre me semble que le fait de placer cha-i code plus lisible, nous changerons les que page sur un calque distinct est le ID des calques en « home », « about » moyen le plus simple de le faire. Oui, et « contact » en utilisant l'éditeur XML. je sais gu'Inkscape 1.2 prend en charge les pages multiples, mais l'utilisation de calques fonctionnera également allons également replacer tous les calpour les versions plus anciennes. Dans ques sur le canevas, en les empilant le cas de notre fichier de démonstra- les uns sur les autres. Cela signifie que tion, nous avons besoin de trois calques vous devrez les activer et les désac-

}

Pour simplifier le code à écrire, nous

```
function showLayer(id) {
 const layers = document.querySelectorAll("svg > g[*|groupmode=layer]");
 layers.forEach(layer => layer.style.display = "none");
  const layerToShow = document.guerySelector("#" + id);
 layerToShow.style.display = "inline";
```

cela signifie également que notre code JS ne doit s'occuper que de la visibilité : nous avons créé précédemment. Ajoudes calques, et non du déplacement tez une ou deux lignes vides, puis de la viewBox.

Le code lui-même est un peu plus complexe que les deux lignes que nous avons créées précédemment, mais pas de beaucoup. Nous avons besoin d'une fonction qui accepte un ID de calque et qui désactive tous les calques avant : d'activer celle que nous avons fournie. Nous devrons également appeler cette fonction au chargement de la page pour nous assurer que le premier calque est visible. Enfin, nous appellerons cette fonction à partir de chacun des éléments « interactifs » de notre maquette, en attachant l'appel de fonction à un événement onclick ou à l'un des autres événements d'interactivité que nous avons vus précédemment.

Commencons par ajouter la fonction dont nous avons besoin. Ouvrez à nouveau la boîte de dialogue des propriétés du document, sélectionnez l'onglet

tiver afin de modifier le contenu, mais « Programmation », l'onglet « Programmes intégrés », puis le script que ajoutez le code suivant (montré en bas à gauche - encore une fois, rappelez-vous qu'il est sensible à la casse).

> La première ligne du corps de cette fonction utilise la méthode guerySelectorAll() pour rechercher dans le document tous les éléments qui correspondent au sélecteur CSS fourni. Le charabia entre guillemets signifie en fait « trouver tous les éléments <q> qui ont un attribut appelé « groupmode » (dans n'importe quel espace de nom), avec une valeur de « laver » (calque), mais seulement s'ils sont un enfant immédiat d'un élément <svg>. Ceci est suffisant pour extraire uniquement nos calques de premier niveau, sans attraper accidentellement les sous-calques ou autres éléments <q>. La deuxième ligne itère ensuite sur la collection que nous venons de créer, en masquant chacun d'entre eux en définissant leur propriété CSS « display » sur « none ».

Les deux dernières lignes sont similaires, mais ne traitent qu'un seul élément. Cette fois, nous utilisons querySelector() (sans le « All ») pour trouver un élément dont l'ID correspond à celui que nous avons fourni. En CSS,

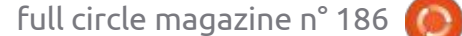

un ID commence par un caractère « # », nous l'ajouterons donc pour construire faire un par un, sans les raccourcis active qui s'adapte correctement à toule sélecteur, ce qui signifie que nous pratiques dont nous disposions en uti- tes les tailles d'écran et qui ne souffre pouvons simplement fournir un nom lisant l'extension pour ajouter plusieurs pas de la présence d'autres pages. Il a de page, tel que « home », plutôt que éléments à la fois. C'est un peu plus suffi de guelques lignes de JavaScript de devoir passer « #home ». La der- compliqué, mais je pense que cela en et d'un seul appel de fonction ajouté à nière ligne définit la propriété d'affi-: vaut la peine pour le meilleur résultat : chaque élément interactif. Et pour chage CSS de cet élément sur « inline » ] afin de le rendre visible.

Nous devons maintenant ajouter Propriétés de l'objet. une autre ligne qui appellera cette fonc-: • Développez la section « Interactivité », : veau fichier Inkscape pour créer des tion pour rendre un calque visible par si nécessaire. défaut lorsque nous chargerons le fi- : • Choisissez le champ correspondant : cher à l'extension. chier dans le navigateur. Cela doit se au type d'interactivité que vous souproduire après un court délai (nous haitez (généralement « onclick »). utilisons 100 ms) pour donner à la • S'il y a déjà du code provenant de l'ex- initivement plus simple, surtout si vous page une chance de se charger et de tension Maquette Web interactive, sups'installer avant que nous commen-: primez-le (il s'agit d'un appel à la fonc- : vous savez que vous ne devez viser cions à la manipuler. Ajoutez une ligne : tion InkWeb.moveViewbox()). Nous : gu'une seule taille d'écran spécifique, comme celle-ci à la fin, après l'acco- n'avons plus besoin de cette exten- c'est probablement l'approche qui vous lade de fermeture, en remplaçant sion! « home » par le nom de votre propre : • Tapez un appel à la fonction show- : la flexibilité d'une mise à l'échelle pour : calque initial.

#### setTimeout(() => showLayer("home"), 100);

Pour éviter tout problème visible, il convient également de s'assurer que votre page par défaut est le calque le plus haut dans Inkscape et que cette page n'est pas cachée.

Il ne reste plus qu'à ajouter un appel à cette fonction à chacun de nos

final.

 Sélectionnez un élément interactif. Ouvrez la boîte de dialogue Objet >

Layer(), en utilisant l'ID du calque qui i vous adapter à n'importe quelle taille doit être affiché lorsque l'élément est d'écran, ou si vous préférez que toutes cliqué - par exemple, showLayer("home"). • Répétez l'opération pour chaque élément interactif sur chaque page. Conseil : vous n'avez pas besoin de fermer et de rouvrir la boîte de dialogue, elle se met à jour au fur et à mesure que tée à vos besoins. vous sélectionnez chaque élément.

Enregistrez le fichier et chargez-le dans votre navigateur. Si vous avez fait tout ce qu'il fallait, vous devriez main-

éléments interactifs. Nous devrons le tenant disposer d'une maquette interclarifier, il s'agit d'un remplacement de l'extension Maguette Web interactive, et non d'une amélioration de celle-ci : vous pouvez ajouter ce JS à un noumaquettes interactives sans jamais tou-

> L'utilisation de l'extension est défin'êtes pas à l'aise avec JavaScript. Si convient. Mais si vous avez besoin de vos pages soient empilées en calques plutôt que réparties sur le canevas, ces quelques lignes de JS peuvent être exactement ce dont vous avez besoin pour créer une démo interactive adap-

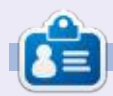

Mark utilise Inkscape pour créer des bandes dessinées pour le web (www.peppertop.com/) ainsi que pour l'impression. Vous pouvez le suivre sur Twitter pour plus de BD et de contenu Inkscape : @PeppertopComics

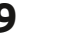

# The daily waddle

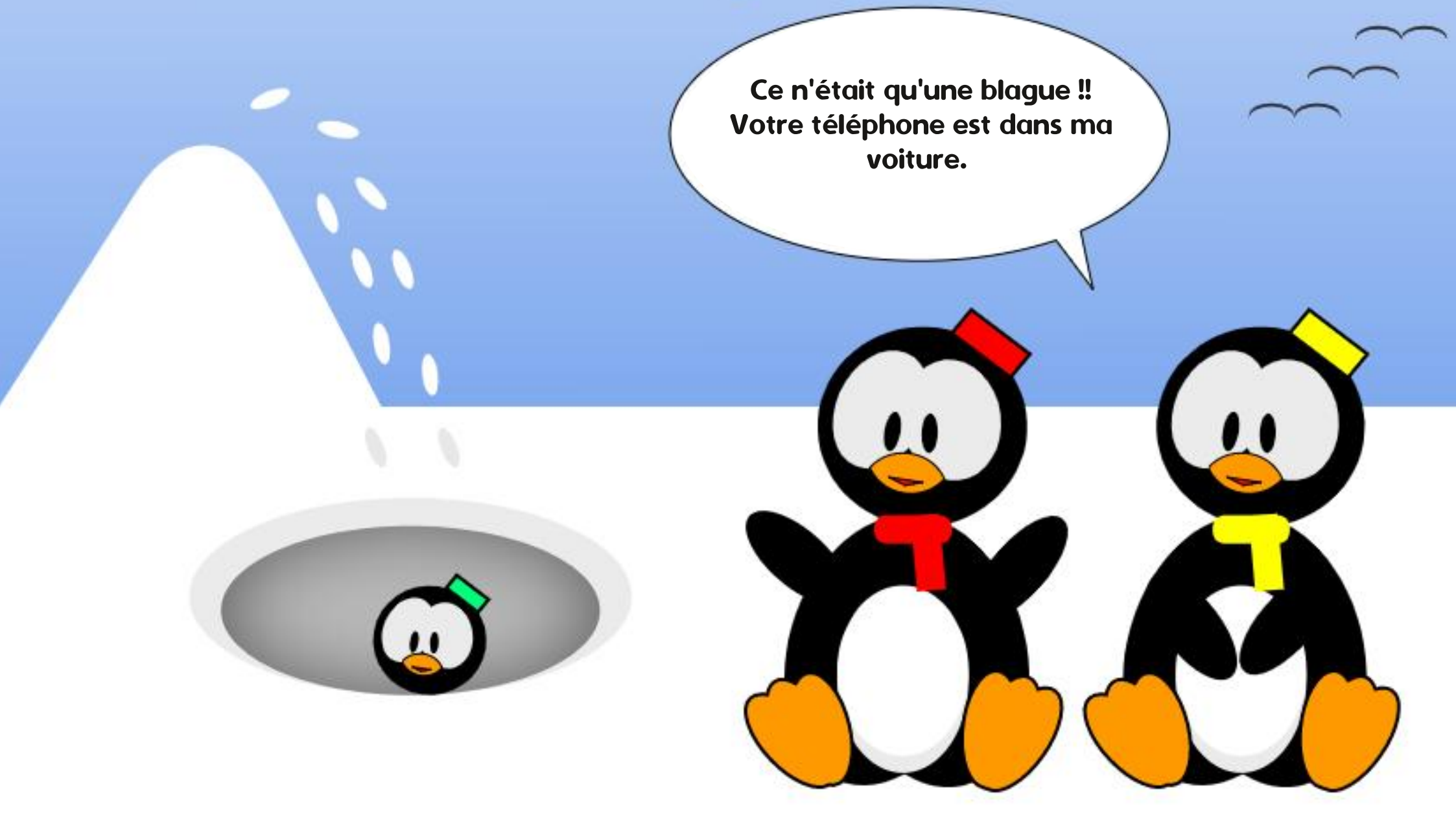

# **UBUNTU AU QUOTIDIEN** Écrit par Richard Adams

# **Morrowind P.1**

🔲 n 1996, Bethesda Softworks a pu-L blié le deuxième jeu de sa série naissante Elder Scrolls, qui est une série fantaisie de jeux de rôles pour ordinateur. Il s'agissait de Daggerfall (voir la rubrique Ubuntu au quotidien dans le n° 137 du FCM pour des détails sur le jeu et comment l'exécuter sous Linux). Il était livré alors dans une boîte de holofoil en or - ce sont actuellement des pièces de collection (j'ai DEUX de ces boîtes) - et la publicité l'appelait « Votre toute nouvelle obsession », ce qui était assez juste. Le monde de Daggerfall, Tamriel, était époustouflant à l'époque, ne serait-ce que par l'ampleur de son étendue. À ma connaissance, il reste le monde le plus grand jamais créé pour un jeu d'ordinateur, avec plus de 60 000 miles carrés [Ndt : environ 96 500 km<sup>2</sup>] et plus de 15 000 villages à explorer.

Les jeux de perspective subjective étaient encore assez nouveaux à l'époque et sans doute avec une apparence de basse résolution et de la bande dessinée pour les sensitivités modernes. mais c'était (et reste toujours) un jeu très divertissant et attrayant. Il était également très populaire ; ainsi, Bethesda a rapidement annoncé une suite,

Elder Scrolls III: Morrowind. Prévu à l'origine en 2001, Morrowind a été reporté à plusieurs reprises et reprogrammé jusqu'à sa sortie en 2003.

## **UNE MISE À NIVEAU** ÉPOUSTOUFLANTE

Quand Morrowind est enfin sorti, le vaste consensus était qu'il valait VRAI-MENT l'attente. Les graphismes présentaient une amélioration phénoménale par rapport à l'original et le jeu même était bien amélioré ; la bande son de Jeremy Soule était fantastique et le jeu est rapidement devenu un classique instantané qui était très encensé. Les arrière-plans et les paysages sont particulièrement géniaux, à mon avis, et sont toujours assez beaux de nos jours.

Vos aventures débutent dans un village balnéaire nommé Seyda Neen, gui a des forêts un peu marécageuses dans la brume, un terrain qui semble assez réaliste, de l'eau et des plantes, ainsi que des figures humaines ou humanoïdes qui manquent un peu de détails, mais dont l'apparence reste assez bonne à mon humble avis, surtout pour l'époque. Les voix sont tout à fait bien.

En fait, se promener tout simplement dans le village et ses environs et profiter de l'atmosphère est étonnamment divertissant. Vous investiguez des plantes et des animaux fantastiques, regardez de mémorables marcheurs sur le limon et vous vivez tout simplement virtuellement dans un monde imaginaire très attirant et plausible.

La popularité de Morrowind a tellement duré qu'il existe encore aujourd'hui des communautés actives en ligne qui le modifient ; en particulier, elles améliorent les graphismes encore davantage pour qu'ils se conforment aux normes modernes. Vous pouvez iouer auiourd'hui à un Morrowind complètement modifié et croire que c'est un jeu assez récent, plutôt qu'un jeu Elder Scrolls. Ils ont aussi plu énormément aux critiques.

# **COMMENCER AVEC OPENMW**

Heureusement, il est assez simple de jouer à Morrowind sur un ordinateur moderne sous Linux grâce à l'existence de OpenMW. OpenMW est une implémentation de Morrowind qui est Open Source et encourage des modifications continues et des mises à niveau de la base existante de Morrowind. Toutefois, pour pouvoir jouer à Morrowind, vous aurez besoin des fichiers de données, car ils ne sont pas dans le domaine public et ne peuvent pas être livrés avec OpenMW.

Heureusement. Morrowind est très peu cher sur GOG.COM, 14,99 \$ au moment de la publication de cette rubrique (en fait, au moment où j'écris, c'est en solde à 4,49 \$, mais ce sera terminé depuis longtemps quand vous verrez cet article, chers lecteurs). La version complètement numérique de Morrowind est installée sur un ordinateur sous Windows 10 chez moi et de vingt ans. Le jeu était assez po- je peux récupérer les fichiers de donpulaire pour qu'il soit suivi par les cha- i nées nécessaires pour OpenMW à parpitres Oblivion et Skyrim de la série : tir de cela. Il suffit de glisser votre dossier Morrowind du disque dur de votre Windows PC vers un disque portable (je me suis servi d'une clé USB, mais un disque dur externe ou une carte SD/MicroSD fonctionnerait aussi). Une fois que le dossier du jeu est transféré dans un dossier sur le disque de votre ordinateur Linux, vous serez prêt à installer OpenMW et importer les don-

![](_page_30_Picture_14.jpeg)

![](_page_30_Picture_16.jpeg)

# **UBUNTU AU QUOTIDIEN**

nées de Morrowind.

#### INSTALLER OPENMW

Appuyez sur CTRL-ALT-T sur votre clavier et une session du terminal en ligne de commande démarrera. Dans Terminal tapez :

sudo apt-get install openmw

et appuyez sur Entrée. Répondre convenablement à toutes les invites et OpenMW sera installé.

# LANCER OPENMW

Maintenant que OpenMW est installé, cliquez sur le tiroir d'applications (9 carrés blancs dans une grille en bas et à gauche de l'écran).

Tapez OpenMW en haut de l'écran dans la zone de recherches. Deux icônes seront trouvées. Cliquez sur OpenMW Launcher et l'application se lancera :

![](_page_31_Picture_9.jpeg)

#### **IMPORTER LES DONNÉES DU JEU**

Cliquez sur le bouton Run Installation Wizard (Lancer l'assistant d'installation) et le processus d'importation des données démarrera :

![](_page_31_Picture_13.jpeg)

Cliquez sur Next (suivant) pour continuer:

| Opening many                                                                                 |
|----------------------------------------------------------------------------------------------|
| Select Existing Installation<br>Select an existing installation for OpenMW to use or modify. |
| Detected installations:                                                                      |
| No existing installations detected                                                           |

Cliquez sur browse (parcourir) pour trouver le dossier où vous avez mis les fichiers de Morrowind. Une fois le dossier trouvé, allez dans le sousdossier Data Files (Fichiers de données):

| Seat.        | tariani manifer Mar                                  | 9 Heri                                                                                                    |
|--------------|------------------------------------------------------|----------------------------------------------------------------------------------------------------|
| () facet     | 4 Graterer Hermitel +                                |                                                                                                    |
| Q mass       | Acres                                                | - Die Type Hadfiel                                                                                                    |
| Cinico       | <ul> <li>Sometime</li> <li>Installer Alex</li> </ul> | 1 April 1 April 1 Apri |
| 5 increts    | Bitcher                                              | # Geo                                                                                                    |
| 2 models     |                                                      |                                                                                                    |
| J mail       |                                                      |                                                                                                    |
| 2 Police     |                                                      |                                                                                                    |
| a summer and |                                                      |                                                                                                    |

Dans ce dossier, vous devriez voir un fichier .ESM. Sélectionnez celui que vous voulez charger (nous allons commencer par le fichier Morrowind.esm principal).

| () facet          | 4 Qualitation Manual of Address | a tiles t   |                |
|-------------------|---------------------------------|-------------|----------------|
| Q 1948            | ALCO 1                          | - 10x. Te   | a redfiel      |
| Cinicy            | E Backet                        |             | i kan          |
| 5 increts         | B have                          |             | i fre          |
| 5 months to       | B Martin                        |             | i hep          |
| 2 mail            | E toerd                         |             | 1.540          |
| 2 POINT           | B Technol                       |             | 1 140          |
| 11.00000          | G throubses out                 | Anima and   | train success  |
| Caster            | L. Nerradol ave                 | 75.8100 1.0 | THE CAUSE      |
|                   | 11 Telepoline                   | allow ter   | Page 26.10-200 |
| C to tarvisore    |                                 |             |                |
| 1 differentiation |                                 |             |                |

Une fois que vous aurez doublecliqué sur le fichier .ESM, l'assistant continuera.

![](_page_31_Picture_21.jpeg)

Cliquez sur Next. Nous prendrons l'anglais par défaut, avec tout le respect que nous devons à nos amis dans des pays où ils ne parlent pas anglais (mon français n'est pas du tout assez bon pour jouer à ce jeu : vraiment, je parle francais comme une vache espagnole!)

Cliquez sur Next à nouveau. Nous allons continuer avec les paramètres par défaut et cliquer sur Next encore une fois.

![](_page_31_Picture_24.jpeg)

Et voilà ! Cliquez sur Finish (Terminer) et nous serons transportés jusqu'au pas de la porte de notre aventure dans Tamriel!

![](_page_31_Picture_26.jpeg)

Le mois prochain : enfin, exécuter et jouer à Morrowind.

![](_page_31_Picture_28.jpeg)

Richard 'Flash' Adams vit dans la région rurale du nord de l'Alabama et a été technicien d'assistance informatique, analyste commercial, vendeur de logiciels, analyste des ventes, chef d'équipe de contrôle de qualité, et est maintenant invalide/retraité. Il aime la lecture, le football de la NFL, les jeux informatiques et vidéo, la cuisine et jouer avec Baby, son cockatiel. Les commentaires et les suggestions sont les bienvenus à l'adresse acer11kubuntu@gmail.com.

![](_page_31_Picture_31.jpeg)

🜈 ela fait un moment que je n'ai pas 🛛 prochain article de « Micro-ci micro-là » L pu écrire un article dans la rubrique finira cela. « Micro-ci micro-là ». Je m'excuse d'avoir été si longtemps absent. Trop de choses se sont mises en travers de mon chemin, mais, au moins pour ce mois-ci, je peux vous fournir quelque chose.

Je sais aussi que j'avais promis il y a longtemps que nous terminerions l'application de boussole et j'ai toujours l'intention de le faire, mais tant de choses ont changé dans le monde des microcontrôleurs que j'ai senti que je devais présenter certaines des nouveautés. Et, avec un peu de chance, le

![](_page_32_Figure_4.jpeg)

berrypi.com/documentation/

microcontrollers/raspberry-pi-pico.html. Cette page Web couvre toute la famille RPi Pico, la carte originale, la Pico-H et la Pico-W. Nous allons ignorer la Pico-H pour l'instant, sauf pour dire qu'elle est à peu près la même carte que la Pico originale, mais qu'elle a une prise à trois broches avec verrouillage

![](_page_32_Figure_7.jpeg)

```
# i2cscan.py
 Searches the i2c bus for i2c devices
```

```
import machine
sda = machine.Pin(8)
scl = machine.Pin(9)
i2c=machine.I2C(0,sda=sda,scl=scl,freq=400000)
devices=i2c.scan()
if devices:
    for dev in devices:
        print(hex(dev), dev)
```

pour les connexions de débogage de la liaison série. Voici le brochage du Pico-W (à gauche).

Vous pouvez voir que le brochage est à peu près le même que celui de la Pico originale ; ainsi, dans l'ensemble, vous pouvez utiliser les logiciels que vous avez déjà développés, mais vous devez obtenir la dernière version de MicroPython qui est conçue pour supporter la Pico-W. Vous pouvez l'obtenir sur le site Web ci-dessus ou sur le site MicroPython.org. Le processus de flashage de la carte est le même que pour la carte originale et je ne vous ennuierai pas avec ça.

L'une des nouveautés du Pico-W est que le contact de la LED intégrée n'est pas connecté à un picot GPIO de la carte, mais à une broche GPIO du

module sans fil (et la version de Micro-Python a été modifiée pour le gérer). Il est donc beaucoup plus facile d'v accéder dans votre code. Voici un programme de démonstration rapide qui montre comment faire :

```
import machine
```

```
import time
```

led=machine.Pin("LED",machine .Pin.OUT)

led.on()

time.sleep(3)

led.off()

Comme vous pouvez le voir, c'est très simple. Nous définissons l'objet led, puis nous appelons simplement les méthodes led.on() et led.off() pour allumer et éteindre la LED. Vous pouvez

![](_page_32_Picture_22.jpeg)

![](_page_32_Picture_23.jpeg)

l'utiliser pour fournir une indication visuelle que vous avez une connexion sans fil.

Puisque le brochage de la Pico-W est à peu près le même que celui de l'original, nous pouvons utiliser notre programme i2cscan original pour sonder le bus i2c et fournir l'adresse de tous les périphériques i2c connectés à notre Pico-W (voir page précédente, en haut à droite).

Comme je le fais habituellement, j'ai connecté la ligne sda (data) à la broche physique 8 et la ligne scl (clock) à la broche physique 9. Lorsque j'ai lancé le programme, j'ai obtenu la sortie suivante :

0x19 25 0x1e 30 0x40 64

L'adresse 0x19 est l'accéléromètre lsm303 et 0x1e est le magnétomètre lsm303. L'adresse 0x40 est le capteur de température/humidité SI7021. (Vous voyez, je vais finir le projet de la boussole !)

Puisqu'il y a maintenant trois cartes RPi Pico, comment pouvez-vous savoir avec quel périphérique vous travaillez (autrement qu'en le regardant)? Les versions de MicroPython pour les cartes Pico supportent maintenant dans sys une méthode nommée implementation (montrée en haut à droite). Bien sûr, vous devez d'abord importer le module sys. J'ai créé un programme simple qui montre comment accéder à l'information.

Lorsque vous exécutez le programme, voici ce qu'il retourne :

(name='micropython', version=(1, 19, 1), \_machine='Raspberry Pi Pico W with RP2040', \_mpy=4102) Raspberry Pi Pico W with RP2040 Pico with Wireless

Ainsi, which1 renvoie un tuple qui contient le fait que nous utilisons MicroPython, la version de MicroPython installée, le type de machine et une valeur pour \_mpy. La partie importante est la valeur située à la position 2 du tuple (rappelez-vous que la première vaut zéro). Which1[2] renvoie une chaîne de caractères sur laquelle nous pouvons utiliser l'opérateur in de Python. Ainsi, en vérifiant la présence de « Pico W » dans la chaîne, si nous fonctionnons sur un Pico-W, nous obtiendrons un True.

Tout cela peut se résumer à une simple fonction (en bas à droite).

import network
import time
import secret

# Setup Network
wlan=network.WLAN(network.STA\_IF)
wlan.active(True)
# Provide SSID and PASSWORD from secret.py file
ap=secret.SSID
pwd=secret.PASSWORD
# Try to connect to the wireless network
wlan.connect(ap,pwd)
# Loop until we get connected
while not wlan.isconnected() and wlan.status() >= 0:
 print("Waiting to connect")
 time.sleep(1)
# Print the status value and the ifconfig values
print(wlan.status())
print(wlan.ifconfig())

```
import sys
```

```
def GetWhichPico():
    which1 = sys.implementation
    if "Pico W" in (sys.implementation[2]):
        return True
    else:
        return False
```

sommaire ^

```
print(GetWhichPico())
```

full circle magazine n° 186 🬔

![](_page_33_Picture_19.jpeg)

Et on obtient un True. J'ai enre- nous connecter. Ensuite, nous lisons gistré cette fonction sous le nom de les valeurs SSID et PASSWORD du WhichPico2.py.

vailler avec la partie sans fil du Pico-W. inions une valeur True de la méthode C'est très similaire à ce que nous avons : isconnected et un statut supérieur à 0. fait avec les microcontrôleurs ESP-32 et ESP-8266.

Au minimum, vous devez importer le réseau, l'heure et un fichier spécial : pouvons poursuivre ce que nous nommé secret.py.

Secret.py contient

```
# secret.py
# ================
SSID = ""
PASSWORD = ""
```

De cette façon, vous pouvez garder secrets le point d'accès sans fil et votre mot de passe et n'avoir à fournir que cet exemple de fichier à toute personne avec qui vous partagez votre code. Veillez à modifier les deux valeurs sur votre Pico-W avant d'essayer d'exécuter le programme.

Une fois la section des importations terminée, il ne vous reste plus qu'à ajouter le code suivant (page précédente, au milieu à droite).

Nous créons l'objet wlan et mettons la méthode active à True afin de

```
fichier secrets.py et les passons à la
                                   méthode connect. Nous devons ensuite
Maintenant, regardons comment tra- attendre jusqu'à ce que nous obte-
                                  Cela peut parfois prendre quelques
                                   secondes, alors soyez patient. Une fois
                                   connectés, nous imprimons l'état et
                                 les informations de ifconfig, et nous
                                   avons à faire.
```

Voici le résultat du programme :

3

```
('192.168.1.195',
'255.255.255.0',
'192.168.1.1', '192.168.1.1')
```

La valeur d'état 3 signifie que nous sommes correctement connectés au réseau sans fil. Les informations d'ifconfig sont (de gauche à droite) l'adresse IP, le masque de réseau, la passerelle, le DNS. Voici toutes les valeurs possibles pour la méthode status :

// Valeur retournée par cyw43 wifi link status #define CYW43 LINK DOWN (0) #define CYW43 LINK JOIN (1) #define CYW43 LINK NOIP (2) #define CYW43 LINK UP (3) #define CYW43 LINK FAIL (-1) #define CYW43 LINK NONET (-2) #define CYW43 LINK BADAUTH (-3)

```
def GetWhichPico():
   which1 = sys.implementation
   if "Pico W" in (sys.implementation[2]):
        return True
    else:
```

return False

Si la carte est vraiment une Pico-W, nous pouvons essayer de nous connecter au résau sans fil :

```
if GetWhichPico():
    # Setup onboard LED
   led=machine.Pin("LED", machine.Pin.OUT)
    led.off()
```

```
# Setup Network
wlan=network.WLAN(network.STA IF)
wlan.active(True)
# Provide SSID and PASSWORD from secret.py file
ap=secret.SSID
pwd=secret.PASSWORD
# Try to connect to the wireless network
wlan.connect(ap,pwd)
```

Maintenant, boucler jusqu'à être connecté :

```
# Loop until we get connected
while not wlan.isconnected() and wlan.status() >= 0:
    print("Waiting to connect")
    time.sleep(1)
```

Imprimer la valeur d'état et les valeurs de ifconfig, puis allumer la LED intégrée :

```
print(wlan.status())
print(wlan.ifconfig())
# Turn on the onboard LED
led.on()
# The rest of your code goes here.
```

35

J'ai créé un programme simple qui regroupe tous les programmes de test que nous avons utilisés en un seul. Je l'ai nommé net1a.py. J'ai changé la plupart des commentaires en lignes d'explication ici, pour faciliter l'inclusion du code complet par les éditeurs du FCM.

import machine import network import time import secret import sys

Vérifiez que la carte est une Pico-W avec support sans-fil (page précédente, en haut à droite).

Tout d'abord, configurez l'objet led et éteignez la LED (juste au cas où). Ensuite, configurez tout ce que nous devons faire pour le support du sansfil, y compris récupérer SSID et PASS-WORD dans le fichier secret.py, et appelez wlan.connect avec ces valeurs (page précédente, en bas à droite).

Dans le cas où la carte n'est pas une Pico-W, indiguez que nous ne pouvons pas gérer le sans-fil sur cette carte et terminez le programme (en haut à droite).

Voilà donc en quelques mots comment utiliser le réseau de la RPi Pico-W. Le site que j'ai mentionné précédemment contient un très bon PDF

#### else:

print ('This microcontroller board does not support Wireless!')

Quand le programme tourne (en supposant que c'est une carte Pico-W), voici la sortie de ma machine.

Waiting to connect Waiting to connect 3 ('192.168.1.195', '255.255.255.0', '192.168.1.1', '192.168.1.1')

sur l'utilisation de la partie sans fil de la Pico-W à https://datasheets.raspberrypi.com/picow/connecting-to-theinternet-with-pico-w.pdf, ainsi que d'autres informations importantes sur la carte.

J'ai mis en place un dépôt github pour le code que nous avons utilisé ce mois-ci. Vous pouvez le trouver à https://github.com/gregwa1953/ FCM-185 MicroThisMicroThat.

Jusqu'à la prochaine fois, comme toujours, restez en sécurité, en bonne santé, positif et créatif !

![](_page_35_Picture_14.jpeg)

Greg Walters est un programmeur à la retraite qui vit dans le centre du Texas, aux États-Unis. Il est programmeur depuis 1972 et à ses heures perdues, il est auteur, photographe amateur, luthier, musicien honnête et très bon cuisinier. Il est toujours propriétaire de RainyDay-Solutions, une société de conseil, et passe la plupart de son temps à rédiger des articles pour le FCM et des tutoriels. Son site est www.thedesignatedgeek.xyz.

![](_page_35_Picture_18.jpeg)

Shells.com

![](_page_36_Picture_1.jpeg)

# Linux sur votre iPad

Pour seulement 4,95 \$, vous disposez en quelques minutes de votre ordinateur Linux personnel dans le nuage sur n'importe quel dispositif

![](_page_36_Picture_4.jpeg)

![](_page_37_Picture_0.jpeg)

# **DISPOSITIFS UBPORTS**

Écrit par l'équipe UBports

![](_page_37_Picture_3.jpeg)

![](_page_37_Picture_4.jpeg)

![](_page_37_Picture_6.jpeg)

# The daily waddle

![](_page_38_Figure_1.jpeg)

# **MON HISTOIRE**

# Mon chemin avec Ubuntu

Permettez-moi de commencer cette histoire en mentionnant que j'utilise Ubuntu depuis la version 10.04. J'ai vraiment aimé l'interface qui est venue avec la 10.04. J'ai mis à niveau régulièrement Ubuntu de LTS en LTS avec une fraîche installation complète pour la 16.04 et la 20.04 ; j'ai enfin mis à niveau vers la 22.04.

Je n'aime pas devoir dire ceci (car je suis fan d'Ubuntu depuis si longtemps), mais j'ai eu des problèmes concernant la connexion... quand j'essayais de réveiller le système depuis le gnomescreensaver. Il n'y avait qu'un redémarrage ou l'utilisation de tty pour tuer gnome-shell qui m'aidait. Cela arrivait environ tous les quatre jours d'utilisation, où Gnome Shell a commencé à utiliser de plus en plus de RAM ; en fait, le système devenait instable après ces quelques jours où l'usage de la RAM par Gnome Shell atteignait plus de 1,5 Go.

Oui, j'exécutais pas mal d'extensions, mais cela arrivait aussi quand les extensions de Gnome Shell n'avaient été ni démarrées, ni chargées. Comprenez-moi, s'il vous plaît, je NE critique PAS Ubuntu. Il reste mon OS préféré, avec l'environnement de bureau

| Gnome. Mais, pour moi, les problèmes<br>étaient devenus beaucoup trop en- | ouvrant le terminal Gnome et en ta-<br>pant :                                         | necté<br>necté              |
|---------------------------------------------------------------------------|---------------------------------------------------------------------------------------|-----------------------------|
| nuyeux.                                                                   |                                                                                       | s'est cl                    |
| C'est là où Ubuntu MATE entre en<br>scène.                                | sudo apt update && sudo apt<br>upgrade -y<br>sudo apt install ubuntu-mate-<br>desktop | Le bur<br>sembla<br>tu 10.0 |
| J'ai décidé d'ajouter tout simple-                                        | Après quelques minutes, l'installa-<br>tion s'est terminée. Je me suis décon-         | Je :<br>do cor              |

necté d'Ubuntu, puis je me suis connecté et j'ai choisi Ubuntu MATE. L'OS s'est chargé extrêmement rapidement ! Le bureau MATE m'a accueilli et ressemblait presque exactement à Ubuncu 10.04 (avant le dock Ubuntu).

Je suis tout de suite allé au Centre de contrôle où j'ai cliqué sur Appa-

sommaire ^

![](_page_39_Picture_9.jpeg)

![](_page_39_Picture_11.jpeg)

# **MON HISTOIRE**

![](_page_40_Picture_1.jpeg)

rence. J'étais ravi que, outre plusieurs que c'est l'une des choses sympa de thèmes Yaru colorés, mon thème MC-OS-Mojave y était toujours !

Il y avait tant d'applets pour personnaliser MATE. J'ai choisi le thème Pantheon avec le dock Plank. Notez que le widget Clock/météo m'est fourni par My Weather Indicator et celui: nêtres, les icônes, les bordures de fedu CPU et de la RAM par Conky et i nêtres et le pointeur. Vous pouvez Conky Manager.

tamment Caja comme gestionnaire de MATE d'applications et les indicateurs fichiers, le terminal MATE, Pluma com- de programmes qui sont lancés, et avoir me éditeur de texte, mais (jusqu'ici) un panneau en bas du bureau aussi. Il v MATE. j'ai choisi de continuer à utiliser Nautilus, Gnome terminal et Gedit. Je pense définies, mais chacune peut être per-

l'addition d'un environnement de bureau au lieu de faire une installation fraîche d'Ubuntu MATE.

Il y a beaucoup de choix de thèmes. Vraiment beaucoup ! Vous pouvez changer presque tout aspect dans les feégalement choisir parmi plusieurs panneaux intégrés. Vous pouvez configu-L'installation de MATE a ajouté no-i rer le panneau du haut avec le menu

![](_page_40_Figure_7.jpeg)

#### sonnalisée aussi. Vous pouvez en choiles forums tech d'Ubuntu MATE : sir une qui fonctionne comme un https://ubuntu-mate.community MAC, où la barre du haut affiche les J'ai lu autant que possible au sujet options disponibles pour le programme précis. Il y en a également une qui ressemble à la barre des tâches de Win-

de mon nouvel OS tout en cherchant des problèmes que je pourrais rencontrer, les bogues connus, etc., en lisant le forum.

Tout compte fait, les performances et l'apparence d'Ubuntu MATE me conviennent parfaitement.

dows 9 et 10 et le menu des applications. Le petit logo d'Ubuntu MATE en haut à gauche est le menu des applications. (J'ai enlevé le menu en texte pour, à mon avis, le rendre plus propre.) J'utilise aussi un thème personnalisé MC-OS-MJV sombre. Bien que mon thème ne soit pas du MAC à 100 %, il est certainement inspiré par MAC OS.

Le bureau façon rétro me plaît beaucoup et j'aime la version complètement modernisée d'Ubuntu qui est

Je me suis tout de suite inscrit sur

![](_page_40_Picture_15.jpeg)

![](_page_41_Picture_0.jpeg)

# Écrire pour le Full Circle Magazine

# **Lignes directrices**

Notre seule règle : tout article **doit avoir un quelconque rapport avec Ubuntu ou avec l'une de ses dérivées (Kubuntu, Xubuntu, Lubuntu, etc.).** 

TUTORIEL

Écrit par Ronnie Tucker

# Autres règles

• Les articles ne sont pas limités en mots, mais il faut savoir que de longs articles peuvent paraître comme série dans plusieurs numéros.

• Pour des conseils, veuillez vous référer au guide officiel *Official Full Circle Style Guide* ici : <u>http://bit.ly/fcmwriting</u>

• Utilisez n'importe quel logiciel de traitement de texte pour écrire votre article – je recommande LibreOffice –, mais le plus important est d'en VÉRIFIER L'ORTHOGRAPHE ET LA GRAMMAIRE !

• Dans l'article veuillez nous faire savoir l'emplacement souhaité pour une image spécifique en indiquant le nom de l'image dans un nouveau paragraphe ou en l'intégrant dans le document ODT (OpenOffice/LibreOffice).

• Les images doivent être en format JPG, de 800 pixels de large au maximum et d'un niveau de compression réduit.

• Ne pas utiliser des tableaux ou toute sorte de formatage en **gras** ou *italiqu*e.

Lorsque vous êtes prêt à présenter l'article, envoyez-le par courriel à : <u>articles@fullcirclemagazine.org</u>.

Si vous écrivez une critique, veuillez suivre ces lignes directrices :

# Traductions

Si vous aimeriez traduire le Full Circle dans votre langue maternelle, veuillez envoyer un courriel à <u>ronnie@fullcirclemagazine.org</u> et soit nous vous mettrons en contact avec une équipe existante, soit nous pourrons vous donner accès au texte brut que vous pourrez traduire. Lorsque vous aurez terminé un PDF, vous pourrez télécharger votre fichier vers le site prin-cipal du Full Circle.

## **Auteurs francophones**

Si votre langue maternelle n'est pas l'anglais, mais le français, ne vous inquiétez pas. Bien que les articles soient encore trop longs et difficiles pour nous, l'équipe de traduction du FCM-fr vous propose de traduire vos « Questions » ou « Courriers » de la langue de Molière à celle de Shakespeare et de vous les renvoyer. Libre à vous de la/les faire parvenir à l'adresse mail *ad hoc* du Full Circle en « v.o. ». Si l'idée de participer à cette nouvelle expérience vous tente, envoyez votre question ou votre courriel à :

webmaster@fullcirclemag.fr

# Écrire pour le FCM français

Si vous souhaitez contribuer au FCM, mais que vous ne pouvez pas écrire en anglais, faites-nous parvenir vos articles, ils seront publiés en français dans l'édition française du FCM.

# CRITIQUES

# Jeux/Applications

Si vous faites une critique de jeux ou d'applications, veuillez noter de façon claire :

- le titre du jeu ;
- qui l'a créé ;
- s'il est en téléchargement gratuit ou payant ;
- où l'obtenir (donner l'URL du téléchargement ou du site) ;
- s'il est natif sous Linux ou s'il utilise Wine ;
- une note sur cinq;
- un résumé avec les bons et les mauvais points.

# Matériel

Si vous faites une critique du matériel veuillez noter de façon claire :

- constructeur et modèle ;
- dans quelle catégorie vous le mettriez ;
- les quelques problèmes techniques éventuels que vous auriez rencontrés à l'utilisation ;
- s'il est facile de le faire fonctionner sous Linux ;
- si des pilotes Windows ont été nécessaires ;
- une note sur cinq;
- un résumé avec les bons et les mauvais points.

Pas besoin d'être un expert pour écrire un article ; écrivez au sujet des jeux, des applications et du matériel que vous utilisez tous les jours.

![](_page_41_Picture_41.jpeg)

![](_page_42_Picture_0.jpeg)

N à Ubuntu Budgie 22.04 LTS, la voulez essayer au démarrage. C'est une sixième et la dernière de mes critiques véritable aubaine pour les utilisateurs des publications LTS (à support à long ; qui testent une série de distributions terme) de la famille Ubuntu en avril<sup>E</sup> Linux. 2022. Cette version est la douzième d'Ubuntu Budgie et la quatrième version LTS. En fait, la toute première sortie d'Ubuntu Budgie était une LTS, en avril 2016.

CRITIQUE

Écrit par Adam Hunt

En tant que LTS, cette nouvelle version est prise en charge pendant trois ans, jusqu'en avril 2025.

#### INSTALLATION

J'ai téléchargé le fichier ISO à partir du site Web officiel via BitTorrent. À 2,7 Go, cette version est plus petite de 300 Mo que la dernière publication, la 21.10, bien que les raisons de cela ne soient pas claires.

J'ai fait une vérification de somme SHA256 en ligne de commande sur le fichier pour confirmer qu'il ne soit pas corrompu, puis je l'ai déposé sur une clé USB équipée de Ventoy 1.0.74. Ventoy permet d'avoir de multiples fichiers ISO, limités seulement par la taille de la clé, sur une seule clé USB et vous

ous sommes maintenant arrivés invite à choisir la distribution que vous

### **EXIGENCES SYSTÈME**

Les exigences système minimales pour Ubuntu Budgie 22.04 LTS sont un processeur 64-bit Intel ou AMD et 4 Go de RAM. Des PC UEFI qui démarrent en mode CSM et les modernes Mac d'Apple qui sont basés sur Intel sont aussi spécifiquement pris en charge.

## **NOUVEAUTÉS**

L'interface de Budgie est toujours en développement actif et cette publication se sert d'une nouvelle version, la 10.6, qui apporte une foule de petites améliorations.

En février 2022, le projet a tenu un concours de papiers peints pour cette version LTS précise et l'a titré assez pompeusement The Ubuntu Budgie 22.04 Wallpaper Contest. Cela a donné quelques jolis papiers peints, dont douze sont inclus dans la sélection de 16 fonds d'écran fournis. Bizarrement,

le gagnant du concours, tout en étant inclus, n'est pas devenu le nouveau papier peint par défaut ; à la place, le même fond d'écran utilisé depuis la 19.04 reste le papier peint par défaut. Je pense que les développeurs y sont assez attachés.

Parmi les nombreuses petites modifications, cette publication comprend Mesa 22, la couche de graphismes 3D qui traduit les requêtes d'affichage pour le pilote graphique, quelque chose qui plaira aux joueurs.

#### PARAMÈTRES

Ubuntu Budgie 22.04 LTS donne aux utilisateurs une large gamme de choix de thèmes, icônes et autres. Le seul inconvénient est que les contrôles pour ceux-ci sont éparpillés dans de nombreux emplacements, dont thèmes et dispositions Budgie, Centre de contrôle Budgie, Paramètres du bureau Budgie et Suppléments Budgie. Il faut un certain temps pour apprendre où sont cachés tous ces paramètres.

C'est dans les « Suppléments » que les applets du bureau sont placés. Ces applets sont de petits programmes qui

sommaire ^

![](_page_42_Picture_17.jpeg)

![](_page_42_Picture_19.jpeg)

peuvent mettre notamment la météo, des horloges et des moniteurs de CPU sur votre bureau. 37 d'entre eux sont: et beaucoup se ressemblent. Si vous : fournis, un de plus que dans la der-in'aimez pas les thèmes sombres, Ubunnière version. En outre, beaucoup de tu Budgie est toujours difficile à « éclairces applets ont été mis à jour récem- cir ». ment.

que la dernière fois, sont disponibles. Ils doivent s'accumuler au fil du temps. Dans Ubuntu Budgie, les thèmes fournissent plus que des couleurs de fenêtre : ils comprennent un papier peint unique et un jeu d'icônes pour aller: avec. Quelques thèmes sont installés et les autres peuvent être téléchargés à partir de PPA (Archives de paquets) personnels).

Le thème par défaut reste Pocillo,

mais j'en ai essayé quelques-uns des autres. La plupart sont très sombres

Le menu principal de Budgie étant Huit thèmes, également un de plus assez flexible, il y a trois facons de trouver des applications : des pages d'icônes d'applications par ordre alphabétique, des listes par catégorie, ou vous pouvez tout simplement faire une recherche en tapant des mots-clés. Le menu s'ouvre par un clic de souris sur l'icône en haut à gauche ou en appuyant sur la touche « Super » (Windows). L'utilisation du menu est facile et intuitive et, de beaucoup de façons, comparable au Menu Whisker de Xubuntu.

full circle magazine n° 186

se trouve habituellement en bas au centre. Il se prête en fait à beaucoup · Drawing 0.8.5 éditeur d'images de personnalisation et fonctionne bien, en lançant des applications et en gardant une trace de celles qui sont ouvertes, avec un point blanc pour chaque instance.

## **APPLICATIONS**

Voici certaines des applications livrées avec Ubuntu Budgie 22.04 LTS : • Archive Manager (File Roller) 3.42.0 archiveur

- Celluloid 0.20 lecteur de vidéos\*
- Cheese 41.1 application webcam
- CUPS 2.4.1 système d'impression

• Document Viewer (Evince) 42.1 vision neur de PDF

Plank est un petit dock Budgie gui • Document Scanner (Simple Scan) 42.0 scanner optique

- Firefox 99.0.1 navigateur Web \*\*
- Gnome Calendar 41.2 calendrier de bureau
- Gnome Disks 42.0 gestionnaire de disques

• Gnome Screenshot 41.0 outil de capture d'écran

- Gnome Software 41.5 système de gestion des paquets
- Gnome System Monitor 42.0 moniteur de ressources système
- Gparted 1.3.0 éditeur de partitions
- gThumb 3.12.0 visionneur d'images
- LibreOffice 7.3.1 suite bureautique
- Nemo 5.2.4 gestionnaire de fichiers
- PulseAudio 15.99.1 contrôleur d'audio
- Rhythmbox 3.4.4 lecteur de musique\*

![](_page_43_Picture_27.jpeg)

![](_page_43_Picture_28.jpeg)

# CRITIQUE

• Text Editor (gedit) 41.0 éditeur de texte

- Thunderbird 91.8.0 client mail
- Tilix 1.9.4 émulateur de terminal
- Transmission 3.00 client bittorrent\*

\* indique la même version de l'application que celle utilisée dans Ubuntu Budgie 21.10.

\*\* fourni en tant que snap ; ainsi, la version dépend du gestionnaire de paquets en amont.

Comme vous pouvez le constater, la plupart de la suite d'applications vient du bureau Gnome. L'exception notable est le gestionnaire de fichiers Nemo qui est, en fait, un fork du gestionnaire de fichiers standard Gnome, Nautilus. Nemo restaure beaucoup de fonctions qu'avait Nautilus à une épo-

que, mais qui ont été supprimées lors d'une tentative de simplification il y a quelques années, notamment les signets des fichiers et la flèche « monter d'un niveau ». Tout ce qui manque à Nemo est le renommage par lots.

La dernière publication, Ubuntu Budgie 21.10, comprenait l'utilitaire de recherche de fichiers, Catfish, du bureau Xfce. J'ai dit à l'époque que c'était une inclusion bizarre, puisque Nemo comporte la recherche native de fichiers. Je n'ai donc pas été surpris de voir que Catfish a été enlevé d'Ubuntu Budgie 22.04 LTS.

Comme la plupart des autres saveurs d'Ubuntu, Ubuntu Budgie 22.04 LTS inclut la suite bureautique Libre-Office complète, moins LibreOffice

Base, l'application de base de données qui n'est pas souvent utilisée. Elle peut cependant être installée au besoin.

La controverse potentielle dans toutes les publications de la série 22.04 LTS concerne le remplacement du fichier .deb par un snap du navigateur Web Firefox. Ubuntu standard et Ubuntu Unity ont fait le changement dans la 21.10, mais aucune des autres saveurs d'Ubuntu ne l'a fait à ce même moment. Dans la 22.04 LTS, toutes ont adopté la version snap de Firefox et certaines, comme Xubuntu, ont fourni une liste détaillée des raisons pour laquelle le changement était logique. Les notes de version d'Ubuntu Budgie annoncent simplement que « pour la 22.04, la version deb de Firefox a été enlevée puisque seul le snap est dis-

ponible actuellement ».

L'éditeur de texte par défaut est le vénérable gedit de Gnome, maintenant à la version 41.0. Dans les menus, il s'affiche tout simplement comme « éditeur de texte ». Il est simple, mais est livré avec la vérification d'orthographe pré-installée, une interface à onglet et le choix parmi sept modèles de couleurs différents pour le surlignement, bien que tous sauf deux soient des modèles sombres. Il fonctionne très bien et convient à l'écriture de sites Web, de documents texte, ou au codage simple.

#### **C**ONCLUSIONS

Ubuntu Budgie 22.04 LTS est une distribution raffinée et mûre dont l'ap-

![](_page_44_Picture_17.jpeg)

### CRITIQUE

bien. Avec trois ans de prise en char- type d'interface trouvé sur Ubuntu, dinateur de bureau des utilisateurs pendant un certain temps.

Les seuls inconvénients d'Ubuntu Budgie sont les contrôles éparpillés des paramètres utilisateur, car il faudra à un débutant un certain temps pour les maîtriser. Une fois leurs emplacements trouvés, il y a une large gamme de paramètres qui se prêtent à la personnalisation du bureau Budgie, bien que les thèmes sombres prédominent.

Ubuntu Budgie cible les nouveaux utilisateurs venant du monde de Mac ou de Windows, bien qu'il ait ses fans chez Linux aussi. Pour guicongue aime

parence et le fonctionnement sont très les applications Gnome, mais pas le ge, cette LTS restera installée sur l'or- Ubuntu Budgie peut valoir un examen

#### LIENS EXTERNES

Site Web officiel: https://ubuntubudgie.org/

![](_page_45_Picture_7.jpeg)

Adam Hunt a commencé à utiliser Ubuntu en 2007 et utilise Lubuntu depuis 2010. Il vit à Ottawa, Ontario, Canada, dans une maison sans Windows.

![](_page_45_Picture_9.jpeg)

![](_page_45_Picture_10.jpeg)

# NixOS

**D**our la sixième et dernière critique rité améliorées. Le système d'exploid'une distribution Linux indépendante, ce mois-ci, j'ai choisi de vous présenter NixOS, un système d'exploitation unique et atypique.

CRITIQ

Ecrit par Adam <u>Hunt</u>

NixOS est entièrement construit autour de son propre gestionnaire de paquets personnalisé. Outre l'installation et la suppression de paquets d'application, celui-ci alimente quelques caractéristiques inhabituelles, notamment des retours en arrière du système, des mises à niveau fiables et la capacité d'exécuter des versions différentes de la même application côte à côte. Il installe également des applications pour chaque utilisateur de l'ordinateur, ce qui signifie que chacun a ses propres applications.

Le gestionnaire de paquets Nix est utilisé pour compiler le système d'exploitation y compris les applications, les paquets système, les fichiers de configuration et même le noyau Linux.

Pour faire fonctionner tout cela, l'organisation du système de fichiers de NixOS est complètement nouvelle ; tous les composants sont isolés pour donner une fiabilité et une sécu-

tation résultant est annoncé comme capable de créer « des systèmes reproductibles, déclaratifs et fiables ».

NixOS est conçu essentiellement comme un système d'exploitation de rêve pour les développeurs, les administrateurs système et les gens qui travaillent dans la sécurité IT ; il semble être pour la plupart déployé commercialement dans des entreprises qui travaillent dans ces domaines-là. Tout en étant optimisé pour ces rôles, c'est également une distribution générale pour ordinateur de bureau.

Puisqu'elle est une distribution in-

aucune autre distribution Linux. En fait. Nix.

Nous savons donc que les développeurs l'aiment, mais je me suis donné la tâche de voir si cette distribution inhabituelle conviendrait à l'utilisateur lambda d'un ordinateur de bureau sous Linux.

### CONTEXTE

Les origines de NixOS datent d'il y a presque 20 ans, en 2003, quand Eelco Dolstra a démarré le gestionnaire de paquets Nix en tant que pro-

dépendante, NixOS n'est basée sur j jet de recherches pour son doctorat à l'Université d'Utrecht aux Pays-Bas. elle est compilée à partir de zéro avec : Après ce début, de plus en plus de développeurs voulaient en faire partie et, le 31 octobre 2013, il y a eu la première sortie publique du système d'exploitation NixOS. Appelé NixOS 13.10, il a adopté le même format « année.mois » qu'utilise Ubuntu. Le nom de code de cette première publication était « Aardvark » et, depuis, chaque version a reçu un nom d'animal par ordre alphabétique. Bien que, contrairement à Ubuntu, il n'y ait pas d'adjectif.

> La version actuelle, la 21.11, la seizième, nom de code « Porcupine », est sortie le 30 novembre 2021.

NixOS s'est tant développé que, maintenant, il est soutenu par une fondation, la NixOS Foundation. Il gère la série de conventions de développeurs, la NixCon, des réunions régionales, des équipes organisées par la communauté pour la sécurité, l'infrastructure, la convention, le marketing, les outils de modération et beaucoup plus encore. 1 541 développeurs ont contribué à la version 21.11, ce qui indique que le projet est assez conséquent et très bien organisé.

![](_page_46_Picture_16.jpeg)

![](_page_46_Picture_18.jpeg)

En outre, une douzaine de sociétés les applications Linux s'y trouvent. fournissent un support commercial pour les déploiements de NixOS en entreprise.

Malgré son système de fichiers, qui est radicalement différent et qui se concentre sur l'isolation des applications et processus, il comporte, en surface, l'organisation de base des systèmes de fichiers Linux, qui est familière. Toutefois, tous les dossiers redirigent l'utilisateur vers le nouveau système sousjacent.

Le seul gestionnaire de paquets étant Nix, ni APT, ni quelque chose de similaire, n'est disponible. Les dépôts de Nix contiennent plus de 80 000 fichiers d'applications, chacun dans son format unique ; aussi, presque toutes

sions de base. Il y a l'« image ISO minimale » sans interface graphique, et deux versions pour ordinateur de bureau, avec Gnome et KDE. D'autres : tu 21.10 à 2,9 Go. bureaux, comme Xfce, LXDE et LXQt sont disponibles, mais comme des paquets à télécharger pour installation.

Puisque l'accent des développeurs semblent être sur les systèmes de paquets et de fichiers, les environnements de bureau sont des versions sans modification, sobres et standards.

## **OBTENIR NIXOS**

J'ai téléchargé la version Gnome

de NixOS 21.11 en tant que fichier ISO directement sur la page des téléchar-NixOS est disponible en trois ver- j gements du site Web officiel via https, j car aucun bittorrent n'est proposé. La taille de la version du bureau Gnome est de 2,1 Go, comparable avec Ubun-

> Depuis la sortie de la version du 30 novembre 2021, des compilations mises à jour ont été faites ; ainsi, bien que la version actuelle ait cing mois d'âge, elle est livrée complètement à jour.

> Des sommes SHA 256 sont fournies et c'est toujours une bonne idée d'exécuter le test sur le téléchargement pour vous assurer que le fichier ISO ne soit pas corrompu ou autrement compromis.

#### INSTALLATION

J'ai utilisé Ventoy 1.0.72 pour mettre le fichier OS sur une clé USB. Quand Ventoy est déjà installé sur la clé, c'est aussi facile qu'un copier/coller de NixOS avec le gestionnaire de fichiers. Pas besoin de dépaqueter ou d'écrire le fichier ISO, car Ventoy s'en occupe au démarrage. Comme toujours, Ventoy a très bien fonctionné et j'ai pu démarrer sur NixOS sans problème.

### **EXIGENCES SYSTÈMES**

Il y a beaucoup de documentation sur le site Web officiel de NixOS, mais aucune spécification des exigences système minimales. Néanmoins, il suggère une fois que 4 Go de RAM sont

![](_page_47_Picture_16.jpeg)

![](_page_47_Picture_17.jpeg)

tains processus précis.

J'ai testé NixOS sur un ordinateur <sup>:</sup> tionnalité similaire. de bureau de neuf ans, avec 6 Go de RAM et un processeur Intel Core i3 avec double cœur, et je peux vous dire qu'il fonctionnait sans problème.

### LES ESSAIS DE NIXOS

NixOS démarre sur un fond d'écran gris qui semble très sérieux avec le logo géométrique de NixOS dessus. Le très minimaliste bureau Gnome 41 n'affiche que le panneau du haut avec la date et l'heure et les icônes pour le réseautage, le volume audio et l'arrêt, plus un seul bouton menu appelé « Activités ».

Un clic sur le bouton « Activités », ou un appui sur la touche « Super » (Windows), vous amène au menu principal de Gnome, qui a un sélecteur de bureaux jumeaux, un lanceur d'application pour les « favorites », une zone de recherche d'applications et un bouton qui vous amène à deux pages d'icônes d'application.

Puisque NixOS utilise Gnome sans modification, les fenêtres de chaque application n'ont qu'un bouton « fermer » sans boutons « maximiser » ou

recommandés pour l'exécution de cer- « minimiser ». Toutefois, un clic droit en haut de la fenêtre fournit « masquer » et « maximiser » ce qui donne une fonc-

> Le bureau Gnome fonctionne comme attendu, mais c'est dans d'autres domaines que NixOS crée une courbe d'apprentissage raide pour les nouveaux utilisateurs. Il n'y a pas de Gnome Software ou autre application graphique pour installer et supprimer des applications ou faire des mises à jour système. Tout cela doit être fait avec Nix, à partir de la ligne de commande avec sa syntaxe unique. Rien de ce que vous aurez appris avec APT ne vous aidera ici.

Ainsi, par exemple, pour installer LibreOffice la syntaxe est :

![](_page_48_Picture_10.jpeg)

#### \$ nix-env -iA nixos.libreoffice

La bonne nouvelle est que le site Web officiel a une base de données d'applications à installer avec une zone de recherche. De plus, il vous donne la syntaxe Nix à utiliser pour l'installation. C'est utile parce que, bien qu'une vaste quantité de documentation officielle soit fournie, il est hautement technique et ne cible pas les débutants ou, même, les non-développeurs. Vous trouverez sur l'Internet ce que d'autres personnes ont pensé des guides utilisateur de NixOS.

Certains des avertissements sur le site Web ne renforcent pas non plus votre confiance : « Veuillez noter que, actuellement, il manque à NixOS un ins-

talleur graphique sympa et convivial. Ainsi, cette forme d'installation peut ne pas convenir aux utilisateurs Linux débutants. »Vous voilà averti.

Il y a d'autres bizarreries aussi, comme quand vous exécutez une session Live à partir d'une clé USB, bien que l'ordinateur soit connecté au Net et que vous puissiez faire une vérification ping dans le terminal qui confirme la connexion, aucun des deux navigateurs Web fournis ne se connecteront. Un message sur le forum présente la théorie que c'est sans doute pour une raison sécuritaire des sessions live, qui est non documenté et opaque.

Par rapport aux distributions Linux qui sont plus conventionnelles, il y a beaucoup de nouveautés et beaucoup à apprendre avant de devenir raisonnablement compétent.

#### PARAMÈTRES

Conformément à la concentration des développeurs sur les fonctions du backend, le bureau standard Gnome est fourni avec très peu d'options utilisateur. Il y a un thème fenêtre clair, plus l'option d'accessibilité d'icônes de haut contraste, et c'est tout. Au total, 14 papiers peints sont fournis, ou vous pouvez utiliser le vôtre. Une autre bi-

full circle magazine n° 186

![](_page_48_Picture_20.jpeg)

zarrerie est que, si vous utilisez un fond système d'écran autre que celui par défaut avec • Gnome Web (Epiphany) 41.2 navigale logo NixOS gris, il disparaît de la teur Web liste. Si vous plongez vers usr/share dans • Gparted 1.3.1 éditeur de partitions le système de fichiers, vous vous trou- • Image Viewer (Eye of Gnome) 41.0 viverez dans une impasse, car ce système i sionneur d'images de fichiers est opaque.

La version avec le bureau KDE est : • Videos (Totem) 3.38.2 lecteur de vilivrée sans doute avec plus d'options déos utilisateur que Gnome.

#### **APPLICATIONS**

NixOS est livré avec une collection modérée d'applications, la plupart venant de Gnome, dont :

- Archive Manager (File Roller) 3.40.0 archiveur de fichiers
- Document Viewer (Evince) 41.3 visionneur de PDF
- Document Scanner (Simple Scan) 40.6 scanner optique
- Firefox 98.0.2 navigateur Web
- Gnome Calendar 41.0 calendrier de buгеаи
- Gnome Disks 40.0 gestionnaire de disques
- Gnome Files (Nautilus) 41.1 gestionnaire de fichiers
- Gnome Music 41.0 lecteur de musique
- Gnome Photos 40.1 gestionnaire de photos
- Gnome Terminal 3.42.1 émulateur de terminal
- Gnome System Monitor 40.0 moniteur

- Text Editor (gedit) 40.1 éditeur de texte

Ce qui manque dans cette liste – et c'est assez remarguable – est une suite bureautique comme LibreOffice, ou même un traitement de texte. C'est probablement tout simplement davantage de preuves que NixOS cible plus les développeurs que des utilisateurs normaux d'ordinateur de bureau. Il n'y a pas de client bittorrent par défaut. Cependant, comme mentionné, avec un choix parmi 80 000 pa-

quets, y compris LibreOffice et Trans- veau débutant est un obstacle ou, à mission, ce n'est pas difficile d'ajouter ce dont vous avez besoin pour tout pour pouvoir y entrer. Vous allez peutusage possible.

### **CONCLUSIONS**

Globalement. NixOS Gnome 21.11 donne l'impression d'être sérieux, propre et élégant. Si vous aimez le bureau Gnome sans modifications, beaucoup ici vous plaira.

L'inconvénient de cette distribution est la raide courbe d'apprentissage de la gestion de paquets, y compris les mises à jour, etc. Peu importe votre distribution de départ, vous aurez beaucoup à apprendre pour pouvoir faire bien fonctionner Nix en ligne de commande. Le manque d'un guide de nitout le moins, crée une barre haute être devoir vous fier à des guides de tierces parties sur le Net pour trouver les informations dont vous avez besoin.

Si vous avez une raison personnelle ou en rapport avec votre travail d'utiliser NixOS, comme la sécurité améliorée et l'isolation des paquets, ou si vous cherchez tout simplement un nouveau défi Linux, cela pourrait valoir le temps investi. Mais, pour la plupart des utilisateurs Linux moyens qui ne recherchent qu'une distribution Gnome sympa, sobre et inchangée pour un ordinateur de bureau, quelque chose comme Fedora ou Debian serait une transition et une installation nettement plus faciles.

#### LIENS EXTERNES

Site Web officiel: https://nixos.org/

![](_page_49_Picture_32.jpeg)

Adam Hunt a commencé à utiliser Ubuntu en 2007 et utilise Lubuntu depuis 2010. Il vit à Ottawa, Ontario, Canada, dans une maison sans Windows.

![](_page_49_Picture_34.jpeg)

![](_page_49_Picture_35.jpeg)

CRITIQUE LITTÉRAIRE

# **Dead Simple Python**

![](_page_50_Picture_2.jpeg)

#### Dead Simple Python - Idiomatic Python for the Impatient Programmer

(Python simplissime - Python idiomatique pour le programmeur impatient)

Éditeur : No Starch Press Date de sortie : 22 novembre 2022 (Amazon USA) 752 pages ISBN-13 : 9781718500921 Prix : 59.99 \$ US livre broché (Précommander sur Amazon.com USA) Site Web :

#### https://nostarch.com/dead-simplepython

Quand on m'a indiqué que ce livre était disponible à la critique, j'ai vu le titre « Dead Simple Python » (Python simplissime) et j'ai pensé, « Zut alors ! C'est encore un de CES livres-LÀ. » Je pensais que ce serait pour le quasi débutant et tellement simplifié qu'il serait presque inutilisable. Cependant, j'avais tort !

## À QUI CE LIVRE EST-IL DESTINÉ?

Ce livre a été principalement conçu pour des programmeurs venant à Python depuis un autre langage de programmation, ainsi que pour des programmeurs Python de niveau intermédiaire.

#### QUE VEUT DIRE SIMPLE?

Voici sa propre explication :

« Les sujets présentés dans ce livre peuvent sembler au premier coup d'œil tout sauf simple. Vous vous demandez peut-être jusqu'à quel point un livre de cet épaisseur peut être effectivement simple. Quand j'ai choisi le titre Dead Simple Python, je décrivais une discussion rétrospective des sujets, plutôt qu'une qui serait tournée vers l'avenir. On doit reconnaître que tout sujet qui vaut le coup d'être appris, donnera l'impression d'être insurmontable à première vue. De même, toute explication qui mérite la considération d'un développeur de logiciels existant devrait être assez approfondie pour le disqualifier complètement du label prospectif de "simple". »

Le livre comporte cina sections : « The Python Environment » (L'environnement Python), « Essential Structures » (Les structures essentielles), « Data and Flow » (Les données et les flux), « Advanced Concepts » (Les concepts avancés) et « Beyond the Code » (Au-delà du code). La première section examine les bases de Python, ses outils, la syntaxe de base et la disposition d'un projet. La deuxième (Au-delà des structures essentielles) regarde les variables, fonctions, classes et exceptions. La troisième partie (Données et flux) analyse les façons de contrôler les flux d'exécution et la manipulation des données comme des structures de données, les boucles, l'itération, les générateurs et plus encore. La quatrième partie (Concepts avan-

cés), examine l'héritage, l'introspection et la congruence. Enfin, la cinquième partie étudie les tests, le débogage et le déploiement de vos projets (bien que la portion de déploiement commence dans le chapitre 4 de la 1<sup>re</sup> partie, Project Structure and Imports (Structure d'un projet et importations).

En parcourant le chapitre 5 (Variables et types), avec un œil jaunâtre, m'attendant à voir les exemples et les sujets les plus simples possibles, l'auteur m'a surpris en présentant les fonctions id() et isinstance() (car elles ne sont que rarement présentées dans des textes « généraux » concernant Python). De plus, l'auteur fait un examen très intéressant du nettoyage des déchets dans Python et même le module {interpreter shutdown} et puis se lance rapidement dans une explication très claire de sa portée globale.

Cela n'est qu'un bref aperçu de quelques-uns des sujets que M. McDonald démystifie et explique clairement dans ce livre formidable. Si j'essayais de vous présenter tous les autres sujets merveilleux qu'il explique, j'utiliserais sans doute la moitié de la revue de ce mois.

![](_page_50_Picture_18.jpeg)

![](_page_50_Picture_20.jpeg)

# CRITIQUE LITTÉRAIRE CONCLUSION

L'auteur réussit de façon merveilleuse à rendre les concepts complexes et très souvent sous-expliqués, plus près de vraiment simple. C'est, sans conteste, un livre que tout programmeur Python DOIT AVOIR dans sa bibliothèque !

![](_page_51_Picture_2.jpeg)

#### **TABLE DES MATIÈRES**

[Ndt : ce livre existe uniquement en anglais]

Préface

Remerciements

Introduction

Partie I : The Python Environment (L'environ-

nement Python)

1. The Python Philosophy (La philosophie Python)

2. Your Workbench (Votre établi)

3. Syntax Crash Course (Cours rapide de syntaxe)

4. Project Structure and Imports (Structure et importations du projet)

Partie II : Essential Structures (Structures essentielles)

5. Variables and Types (Variables et types)6. Functions and Lambdas (Fonctions et lambdas)

7. Objects and Classes (Objets et classes)

8. Errors and Exceptions (Erreurs et exceptions)

Partie III : Data and Flow (Données et flux) 9. Collections and Iteration (Collections

et itération)

10. Generators and Comprehensions (Générateurs et compréhensions)

11. Text IO and Context Managers (E/S de texte et gestionnaires de contexte)

12. Binary and Serialization (Binaires et sérialisation)

Partie IV : Advanced Concepts (Concepts avancés)

13. Inheritance and Mixins (Héritage et mixins)

14. Metaclasses and ABCs (Méta-classes et ABC)

15. Introspection and Generics (Introspection et génériques)

16. Asynchrony and Concurrency (Asynchronie et congruence)

17. Threading and Parallelism (Les threads et le parallélisme)

Partie V : Beyond the Code (Au-delà du code)

18. Packaging and Distribution (Les paquets et la distribution)

19. Debugging and Logging (Le débogage et les journaux)

20. Testing and Profiling (Les tests et les profils)

21. The Parting of the Ways (Là où ça déverge)

<u>Appendix A :</u> Special Attributes and Methods (Attributs et méthodes spéciaux)

<u>Appendix B :</u> Python Debugger (PDB) Commands (Commandes de débogage) <u>Glossary</u> (Glossaire) Dead Simple Python (Sample Chapter) © 4/13/22 by Jason C. McDonald

![](_page_51_Figure_37.jpeg)

Figure 5-2: span and maps share an identity; eggs is bound to an equivalent value, but it does not share identity.

It just goes to show, spam by any other name is still spam. Python isn't guaranteed to behave exactly like this, and it may well decide to reuse an existing value. For example:

answer = 42 insight = 42 print(answer is insight) # prints True

Listing 5-6: assign\_reuse.py

When I assign the value 42 to insight, Python decides to bind that name to the existing value. Now, answer and insight happen to be bound to the same value in memory, and thus, they share an identity.

This is why the identity operator (is) can be sneaky. There are many situations in which is appears to work like the comparison operator (--).

#### GOTCHA ALERT

The is operator checks identity. Unless you really know what you're doing, only use this to check if something is None.

As a final note, the built-in function id() returns an integer representing the identity of whatever is passed to it. These integers are the values that the is operator compares. If you're curious about how Python handles names and values, try playing with id().

#### PEDANTIC NOTE

In CPython, the value returned from the id() function is derived from the memory address for the value.

#### Data Types

As you've likely noticed, Python does not require you, the programmer, to declare a type for your variables. Back when I first picked up Python, I joined the #python channel on IRC and jumped right in.

"How do you declare the data type of a variable in Python?" I asked, in all the naivete of a first-year coder.

Within moments, I received a response that I consider to be my first true induction into the bizarre world of programming: "You're a data type."

4 Chapter 5

full circle magazine n° 186 🚺

![](_page_51_Picture_55.jpeg)

n sommaire ^

# **COURRIERS**

Si vous voulez nous envoyer une lettre, une plainte ou des compliments, veuillez les envoyer, en anglais, à : <u>letters@fullcirclemagazine.org</u>. NOTE : certaines lettres peuvent être modifiées par manque de place.

# **Rejoignez-nous sur:**

![](_page_52_Picture_3.jpeg)

<u>ratten eternagazine</u>

![](_page_52_Picture_5.jpeg)

![](_page_52_Picture_6.jpeg)

linkedin.com/company/fullcircle-magazine

ubuntuforums.org/ forumdisplay.php?f=270

#### LE FCM A BESOIN DE VOUS !

Sans les contributions des lec-teurs le magazine ne serait qu'un fichier PDF vide (qui n'intéresserait pas grand monde, me sem-ble-t-il). Nous cherchons toujours des articles, des critiques, n'importe quoi ! Même des petits trucs com-me des lettres et les écrans de bu-reau aident à remplir la revue.

Voyez l'article Écrire pour le FCM dans ce numéro pour lire nos directives de base.

Regardez **la dernière page** de n'importe quel numéro pour les détails sur où envoyer vos contributions.

![](_page_52_Picture_13.jpeg)

![](_page_52_Picture_14.jpeg)

Si vous avez des guestions sur Ubuntu, envoyez-les en anglais à : guestions@fullcirclemagazine.org, et Erik y répondra dans un prochain numéro. Donnez le maximum de détails sur votre problème.

**D** vel épisode de Q. ET R. ! Dans cette rubrique, nous essayerons de répondre à vos questions sur Ubuntu. Assurez-vous d'ajouter les détails de la version de votre système d'exploitation et de votre matériel. J'essaierai d'enlever de vos questions toutes chaînes qui pourraient vous identifier personnellement, mais il vaut mieux ne pas inclure des choses comme des numé-: ros de série. des UUID ou des adresses IP. Si votre question n'apparaît pas tout de suite, ce n'est que parce qu'il y en a beaucoup et que je les traite sur la base de premier venu, premier servi.

Compilées par EriktheUnready

utrefois, je travaillais dans une entreprise d'automatisation. Mon patron direct, le directeur de l'IT, n'était fort que c'était la faute du fabricant du gerait les valeurs par défaut. Je pense jouer à des jeux sur les deux écrans pas content de son portable. Pour vous donner un peu le contexte, permettez-moi de dire qu'il testait TOUS nos logiciels sur son portable. Il va sans dire que Windows avait besoin d'un registre propre et d'un fichier temporaire propre, ce qui était presque impossible. (Il l'utilisait aussi partout où c'était merdique et les grilles d'évacuation du ventilateur étaient proba- dent leurs vieux ordinateurs de 2011, blement complètement bouchées à l'in- car les remplacer coûterait trop cher. haut et inode/directory=Nautilus.desktérieur.) J'oserais dire que, quotidiennement, il installait et désinstallait au

🕞 ienvenue de retour dans un nou- 🗄 moins deux programmes téléchargés 🗄 sants ? Je sais, Linux Lite est censé com- 🗄 fonctionne toujours pas, dites-le-nous. depuis l'Internet, et parfois ils étaient terriblement sommaires. Cependant, il était très impatient et pensait que tout devrait fonctionner tout simplement et que ce bon fonctionnement devait être assuré par Microsoft, puisque l'OS lui coûtait un max. Il n'arrivait jamais à planifier une ou deux heures pour que je puisse entrer dans les entrailles de la chose pour voir si je qui les ont fait se tourner vers le magasin des Snaps. Pour les ordinateurs assez récents, ce n'est pas un problème, mais, étant donné le mangue actuel de puces, beaucoup de gens gar-Peut-être qu'Ubuntu devrait livrer une version ciblant les ordinateurs vieillis-

bler le mangue, mais je pense gu'il y a beaucoup de place pour des améliorations, même en ce qui concerne ce dernier. Pensez-vous que vous êtes capable de répondre au défi ? C'est à nous d'agir!

🔿 : J'ai fait quelque chose et, après une mise à jour... guand j'ouvre pouvais résoudre le problème. Si le pro- i un dossier avec un autre programme, blème n'était pas résolu au cours des : il s'ouvre dans le terminal à la place de cing premières minutes, il vous chas- Files. J'ai essayé de faire des rechersait en disant qu'il le ferait tout seul. Eches avec Google, mais je ne sais pas Le résultat était que, après quelques quels mots clés il faudrait entrer. Rien semaines, il a pris le portable, l'a mis de ce que j'ai essayé (à partir des i3. J'utilise une Nvidia3060 avec deux derrière un chariot élévateur et l'a écra- : endroits comme stack-overflow) a fonc- : écrans Dell de 24" via HDMI. J'ai résé, en en demandant un nouveau de la itionné pour moi. J'ai même réinstallé cemment installé VirtualBox avec Winsociété d'assurance. Il disait haut et : Nautilus, en espérant que cela corri- dows et je voulais savoir si je peux portable, à Microsoft, etc., mais jamais : que peut-être il s'agit de guelque : sous Windows dans VirtualBox. J'ai 32 la sienne. Ubuntu est seulement un chose concernant l'éditeur dconf, mais Go de RAM et un i5 de 10e génération système d'exploitation et ce sont pro- je n'arrive pas à mettre le doigt sur un ever 8 cœurs. bablement des trucs comme ceux-là : truc apparenté. J'utilise Ubuntu Budgie : avec un i5 et 8 Go de RAM.

> **n** : Je suggérerais de chercher mi-R meapps.list et d'ajouter : inode/directory=org.gnome.Nautilus.desktop dans la section Added Associations en top dans la section Default Applications. Puis redémarrez et, si cela ne

**\**: Pourquoi un dossier s'afficherait dans le terminal mais pas dans le gestionnaire de fichiers?

🗋 : Deux raisons : UN, il est caché (il **■** y a un . avant le nom) ; DEUX, les permissions sont configurées pour ne pas inclure l'utilisateur qui parcourt le contenu.

: Ubuntu 22.04 est installé sur 🗙 mon système, mais avec le bureau

: Je pense que non, probablement, **N** mais je commencerais par poser cette question plutôt dans les forums VirtualBox.

: Je suis un peu paumé et vous 🕻 prie d'être indulgent. J'ai installé

![](_page_53_Picture_13.jpeg)

![](_page_53_Picture_15.jpeg)

# O.ETR.

mes applis P2P dans Ubuntu, réglé le port réseau à 119, réglé la méthode à seulement encrypter et aussi l'IP v6: vous vous demandez pourquoi votre : chose de sophistiqué, juste l'essentiel. sur désactivé. C'est exactement ce ventilo devient fou. D'abord, le porque je faisais sous Windows 7. Rien table se charge quand l'USB-C est d'autre. Je n'ai même pas changé les branché, ce qui fait de la chaleur, puiscouleurs de l'interface. Mais je ne que de l'énergie est convertie d'un réussis pas à le faire fonctionner. J'ai iniveau à un autre. Deuxièmement, le essayé 3 programmes P2P différents : GPU - oui, le portable en a un ou vous et tous les trois refusent de commu- n'aurez pas d'affichage -, travaille deux niquer avec le monde dehors. Un ami : fois plus pour un deuxième écran et m'a suggéré d'installer UFW pour qu'il puis plus encore parce qu'il s'agit d'un fonctionne, mais je n'ai aucune idée écran large. L'affichage du portable ne de comment le configurer pour du j doit remplir que 1920 x 1080 pixels réseautage P2P.

**R** : Ubuntu ne pardonne pas autant K que Windows à ce sujet et les ports jusqu'à 1024 ne fonctionneront pas pour autre chose que ce qui est listé ici. Regardez:

https://www.iana.org/assignments/ service-names-port-numbers/servicenames-port-numbers.xhtml

portable sur lequel est branché un avec ce site pour guide : https:// écran large via HDMI. Le ventilateur : www.funkyspacemonkey.com/hows'active beaucoup quand je travaille: to-use-gnome-boxes-to-set-up-virtualsur l'écran large, mais ne s'allume machines. Je suis plus ou moins blopresque jamais quand j'utilise mon<sup>1</sup> qué maintenant en essayant de régler portable au lit. J'ai installé TLP, mais il les paramètres de l'affichage comme n'y a aucune différence. Mon portable : il faut. Je voudrais configurer une man'a qu'un Core i7, sans GPU, et j'utilise chine sous Windows XP pour pouvoir toujours Ubuntu 20.04.

toutes les secondes, alors que l'affichage externe doit remplir, disons, 3840 x 2160 toutes les secondes. Assurez-vous aussi que le portable soit bien ventilé au-dessus de la table, car la hauteur des pieds est habituellement « minimum ».

: Bonjour !!! J'étais un utilisateur 🗸 de Mac et je ne peux même plus y 🗄 retourner, car il me donne l'impression **Q** : Un dock Dell – K20A - est d'être obsolète quand je l'utilise main-connecté via USB-C à mon tenant. J'ai configuré gnome boxes charger mes vieux jeux comme Cru-

**n**: Je ne suis pas certain de ce que sader, No Regret. Je n'ai pas besoin du froidissement du portable pendant qu'il **N** vous voulez, mais je pense que support d'un contrôleur Xbox ou autre est en veille.

> Il me semble que tout le monde : A : J'ai une question au sujet d'Ubun-**T** a des problèmes d'affichage cette semaine. Ce que vous cherchez est rectifs » pour des attaques spéculaplutôt VirtualBox. Je suis d'accord que les Gnomes Boxes sont probablement beaucoup plus « légères », mais vous aurez besoin des « extensions client » que fournit VirtualBox, comme un pilote pour l'OS sous-jacent pour régler avantage donné par le noyau en temps la taille de l'affichage.

: Mon Ubuntu 22.04 LTS décharge 🖌 beaucoup la batterie pendant le 🗄 mode veille sur le support de refroidissement, peut-être six heures. Elle dure beaucoup plus longtemps sans le support de refroidissement, peut-être deux jours. Pourquoi?

🗖 : Cela concerne probablement la Configuration du BIOS plus qu'Ubuntu. Assurez-vous que les paramètres USB dans le BIOS ne sont PAS réglés pour fournir une alimentation en mode veille ou en mode éteindre, guelgue chose comme cela. Je soupconne que vous ayez un support de refroidissement qui a des ventilateurs qui continuent à tourner quand vous fermez le couvercle de votre portable. Une autre possibilité serait de tout simplement débrancher le support de re-

🖌 tu Studio et des nouveaux « cortives. J'utilise le noyau en temps réel, mais mon système est toujours à jour et je suppose que j'ai les derniers correctifs. D'après ce que je comprends, les « correctifs » en fait éliminent tout réel. Y a-t-il néanmoins une raison d'utiliser le noyau en temps réel?

Désolé, cela me dépasse un peu, **R** car je n'ai jamais vraiment utilisé le noyau RT ou basse latence. Vous pouvez en lire davantage ici : https:// unix.stackexchange.com/questions/ 553980/why-would-anyone-choosenot-to-use-the-lowlatency-kernel Cela étant dit, il faut savoir que vous pouvez désactiver tous les correctifs. si vous êtes sûr de ne pas charger des logiciels non fiables. Regardez ici : https://magenaut.com/disablespectre-and-meltdown-mitigations/

: Notre point d'accès au WiFi a fondu en guelgue sorte et je suis revenu à l'utilisation de câbles dans le séjour. Je ne peux tout simplement pas me permettre d'en acheter un autre actuellement. J'ai remarqué que, par-

![](_page_54_Picture_15.jpeg)

![](_page_54_Picture_16.jpeg)

# O.ETR.

fois, j'ai 1 Go/s et, parfois, seulement Comment changer cela? 100 Mo/s. J'ai l'impression que je n'ai pas utilisé ces câbles depuis le début : des années 2000. Ainsi, d'un côté, c'est 🗄 bien d'utiliser quelque chose que j'allais mettre à la poubelle. D'un autre côté, à cette époque-là, j'avais Windows 95 et maintenant ie n'ai aucune idée sur comment configurer toutes les : nuances du réseautage filaire Ubuntu. Je suis sous Ubuntu 18.04 jusqu'à ce que je m'ennuie avec.

**R** : Je pense que le problème n'est pas Ubuntu, mais les vieux câbles qui sont arrivés sur l'arche de Noë. Généralement, les vieux câbles ne peuvent supporter que du trafic à 10-100 Mo. Essayez de récupérer un peu de câblage CAT5. (Assurez-vous qu'il s'agit vraiment du CAT5, car, en 2020, j'ai testé plus de 5 margues qui disaient CAT5, mais n'étaient pas conformes).

: J'utilisais par le passé Ubuntu 🖌 standard, mais Gnome est assez ennuyeux et j'ai donc changé pour Budgie. Jusqu'ici, elle me plaît, avec juste un petit problème. Quand je sauvegarde un fichier vers mon bureau, il n'y a rien. Puis, j'ouvre le gestionnaire de fichiers et clique sur le dossier bureau et voilà mes fichiers. Je veux mes fichiers sur le bureau pour pouvoir y accéder facilement ; je ne veux pas

🗖 : Désolé, mon ami, mais vous : n'êtes pas logique. Le « bureau » que vous voyez EST votre dossier bureau. La seule chose à laquelle je pense est que, dans les paramètres de Budgie, les icônes sur le bureau sont désactivées. Cela signifie aussi que d'autres fichiers seront cachés sur le bureau.

I : Je ne peux pas utiliser mon scanner pour scanner sous Ubuntu 22.04. Il est détecté, etc., mais le moment venu, rien ne se passe.

Essayez un autre programme ou **N** appli de scan. Les logiciels de scan pour Linux ne sont pas du tout jolis, mais essayez-en d'autres. Par exemple, si Simple Scan ne fait pas ce que vous voulez, essayez Gscan2pdf ou quelque chose d'autre.

Après la mise à jour de Windows 🖌 au début de la semaine, je ne peux pas entrer dans Ubuntu. Il n'y a qu'un écran vide. Aide?

🗖 : Salut. Malheureusement, vous ne **N** m'avez donné aucune information et donc je ne peux rien. Avez-vous le double démarrage ou utilisez-vous WSL devoir aller dans le dossier bureau. ou une autre méthode pour exécuter

Ubuntu ? Un bon exemple serait de dire j'ai version x d'Ubuntu avec Winmox ou quoi qu'il en soit, avec 2 Go de 🗄 mémoire et des pilotes VGA standards. Quand j'exécute VirtualBox en plein écran, il n'y a pas d'affichage, ou auelaue chose comme ca et vous aurez de l'aide beaucoup plus facilement.

Quel est le meilleur terminal à utiliser, comme Kitty ou Tabby, ou quel terminal moderne devrais-je utiliser?

**R** : Essayez-les tous et gardez celui qui vous plaît. Si vous voulez un sondage, on peut poser la guestion aux lecteurs.

: Pourquoi utiliserait-on xdg-open 🖌 à la place de Curl. Il semble que Curl peut tout faire et plus encore ?

C : La raison est que xdg-open ou-**T**vrira l'application graphique associée à ce que vous êtes en train d'obtenir. Par exemple, si vous prenez un fichier aimant, xdg-open ouvrira votre application torrent en utilisant le fichier comme argument. Curl, en revanche, est davantage un outil de ligne de commande dans un terminal. Bien qu'il soit puissant, chacun a ses raisons d'être.

: J'apprends Ubuntu et je vou-🗸 drais installer le paquet à la main, dows 10 sur VirtualBox par-dessus Prox-: mais j'ai un message d'erreur. Des captures d'écran sont jointes. J'ai quelques machines virtuelles avec lesquels jouer et donc les plantages ne sont pas problématiques. Je l'obtiens à partir d'ici : https://pkgs.org/ <removed> <removed>

> L'architecture d'un paquet est **N** habituellement triée par système, indiqué dans le nom du paquet. Vous ne pouvez pas installer un paquet pour un CPU ARM sur votre CPU x86. À un niveau très basique, l'un est CISC et l'autre est RISC. C'est la même raison pour laquelle vous ne mettez pas du diesel dans votre voiture à essence. Les deux sont des carburants, mais sont utilisés par des moteurs très différents. Dpkg est très bien pour installer des paquets, mais essayez de rester avec apt ou apt-get pour être certain que toutes les dépendances sont satisfaites.

![](_page_55_Picture_17.jpeg)

Erik travaille dans l'informatique depuis plus de 30 ans. Il a vu la technologie aller et venir. De la réparation de disgues durs de la taille d'une machine à laver avec multimètres et oscilloscopes, en passant par la pose de câbles, jusqu'au dimensionnement de tours 3G, il l'a fait.

![](_page_55_Picture_19.jpeg)

![](_page_55_Picture_20.jpeg)

**JEUX DE TABLE UBUNTU** 

![](_page_56_Picture_1.jpeg)

Cette rubrique a comme objectif la discussion du genre florissant des ¿ Bon, assez bavardé, passons au jeu ! jeux de table numériques. Avant la pandémie, je ne jouais presque pas à ces jeux moi-même, car j'avais choisi de dépenser mon temps et mon argent sur des tas de cartons de bois, de plastique et de papier. Je les ai bien empilés sur des étagères. Ils étaient beaux. Quand je n'ai plus eu de place, j'ai acheté d'autres étagères. Et ils étaient beaux. À l'arrivée du COVID, je regardais mes jeux dormir sous encore plus de poussière sur les étagères. L'idée : Au moment ou j'écris ces lignes, le jeu d'essayer des versions numériques auxquelles je pouvais jouer avec d'autres (Il y a aussi des versions pour Android victoire à la fin du jeu. Les actions perpersonnes me semblait naturelle. Les et iOS, qui sont probablement amuavantages des jeux de table numé- santes, mais ce n'est pas mon truc. Ici, riques : vous économisez de la place je fais la critique de jeux de table sous sur vos étagères, rien ne devient pous- Ubuntu.) siéreux, et les composants ne sont jamais perdus. Les inconvénients : vous allez probablement continuer à acheter des jeux sans avoir le temps d'y jouer. À moins que ce ne soit que moi ? Après tout, les soldes étaient géniales et les extensions comprises ! Quoi qu'il en soit, ce que je veux dire, c'est que, si votre bibliothèque physique de jeux de société prend trop de place, vous pouvez maintenant remplir

u'est-ce que Tabletop Ubuntu ? votre disque dur à la place (et pour, sans doute, un coût nettement moindre).

> Avez-vous une minute ? Ou huit ? Dans le temps qu'il faut pour faire une tasse de café\*, vous pouvez jouer à Eight-Minute Empire et terminer le jeu. Développé par Acram Digital, Eight-Minute Empire est un jeu rapide de stratégie qui utilise le contrôle de zone par cartes. Il s'agit d'un portage du jeu Laukat et publié par Red Raven Games. est disponible sur Steam pour 5,99 \$

Dans Eight-Minute Empire, les joueurs sélectionnent à tour de rôle une carte parmi les six qui sont affichées. Pendant le paramétrage, les joueurs recoivent une quantité de pièces de monnaie basée sur le nombre total des joueurs. Ensuite, ils font une offre pour déterminer l'ordre des tours. Au moment du tour de chaque joueur, il sélectionne une carte parmi les six dans la ligne des cartes. La première est gratuite et les suivantes sont payantes. de table éponyme, concu par Ryan : Chaque carte fournit une ressource ainsi qu'une action immédiate que le joueur peut utiliser. Selon leur type, les ressources valent des points de mettent au joueur de recruter d'autres soldats, de déplacer ses soldats sur le terrain, de déplacer ses soldats sur l'eau, de détruire d'autres soldats, ou est indiqué par la couleur de la bor-

# **Eight-Minute Empire**

de construire une ville où des soldats peuvent être recrutés. Par exemple, la première carte dans la Figure 1 est gratuite, fournit un fer et permet au joueur de recruter trois soldats. La quatrième carte coûte deux pièces de monnaie, fournit un arbre et permet au joueur de détruire un soldat d'un autre joueur ou de construire une ville.

Si un joueur a le plus de soldats dans une région, ses soldats contrôlent la région et le joueur gagne un point de victoire. De la même façon, si un joueur contrôle la plupart des régions sur un continent, il contrôle le continent et gagne un point de victoire. Par exemple, la carte de la Figure 2 montre des régions individuelles contrôlées par bleu, rouge, jaune et vert. Le contrôle

sommaire ^

![](_page_56_Picture_9.jpeg)

full circle magazine n° 186 🚺

![](_page_56_Picture_11.jpeg)

### **JEUX DE TABLE UBUNTU**

dure de chaque région. Puisque le joueur rouge contrôle la majorité des régions, il contrôle le continent.

Le problème central lorsque vous jouez à Eight-Minute Empire est d'éguilibrer la collection de ressources et le recrutement et le déplacement de soldats afin de contrôler des régions et des continents. Les règles simples, le jeu rapide, la randomisation des cartes et les différents niveaux d'IA lui confère une grande valeur de re-jouabilité. Vous pouvez également acheter des cartes supplémentaires.

Selon moi, Eight-Minute Empire trouve le point d'équilibre idéal en termes de rapidité et de contenu. C'est facile pour les débutants et très difficile si vous augmentez l'IA. Malgré son nom, j'arrive souvent à terminer le jeu en cinq minutes. En fait, j'ai joué à des jeux multiples pendant que j'écrivais cette critique (les captures d'écran n'allaient pas se faire toutes seules, après tout.) Si vous cherchez un jeu de stratégie effréné au tour par tour, je le recommande sans réserve !

![](_page_57_Picture_4.jpeg)

fesseur de mathématiques, un joueur de jeux de table, un technophile et un geek. J'essaie d'être anti-raciste dans tout ce que je fais. https://twitter.com/herteljt \* Et je fais mon café dans une cafetière filtre comme il faut. Pas dans une des horreurs à dosettes.

8=

![](_page_57_Picture_6.jpeg)

![](_page_57_Picture_7.jpeg)

![](_page_57_Picture_10.jpeg)

# MÉCÈNES

#### **DONS MENSUELS**

Alex Crabtree Alex Popescu Andy Garay **Bill Berninghausen** Bob C Brian Bogdan **CBinMV** Darren Dennis Mack Devin McPherson Doug Bruce Elizabeth K. Joseph Eric Meddleton Gary Campbell George Smith Henry D Mills Hugo Sutherland Jack Jack Hamm Jason D. Moss Joao Cantinho Lopes John Andrews John Malon John Priaae Jonathan Pienaar Joseph Gulizia JT Kevin O'Brien Lee Allen Leo Paesen

Linda P Mark Shuttleworth Moss Bliss Norman Phillips Oscar Rivera Paul Anderson Paul Readovin **Rino Ragucci Rob Fitzgerald** Robin Woodburn Roy Milner Scott Mack Sony Varghese Taylor Conroy Tom Bell Tonv Vincent Jobard Volker Bradley William von Hagen

### Dons

2021: Floyd Smith Dale Reisfield Jan Ågren Linda Prinsen melvyn smith Frits van Leeuwen Raymond Mccarthy Robert Kaspar Frank Dinger Ken Maunder Brian Kelly János Horváth Ronald Eike John Porubek Hans van Eekelen Kees Moerman Jon Loveless Jim Hibbard

#### 2022:

Frits van Leeuwen Marcus Carlson Louis W Adams Jr Linda Prinsen James Flanagan Peter Horlings Patrick Martindale Frank Dinger János Horváth Dan Prizner TODD WINTERS Douglas Brown Le site actuel du Full Circle Magazine fut créé grâce à **Lucas Westermann** (Monsieur Command & Conquer) qui s'est attaqué à la reconstruction entière du site et des scripts à partir de zéro, pendant ses loisirs.

La page Patreon (Mécènes) existe pour aider à payer les frais du domaine et de l'hébergement. L'objectif annuel fut rapidement atteint grâce à ceux dont le nom figure sur cette page. L'argent contribue aussi à la nouvelle liste de diffusion que j'ai créé.

Parce que plusieurs personnes ont demandé une option PayPal (pour un don ponctuel), j'ai ajouté un bouton sur le côté droit du site Web.

De très sincères remerciements à tous ceux qui ont utilisé Patreon et le bouton PayPal. Leurs dons m'aident ÉNORMÉMENT.

![](_page_58_Picture_13.jpeg)

https://paypal.me/ronnietucker

![](_page_58_Picture_15.jpeg)

59 (

![](_page_59_Picture_0.jpeg)

# **COMMENT CONTRIBUER**

# **FULL CIRCLE A BESOIN DE VOUS!**

Un magazine n'en est pas un sans articles et Full Circle n'échappe pas à cette règle. Nous avons besoin de vos opinions, de vos bureaux et de vos histoires. Nous avons aussi besoin de critiques (jeux, applications et matériels), de tutoriels (sur K/X/Ubuntu), de tout ce que vous pourriez vouloir communiquer aux autres utilisateurs de \*buntu. Envoyez vos articles à : articles@fullcirclemagazine.org

Nous sommes constamment à la recherche de nouveaux articles pour le Full Circle. Pour de l'aide et des conseils, veuillez consulter l'Official Full Circle Style Guide : <u>http://bit.ly/fcmwriting</u>

Envoyez vos **remarques** ou vos **expériences** sous Linux à : <u>letters@fullcirclemagazine.org</u> Les tests de **matériels/logiciels** doivent être envoyés à : <u>reviews@fullcirclemagazine.org</u> Envoyez vos **questions** pour la rubrique Q&R à : <u>guestions@fullcirclemagazine.org</u> et les **captures d'écran** pour « Mon bureau » à : <u>misc@fullcirclemagazine.org</u> Si vous avez des questions, visitez notre forum : <u>fullcirclemagazine.org</u>

# Pour les Actus hebdomadaires du Full Circle :

| > | <b>9</b> 1 |
|---|------------|
|   |            |

Vous pouvez vous tenir au courant des Actus hebdomadaires en utilisant le flux RSS : <u>http://fullcirclemagazine.org/feed/podcast</u>

| STITCH |
|--------|
|        |

Ou, si vous êtes souvent en déplacement, vous pouvez obtenir les Actus hebdomadaires sur Stitcher Radio (Android/iOS/web) : http://www.stitcher.com/s?fid=85347&refid=stpr

+tunein et sur TuneIn à : <u>http://tunein.com/radio/Full-Circle-Weekly-Newsp855064/</u>

# FCM n° 187

Dim. 13 novembre 2022. Date de parution : Vendr. 27 novembre 2022.

#### Équipe Full Circle

**Rédacteur en chef -** Ronnie Tucker ronnie@fullcirclemagazine.org

Webmaster admin@fullcirclemagazine.org

**Correction et Relecture** Mike Kennedy, Gord Campbell, Robert Orsino, Josh Hertel, Bert Jerred, Jim Dyer et Emily Gonyer

Remerciements à Canonical, aux nombreuses équipes de traduction dans le monde entier et à **Thorsten Wilms** pour le logo du FCM.

**Pour la traduction française :** http://www.fullcirclemag.fr

Pour nous envoyer vos articles en français pour l'édition française : webmaster@fullcirclemag.fr

# Obtenir le Full Circle Magazine :

|   |   |   |   | 1 |  |
|---|---|---|---|---|--|
|   |   |   |   |   |  |
|   |   |   |   |   |  |
|   |   |   |   | ı |  |
|   |   |   |   |   |  |
|   |   |   |   |   |  |
|   |   |   |   |   |  |
|   |   |   |   |   |  |
| - | _ | - | _ |   |  |

**Format EPUB -** Les éditions récentes du Full Circle comportent un lien vers le fichier epub sur la page de téléchargements. Si vous avez des problèmes, vous pouvez envoyer un courriel à : <u>mobile@fullcirclemagazine.org</u>

| 1 | _ | -  | - |
|---|---|----|---|
| 6 | - | -  | 1 |
|   |   |    |   |
|   |   | 21 |   |

**Issuu -** Vous avez la possibilité de lire le Full Circle en ligne via Issuu : <u>http://issuu.com/fullcirclemagazine</u>. N'hésitez surtout pas à partager et à noter le FCM, pour aider à le faire connaître ainsi qu' Ubuntu Linux.

# Obtenir le Full Circle en français : http://www.fullcirclemag.fr

MÉCÈNES FCM : https://www.patreon.com/fullcirclemagazine

![](_page_59_Picture_29.jpeg)

![](_page_59_Picture_30.jpeg)